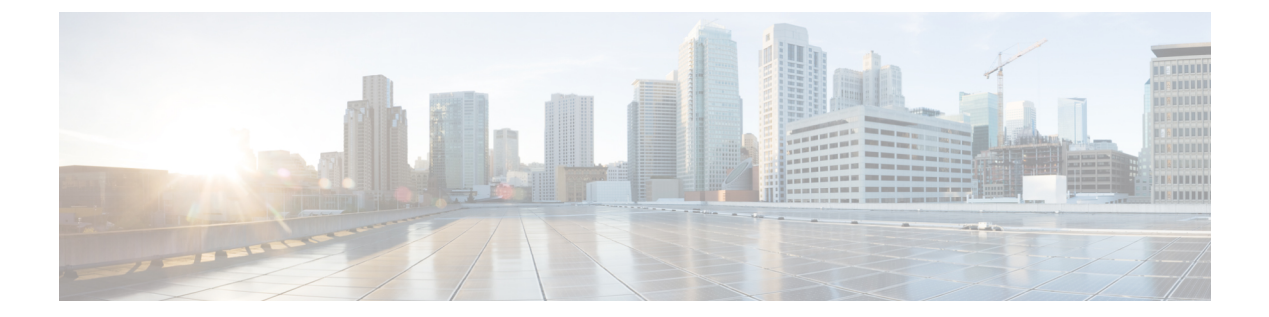

# **Cisco**メッシュアクセスポイントのネット ワークへの接続

この章では、ネットワークに Cisco メッシュ アクセス ポイントを接続する方法について説明 します。

ワイヤレスメッシュは、有線ネットワークの2地点で終端します。1つ目は、RAPが有線ネッ トワークに接続されているロケーションで、そこではすべてのブリッジトラフィックが有線 ネットワークに接続しています。2つ目は、CAPWAPコントローラが有線ネットワークに接続 するロケーションです。そのロケーションでは、メッシュネットワークからの WLAN クライ アントトラフィックが有線ネットワークに接続しています(図1:メッシュネットワークト ラフィックの終端(1ページ)を参照)。CAPWAP からの WLAN クライアントトラフィッ クはレイヤ2でトンネルされ、WLANのマッチングは、コントローラが配置されている同じス イッチ VLAN で終端する必要があります。メッシュ上の各 WLAN のセキュリティとネット ワークの設定は、コントローラが接続されているネットワークのセキュリティ機能によって異 なります。

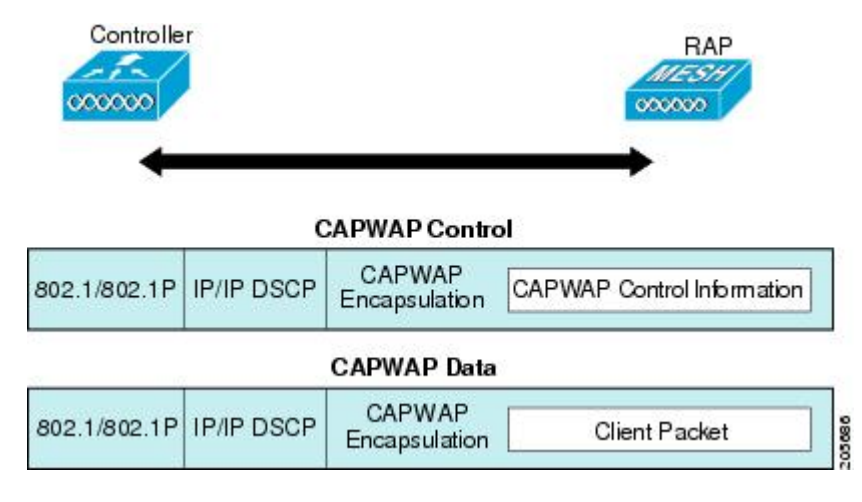

図1:メッシュ ネットワーク トラフィックの終端

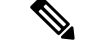

(注) HSRP設定がメッシュネットワークで動作中の場合は、入出力マルチキャストモードを設定することを推奨します。マルチキャスト設定の詳細については、「Enabling Multicast on the Network (CLI)」の項を参照してください。

新しいコントローラ ソフトウェア リリースへのアップグレードの詳細については、 http://www.cisco.com/en/US/products/ps10315/prod\_release\_notes\_list.html の『*Release Notes for Cisco Wireless LAN Controllers and Lightweight Access Points*』を参照してください。

メッシュとコントローラ ソフトウェアのリリースおよび互換性のあるアクセス ポイントの詳細については、http://www.cisco.com/en/US/docs/wireless/controller/5500/tech\_notes/Wireless\_Software\_ Compatibility\_Matrix.html の『Cisco Wireless Solutions Software Compatibility Matrix』を参照して ください。

この章の内容は、次のとおりです。

- メッシュネットワークへのメッシュアクセスポイントの追加(2ページ)
- リリース8.2での Mesh PSK Key を使ったプロビジョニング (13 ページ)
- ・グローバルメッシュパラメータの設定(22ページ)
- リリース 8.2 の 5 GHz および 2.4 GHz のメッシュ バックホール (32 ページ)
- ・バックホールクライアントアクセス(36ページ)
- ・ローカル メッシュ パラメータの設定 (38ページ)
- •アンテナ利得の設定(46ページ)
- •動的チャネル割り当ての設定(47ページ)
- •ブリッジモードのアクセスポイントでのRRMの設定(50ページ)
- 拡張機能の設定(51ページ)

# メッシュ ネットワークへのメッシュ アクセス ポイント の追加

この項では、コントローラがネットワーク内でアクティブで、レイヤ3モードで動作している ことを前提としています。

(注) メッシュ アクセス ポイントが接続するコントローラ ポートは、タグなしでなければなりません。

メッシュ アクセス ポイントをネットワークに追加する前に、次の手順を実行します。

**ステップ1** メッシュ アクセス ポイントの MAC アドレスを、コントローラの MAC フィルタに追加します。「MAC フィルタへのメッシュ アクセス ポイントの MAC アドレスの追加」の項を参照してください。

- **ステップ2** メッシュアクセスポイントのロール (RAP または MAP)を定義します。「メッシュアクセスポイント のロールの定義」の項を参照してください。
- **ステップ3** コントローラでレイヤ3が設定されていることを確認します。「レイヤ3の設定の確認」の項を参照してください。
- ステップ4 各メッシュアクセスポイントに、プライマリ、セカンダリ、およびターシャリのコントローラを設定します。「DHCP 43 および DHCP 60 を使用した複数のコントローラの設定」の項を参照してください。
   バックアップコントローラを設定します。「バックアップコントローラの設定」を参照してください。
- **ステップ5** 外部 RADIUS サーバを使用して、MAC アドレスの外部認証を設定します。「RADIUS サーバを使用した 外部認証および許可の設定」を参照してください。
- **ステップ6** グローバル メッシュ パラメータを設定します。「グローバル メッシュ パラメータの設定」の項を参照 してください。
- **ステップ1** バックホール クライアント アクセスを設定します。「拡張機能の設定」の項を参照してください。
- **ステップ8** ローカル メッシュ パラメータを設定します。「ローカル メッシュ パラメータの設定」を参照してくだ さい。
- **ステップ9** アンテナ パラメータを設定します。「アンテナ利得の設定」の項を参照してください。
- ステップ10 シリアル バックホールのチャネルを設定します。この手順は、シリアル バックホール アクセス ポイントにのみ適用できます。「シリアル バックホール アクセス ポイントでのバックホール チャネル選択解除」の項を参照してください。
- **ステップ11** メッシュ アクセス ポイントの DCA チャネルを設定します。「動的チャネル割り当ての設定」の項を参照してください。
- ステップ12 (必要に応じて)モビリティ グループを設定し、コントローラを割り当てます。『Cisco Wireless LAN Controller Configuration Guide』の「Configuring Mobility Groups」の章を参照してください。
- ステップ13 (必要に応じて) イーサネットブリッジングを設定します。「イーサネットブリッジングの設定」の項 を参照してください。
- ステップ14 イーサネットVLANタギングネットワーク、ビデオ、音声などの拡張機能を設定します。「拡張機能の 設定」の項を参照してください。

## MAC フィルタへのメッシュ アクセス ポイントの MAC アドレスの追加

メッシュネットワーク内で使用するすべてのメッシュ アクセス ポイントのために、radio の MAC アドレスを適切なコントローラに入力する必要があります。コントローラは、許可リス トに含まれる屋外無線からの discovery request にだけ応答します。コントローラでは、MAC フィルタリングがデフォルトで有効になっているため、MAC アドレスだけを設定する必要が あります。アクセスポイントが SSCを持ち、AP 認可リストに追加された場合は、AP の MAC アドレスを MAC フィルタリング リストに追加する必要はありません。

GUI と CLI のどちらを使用しても、メッシュ アクセス ポイントを追加できます。

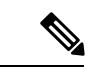

(注) メッシュ アクセス ポイントの MAC アドレスのリストをダウンロードして、Cisco Prime Infrastructure を使用してコントローラにプッシュすることもできます。

## コントローラ フィルタ リストへのメッシュ アクセス ポイントの MAC アドレスの追加 (GUI)

コントローラの GUI を使用してコントローラにメッシュ アクセス ポイントの MAC フィルタ エントリを追加する手順は、次のとおりです。

ステップ1 [Security] > [AAA] > [MAC Filtering] を選択します。[MAC Filtering] ページが表示されます。

```
Save Configuration | Ping | Logout | Refresh
      ......
      CISCO
                         MONITOR WLANS CONTROLLER WIRELESS SECURITY MANAGEMENT
                                                                                                       COMMANDS HELP FEEDBACK
                                                                                                                                           🔒 <u>H</u>ome
Security
                           MAC Filtering
                                                                                                                             Apply
                                                                                                                                          New...
* AAA
                             RADIUS
                                                               (In the Radius Access Request with Mac Authentication password is client's MAC address.)
                             Compatibility
Mode
                                            Cisco ACS 🔻
   Genera
 RADIUS
                             MAC
      Authentication
                                            No Delimiter 🔻
                             Delimiter
      Accounting
      Fallback
                           Local MAC Filters
                                                                                                                     Entries 1 - 3 of 3
      DNS
      Downloaded AVP
  ▶ TACACS+
   LDAP
                           MAC Address
                                                    Profile Name
                                                                                              Interface
                                                                                                                                        IP Address
   Local Net Users
                           00:62:ec:4a:4d:30
                                                    Any WLAN
                                                                                              management
                                                                                                                                        10.70.0.243
    MAC Filtering

    Disabled Clients

                                                    Any WLAN
                                                                                                                                        10.70.0.118
                           00:6b:f1:16:1c:e8
                                                                                              management
   User Login Policies
                           00:6b:f1:16:1d:b0
                                                    Any WLAN
                                                                                                                                        10,70,0,204
                                                                                              management
   AP Policies
   Password Policies
▶ Local FAP
```

図 2:[MAC Filtering] ページ

ステップ2 [New] をクリックします。[MAC Filters > New] ページが表示されます。

- ステップ3 メッシュ アクセス ポイントの radio MAC アドレスを入力します。
  - (注) 1500 シリーズ屋外メッシュアクセスポイントの場合は、メッシュアクセスポイントのBVIMAC アドレスを MAC フィルタとして、コントローラで指定します。屋内メッシュアクセスポイント の場合は、イーサネット MAC を入力します。必要な MAC アドレスがメッシュアクセスポイン トの外部に記載されていない場合は、アクセスポイントのコンソールで sh int | i hardware コマン ドを入力して、BVI およびイーサネット MAC アドレスを表示します。
- ステップ4 [Profile Name] ドロップダウン リストから、[Any WLAN] を選択します。
- ステップ5 [Description]フィールドで、メッシュアクセスポイントの説明を指定します。入力するテキストによって、 コントローラでメッシュアクセスポイントが識別されます。
  - (注) たとえば、名前の略語と MAC アドレス最後の数桁(ap1522:62:39:10 など)を入力するという使い方ができます。ロケーションの詳細(屋上、ポールトップ、交差道路など)を記述することもできます。

- **ステップ6** [Interface Name] ドロップダウンリストから、メッシュアクセスポイントを接続するコントローラインター フェイスを選択します。
- ステップ7 [Apply] をクリックして、変更を確定します。この時点で、メッシュ アクセス ポイントが [MAC Filtering] ページの MAC フィルタのリストに表示されます。
- ステップ8 [Save Configuration] をクリックして、変更を保存します。
- ステップ9 この手順を繰り返して、追加のメッシュアクセスポイントの MAC アドレスを、リストに追加します。

### コントローラ フィルタ リストへのメッシュ アクセス ポイントの MAC アドレスの追加 (CLI)

コントローラの CLI を使用してコントローラにメッシュ アクセス ポイントの MAC フィルタ エントリを追加する手順は、次のとおりです。

**ステップ1** メッシュ アクセス ポイントの MAC アドレスをコントローラ フィルタ リストに追加するには、次のコマンドを入力します。

**config macfilter add** *ap mac wlan id interface* [*description*]

wlan\_idパラメータの値をゼロ(0)にすると任意のWLANを指定し、interfaceパラメータの値をゼロ(0)にするとなしを指定します。オプションの description パラメータには、最大32文字の英数字を入力できます。

ステップ2 変更を保存するには、次のコマンドを入力します。

save config

## メッシュ アクセス ポイントのロール定義

デフォルトでは、AP1500はMAPに設定された radioのロールで出荷されます。RAPとして動作させるには、メッシュ アクセス ポイントを再設定する必要があります。

### MAP および RAP のコントローラへの接続に関する一般的な注意事項

一般的な注意事項は次のとおりです。

- MAPは常にイーサネットポートをプライマリバックホールとして設定し(イーサネット ポートがUPしている場合)、802.11a/n/ac radio をセカンダリとして設定します。これに よって、最初に、ネットワーク管理者がメッシュアクセスポイントをRAPとして再設定 する時間を取ることができます。ネットワークの高速コンバージェンスのために、メッ シュネットワークに参加するまではイーサネットデバイスをMAPに接続しないことをお 勧めします。
- ・UP しているイーサネットポートでコントローラへの接続に失敗した MAP は、802.11a/n/ac radio をプライマリバックホールとして設定します。MAP がネイバーを見つけられなかっ

た場合、またはネイバーを介してコントローラに接続できなかった場合、イーサネット ポートは再びプライマリバックホールとして設定されます。

- イーサネットポートを介してコントローラに接続されている MAP は、(RAP とは違って)メッシュトポロジを構築しません。
- RAP は、常にイーサネット ポートをプライマリ バックホールとして設定します。
- イーサネットポートが RAP で DOWN している場合、または RAP が UP しているイーサネットポートでコントローラに接続できない場合は、802.11a/n/ac radio が 15 分間プライマリバックホールとして設定されます。ネイバーを見つけられなかった場合、または802.11a/n/ac radio 上でネイバーを介してコントローラに接続できない場合は、プライマリバックホールがスキャン状態になります。プライマリバックホールは、イーサネットポートでスキャンを開始します。

### AP ロールの設定(GUI)

GUIを使用してメッシュ アクセス ポイントのロールを設定する手順は、次のとおりです。

ステップ1 [Wireless] をクリックして、[All APs] ページを開きます。

ステップ2 アクセスポイントの名前をクリックします。[All APs > Details] ([General]) ページが表示されます。

**ステップ3** [Mesh] タブをクリックします。

|                  |                                                                                   |                                 |                                       |                          |            |              |              | Sa <u>v</u> e Conf |
|------------------|-----------------------------------------------------------------------------------|---------------------------------|---------------------------------------|--------------------------|------------|--------------|--------------|--------------------|
|                  | CISCO                                                                             | MONITOR 1                       | NLANS                                 | CONTROLLER               | WIRELESS   | SECURITY     | MANAGEMENT   | C <u>O</u> MMANDS  |
| Wir              | eless                                                                             | All APs >                       | Details                               | for AP1572               | 7a7f.09c0  |              |              |                    |
| - 4              | Access Points<br>All APs                                                          | General                         | Cred                                  | entials In               | terfaces   | High Availab | ility Invent | ory Mesh           |
| <b>▼</b> I<br>(  | Radios<br>802.11a/n/ac<br>802.11b/g/n<br>Dual-Band Radios<br>Global Configuration | AP Role<br>Bridge 1<br>Bridge ( | Type<br>Group Nan                     | RootAF<br>Outdoo         | r          |              |              |                    |
| A 4              | dvanced                                                                           | Strict M                        | latching B                            | GN 🗍                     |            |              |              |                    |
| M                | 1esh                                                                              | Etherne                         | t Bridging                            |                          |            |              | Daisy C      | haining 📃          |
| ) A              | ATF                                                                               | Preferre                        | ed Parent                             | none                     |            |              |              |                    |
| R                | RF Profiles                                                                       | Backha                          | ul Interfac                           | e 802.11                 | a/n/ac     |              |              |                    |
| F<br>F<br>F<br>T | ElexConnect Groups<br>ElexConnect ACLs<br>ElexConnect VLAN<br>Femplates           | Bridge I<br>Etherne<br>PSK Key  | Data Rate<br>et Link Sta<br>y TimeSta | (Mbps) auto<br>tus UpDnD | ▼<br>nNANA | 2016         | Delet        | e PSK 5            |
| C<br>N           | DEAP ACLs<br>Network Lists                                                        | VLAN Si<br>Native V             | upport<br>VLAN ID                     | ₹<br>70                  | ]          |              |              |                    |
| • 8              | 802.11a/n/ac<br>802.11b/g/n                                                       | Mesh RA                         | P Down                                | link Backhau             | ıl         |              |              |                    |
| •                | 4edia Stream                                                                      | RAP Dov                         | vnlink Bac                            | khaul                    |            |              |              |                    |
| •                | Application Visibility<br>And Control                                             | •                               | 5 GHz (                               | 2.4 GHz                  |            |              |              |                    |
| L                | ync Server                                                                        | Enable                          | e                                     |                          |            |              |              |                    |
| c                | Country                                                                           |                                 |                                       |                          |            |              |              |                    |

図 3: [All APs > Details for] ([Mesh]) ページ

**ステップ4** [AP Role] ドロップダウン リストから [RootAP] または [MeshAP] を選択します。 ステップ5 [Apply] をクリックして変更を適用し、アクセス ポイントをリブートします。

### AP ロールの設定 (CLI)

CLIを使用してメッシュアクセスポイントのロールを設定するには、次のコマンドを入力します。

config ap role {rootAP | meshAP} Cisco\_AP

## DHCP 43 および DHCP 60 を使用した複数のコントローラの設定

組み込みの Cisco IOS DHCP サーバを使用して、メッシュ アクセス ポイント用に DHCP オプ ション 43 および 60 を設定する手順は、次のとおりです。

ステップ1 Cisco IOS の CLI でコンフィギュレーション モードに切り替えます。

**ステップ2** DHCP プール (デフォルトのルータやネームサーバなどの必要なパラメータを含む)を作成します。DHCP プールの作成に使用するコマンドは次のとおりです。

ip dhcp pool pool name network IP Network Netmask default-router Default router dns-server DNS Server

値は次のとおりです。

pool name is the name of the DHCP pool, such as AP1520 IP Network is the network IP address where the controller resides, such as 10.0.15.1 Netmask is the subnet mask, such as 255.255.255.0 Default router is the IP address of the default router, such as 10.0.0.1 DNS Server is the IP address of the DNS server, such as 10.0.10.2

ステップ3 次の構文を使用してオプション 60 の行を追加します。

option 60 ascii "VCI string"

VCI 文字列の場合は、次のいずれかの値を使用します。引用符は必ず含める必要があります。

For Cisco 1570 series access points, enter "Cisco AP c1570" For Cisco 1560 series access points, enter "Cisco AP c1560" For Cisco 1530 series access points, enter "Cisco AP c1530" For Cisco 1540 series access points, enter "Cisco AP c1540"

ステップ4 次の構文に従って、オプション43の行を追加します。

option 43 hex hex string

16 進文字列には、次の TLV 値を組み合わせて指定します。

Type (型) + Length (長さ) + Value (値)

*Type*は、常にfl(16進数)です。Lengthは、コントローラ管理 IP アドレスの個数の4倍の値を16進数で表したものです。Valueは、一覧表示されるコントローラの IP アドレスを順番に16進数で表したものです。

たとえば、管理インターフェイスのIPアドレス10.126.126.2および10.127.127.2を持った2台のコントロー ラがあるとします。Typeは、fl(16進数)です。Lengthは、2X4=8=08(16進数)です。IPアドレス は、0a7e7e02および0a7f7f02に変換されます。文字列を組み合わせるとfl080a7e7e020a7f7f02になります。

DHCP スコープに追加された結果の Cisco IOS コマンドは、次のとおりです。

option 43 hex f1080a7e7e020a7f7f02

## バックアップ コントローラ

中央の場所にあるコントローラは、ローカル地方にあるプライマリコントローラとメッシュ アクセスポイントとの接続が失われたときに、バックアップコントローラとして機能できま す。中央および地方のコントローラは、同じモビリティグループに存在する必要はありませ ん。コントローラの GUI または CLI を使用してバックアップコントローラの IP アドレスを指 定できるため、メッシュ アクセスポイントは Mobility Group の外部にあるコントローラに対 してフェールオーバーすることができます。

コントローラに接続しているすべてのアクセスポイントに対してプライマリとセカンダリの バックアップコントローラ(プライマリ、セカンダリ、ターシャリのコントローラが指定され ていないか応答がない場合に使用される)や、ハートビートタイマーやディスカバリ要求タイ マーなどの各種タイマーを設定することもできます。

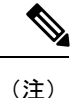

ファストハートビートタイマーはブリッジモードのアクセスポイントではサポートされてい ません。ファストハートビートタイマーは、ローカルおよび FlexConnect モードのアクセス ポイントでのみ設定されます。

メッシュアクセスポイントは、バックアップコントローラのリストを保持し、定期的にprimary discovery request をリストの各エントリに対して送信します。メッシュ アクセス ポイントがコ ントローラから新規の discovery response を受信すると、バックアップ コントローラのリスト が更新されます。primary discovery request に 2 回連続で応答できなかったコントローラはすべ て、リストから削除されます。メッシュ アクセス ポイントのローカル コントローラが応答し ない場合は、バックアップ コントローラのリストから使用可能なコントローラが選択されま す。選択される順序は、プライマリ コントローラ、セカンダリ コントローラ、ターシャリ コ ントローラ、プライマリ バックアップ、そしてセカンダリ バックアップです。メッシュ アク セス ポイントは、バックアップ コントローラのリストで最初に使用可能なコントローラから の discovery response を待ち、プライマリ ディスカバリ要求タイマーに設定された時間内に discovery response を受信した場合はそのコントローラに join します。タイマーの制限に達する と、メッシュ アクセス ポイントは、コントローラに join できなかったと見なし、バックアッ プコントローラのリストで次に使用可能なコントローラからの discovery response を待ちます。

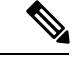

(注)

メッシュアクセスポイントのプライマリコントローラが復帰すると、メッシュアクセスポイ ントはバックアップコントローラとの接続を解除し、プライマリコントローラに再接続しま す。メッシュアクセスポイントは、設定されているセカンダリコントローラではなく、プラ イマリコントローラにフォールバックします。たとえばプライマリ、セカンダリ、およびター シャリのコントローラが設定されているメッシュアクセスポイントの場合、プライマリとセ カンダリのコントローラが応答しなくなると、ターシャリコントローラにフェールオーバー します。その後、プライマリコントローラが復帰するまで待って、プライマリコントローラ にフォールバックします。セカンダリコントローラが復帰しても、メッシュアクセスポイン トはターシャリコントローラからセカンダリコントローラにフォールバックせず、プライマ リコントローラが復帰するまでターシャリコントローラに接続したままになります。

## RADIUS サーバを使用した外部認証および認可の設定

リリース 7.0 以降では、Cisco ACS(4.1 以降)や ISE などの RADIUS サーバを使用した、メッシュ アクセス ポイントの外部認証および認可がサポートされています。RADIUS サーバは、 クライアント認証タイプとして、証明書を使用する EAP-FAST をサポートする必要がありま す。

メッシュ ネットワーク内で外部認証を使用する前に、次の変更を行う必要があります。

- •AAA サーバとして使用する RADIUS サーバをコントローラに設定する必要があります。
- ・コントローラも、RADIUS サーバで設定する必要があります。
- 外部認証および認可用に設定されたメッシュアクセスポイントを RADIUS サーバのユー ザリストに追加します。
  - 詳細については、「RADIUSサーバへのユーザ名の追加」の項を参照してください。
- RADIUS サーバで EAP-FAST を設定し、証明書をインストールします。802.11a インターフェイスを使用してメッシュ アクセス ポイントをコントローラに接続する場合には、EAP-FAST 認証が必要です。外部 RADIUS サーバは、Cisco Root CA 2048 を信頼する必要があります。CA 証明書のインストールと信頼については、「RADIUS サーバの設定」の項を参照してください。

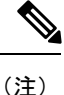

シ ファストイーサネットまたはギガビットイーサネットインター フェイスを使用してメッシュアクセスポイントをコントローラ 接続する場合は、MAC 認可だけが必要です。

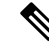

(注) また、この機能は、コントローラ上のローカル EAP および PSK 認証をサポートしています。

### RADIUS サーバの設定

RADIUS サーバに CA 証明書をインストールして信頼するように設定する手順は、次のとおりです。

ステップ1 次の場所から Cisco Root CA 2048の CA 証明書をダウンロードします。

- https://www.cisco.com/security/pki/certs/crca2048.cer
- https://www.cisco.com/security/pki/certs/cmca.cer

ステップ2 次のように証明書をインストールします。

- a) Cisco Secure ACS のメイン メニューから、[System Configuration] > [ACS Certificate Setup] > [ACS Certification Authority Setup] をクリックします。
- b) [CA certificate file] ボックスに、CA 証明書の場所(パスと名前)を入力します(たとえば、 c:\Certs\crca2048.cer)。
- c) [Submit] をクリックします。`
- ステップ3 次のように外部 RADIUS サーバを設定して、CA 証明書を信頼するようにします。
  - a) Cisco Secure ACS のメインメニューから、[System Configuration]>[ACS Certificate Setup]>[Edit Certificate Trust List] の順に選択します。[Edit Certificate Trust List] が表示されます。
  - b) 証明書の名前([Cisco Root CA 2048 (Cisco Systems)])の横にあるチェックボックスを選択します。
  - c) [Submit] をクリックします。`
  - d) ACS を再起動するには、[System Configuration] > [Service Control] の順に選択してから、[Restart] をク リックします。

Cisco ACS サーバに関する追加の設定詳細については、次のドキュメントを参照してください。

- http://www.cisco.com/en/US/products/sw/secursw/ps2086/products\_installation\_and\_configuration\_guides\_list.html (Windows)
- http://www.cisco.com/en/US/products/sw/secursw/ps4911/ (UNIX)

### メッシュ アクセス ポイントの外部認証の有効化(GUI)

GUIを使用してメッシュアクセスポイントの外部認証を有効にする手順は、次のとおりです。

**ステップ1** [Wireless] > [Mesh] を選択します。[Mesh] ページが表示されます(図4: [Mesh] ページ (11 ページ) を参照)。

| 义 | 4: | [Mesh] | ページ |
|---|----|--------|-----|
|---|----|--------|-----|

| VLAN Transpa  | rent                 | Enabled      |      |         |
|---------------|----------------------|--------------|------|---------|
| Security      |                      |              |      |         |
| Security Mode | 3                    | EAP V        |      |         |
| External MAC  | Filter Authorization | Enabled      |      |         |
| Force Externa | l Authentication     | Enabled      |      |         |
| LSC Only MAF  | Authentication       | 🔲 Enabled    |      |         |
| Server ID     | Server Addres        | s(Ipv4/Ipv6) | Port | Enabled |
| 1             | 10.91.104.106        |              | 1812 |         |

- ステップ2 セキュリティセクションで、[Security Mode] ドロップダウンリストから [EAP] オプションを選択します。
- **ステップ3** [External MAC Filter Authorization] オプションと [Force External Authentication] オプションの [Enabled] チェッ クボックスを選択します。

**ステップ4** [Apply] をクリックします。

ステップ5 [Save Configuration] をクリックします。

#### RADIUS サーバへのユーザ名の追加

メッシュ アクセス ポイントの RADIUS 認証を有効にする前に、外部 RADIUS サーバによって 認可および認証されるメッシュ アクセス ポイントの MAC アドレスをサーバのユーザ リスト に追加します。

リモート認可および認証の場合、EAP-FAST は製造元の証明書(CERT)を使用して、子メッシュアクセスポイントを認証します。また、この製造元証明書に基づく ID は、ユーザの確認においてメッシュ アクセス ポイントのユーザ名として機能します。

Cisco IOS ベースのメッシュ アクセス ポイントの場合は、MAC アドレスをユーザ リストに追加するだけでなく、*platform\_name\_string\_MAC\_address* 文字列をユーザ リストに入力する必要があります(たとえば、c1240-001122334455)。コントローラは最初に MAC アドレスをユーザ名として送信します。この初回の試行が失敗すると、コントローラは *platform\_name\_string\_MAC\_address* 文字列をユーザ名として送信します。

(注) 認証 MAC アドレスは屋内と屋外の AP で異なります。屋内 AP が AP のギガビット イーサネット MAC アドレスを使用するのに対して、屋外 AP は、AP の BVI MAC アドレスを使用します。

#### RADIUS サーバのユーザ名エントリ

各メッシュアクセスポイントのために、2 つのエントリ platform\_name\_string-MAC\_address 文字列と、その後にハイフンで区切られた MAC ア ドレスを RADIUS サーバに追加する必要があります。次に例を示します。

- platform\_name\_string-MAC\_address
- ユーザ: c1570-aabbccddeeff
- パスワード: cisco
- •ハイフンで区切られた MAC アドレス
- ユーザ:aa-bb-cc-dd-ee-ff
- パスワード: aa-bb-cc-dd-ee-ff

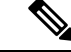

(注) AP1552 プラットフォームは c1550 のプラットフォーム名を使用します。AP1572 は c1570 のプラットフォーム名を使用します。

### メッシュ アクセス ポイントの外部認証の有効化(CLI)

CLIを使用してメッシュアクセスポイントの外部認証を有効にするには、次のコマンドを入力します。

- ステップ1 config mesh security eap
- ステップ2 config macfilter mac-delimiter colon
- ステップ3 config mesh security rad-mac-filter enable
- ステップ4 config mesh radius-server index enable
- ステップ5 config mesh security force-ext-auth enable (任意)

### セキュリティ統計情報の表示(CLI)

CLIを使用してメッシュアクセスポイントのセキュリティ統計を表示するには、次のコマンドを入力します。

show mesh security-stats Cisco\_AP

このコマンドを使用すると、指定のアクセスポイントとその子アクセスポイントのパケット エラー統計、エラー数、タイムアウト数、アソシエーションと認証の成功数、再アソシエー ション数、および再認証数が表示されます。

# リリース8.2でのMeshPSK Keyを使ったプロビジョニング

Cisco Mesh の導入時に、ワイルドカードの MAC フィルタリングで AAA を使用し MAP 接続を 許可する場合、メッシュアクセスポイント (MAP) が現在 join 中のネットワークから離れて、 別のメッシュネットワークへ join することがあります。メッシュ AP のセキュリティが EAP-FAST を RADIUS 認証として使用しているため、この動作を制御できません。EAP セキュ リティでは AP の MAC アドレスとタイプの組み合わせが使用されるため、制御設定を使用で きないためです。PSK オプションでデフォルトのパスフレーズを使用すると、セキュリティ リスクとハイジャックの危険性が伴います。この問題は、MAP が移動車両(公共交通機関、 フェリー、船など)で使用されるときに、2 つの異なる SP の重複導入で顕著に現れます。こ の場合、MAP は特定の SP のメッシュネットワークに固定される必要がなくなるため、MAP を別の SP ネットワークによって乗っ取られたり、使用されることがあります。こうした導入 環境では SP の対象顧客にサービスを提供できなくなります。

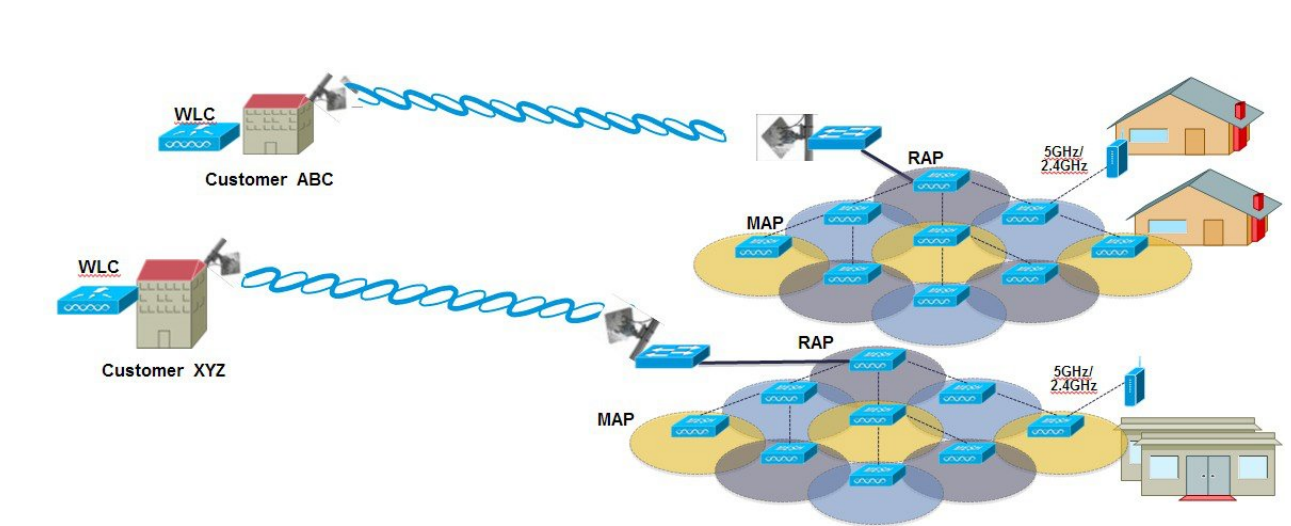

#### SP Mesh Adjacent Network Architecture that can create MAP hijacking

8.2 リリースで導入された新しい機能は、メッシュ導入を制御し、現在使用されているデフォルトの「cisco」PSK を超える MAP のセキュリティの強化に役立つ(WLC からプロビジョニングできる)PSK 機能を有効にします。この新機能によって、カスタム PSK で設定した MAP は、RAP および WLC を使用して認証を行う場合に強化されたキーを使用します。コントローラソフトウェア リリース 8.1 以下からアップグレードするかリリース 8.2 からダウングレード する場合は、特別な注意が必要です。管理者は MAP ソフトウェアで PSK を有効化/無効化する際の影響を理解する必要があります。

## サポートされるワイヤレス メッシュのコンポーネント

•3504、WiSM-2、5508、5520、7500 および 8500 シリーズ ワイヤレス LAN コントローラ

- ・メッシュ AP 1550、1530、1540(リリース 8.5)、1560(リリース 8.4)、または 1570 シ リーズおよび屋内メッシュ サポートの AP のすべて
- ワイヤレスクライアント(タブレット、スマートフォンなど)。

### 機能の設定手順

管理者はセキュリティ モードを PSK として設定する必要があります。また任意で新しい PSK を設定します。PSK が設定されていない場合、MAP はデフォルト PSK キー「cisco」で WLC に join することはできません。

- ・プロビジョニングは、各WLCにローカルであること
- ・ローカル プロビジョニングを可能にするために「有効化」された状態であること
- ・WLCに従うキー強度(小文字、大文字の特殊文字の組み合わせを含む英数字、長さ3~ 32文字、特殊文字をサポート、冗長なパスワードはサポートされない)。

• プロビジョニングされた PSK は、WLC で暗号化され、保存され、暗号化された形式で AP に送信される。

### メッシュ PSK GUI の設定

ステップ1 本ガイドで先述したように、コントローラに RAP を接続します。下記の設定の図の例では、2 台の 1532 MAP が RAP 1572 に接続しています。

| սիսիս                                                       |                                   |                     |                   |                                  | 1. <u>1. 1.</u> 1  |                   | Saye Configuration   Ping   Lo |
|-------------------------------------------------------------|-----------------------------------|---------------------|-------------------|----------------------------------|--------------------|-------------------|--------------------------------|
| CISCO                                                       | MONITOR WLANS                     | CONTROLLER WIRELESS | SECURITY MANAGEME | NT C <u>O</u> MMANDS HE <u>L</u> | P <u>F</u> EEDBACK |                   |                                |
| Wireless                                                    | All APs                           |                     |                   |                                  |                    |                   | Entrie                         |
| <ul> <li>Access Points</li> <li>All APs</li> </ul>          | Access Points Current Filter None |                     | None              | [Change Filter] [Clear Filt      | er]                |                   |                                |
| Radios<br>802.11a/n/ac<br>802.11b/g/n<br>Dual 8 and 8 adjoc | Number of APs                     | 8                   |                   |                                  |                    |                   |                                |
| Global Configuration                                        | AP Name                           | IP Address          | Ipv4/Ipv6)        | AP Mode                          | 4                  | AP MAC            | AP Up Time                     |
| Advanced                                                    | AP80AA.7792.7868                  | 10.70.0.230         |                   | AIR-AP18                         | 32I-UXK9           | b0:aa:77:92:78:68 | 1 d, 04 h 11 m 51 s            |
| Mesh                                                        | AP6c20.560e.1a26                  | 10.71.0.54          |                   | AIR-CAP                          | L602E-A-K9         | 6c:20:56:0e:1a:26 | 1 d, 04 h 07 m 08 s            |
| ▶ ATF                                                       | AP1572-7a7f.09c0                  | 1572 RAP            |                   | AIR-AP1                          | 72EAC-A-K9         | 1c:6a:7a:7f:09:c0 | 1 d, 04 h 07 m 15 s            |
| RF Profiles                                                 | AP7cad.74ff.d22e                  |                     |                   | AIR-CAP                          | 3702I-A-K9         | 7c:ad:74:ff:d2:2e | 1 d, 03 h 59 m 30 s            |
| FlexConnect Groups                                          | APa44c.11f0.ea9d                  | 10.70.0.252         |                   | AIR-CAP                          | 3602I-A-K9         | a4:4c:11:f0:ea:9d | 1 d, 03 h 52 m 20 s            |
| FlexConnect ACLs                                            | AP7cad.74ff.d0e6                  | 10.70.0.254         |                   | AIR-CAP                          | 3702I-A-K9         | 7c:ad:74:ff:d0:e6 | 1 d, 03 h 56 m 55 s            |
| FlexConnect VLAN<br>Templates                               | AP1532-3546.f14c                  | 1522 MAR            |                   | AIR-CAP                          | L532E-A-K9         | 4c:4e:35:46:f1:4c | 0 d, 02 h 10 m 49 s            |
| OEAP ACLS                                                   | AP1532-3546.f678                  | 1002 IVIAES         |                   | AIR-CAP                          | L532E-A-K9         | 4c:4e:35:46:f6:78 | 0 d, 01 h 51 m 07 s            |
| Network Lists                                               |                                   |                     |                   |                                  |                    |                   |                                |

本ガイドに示すように、MAPの初期接続のオプションの1つとして、スクリーンショットのように、MAP を RAP に接続するために、コントローラに MAP の MAC アドレスを入力する必要があります。

| ululu<br>cisco                                                                                                    | MONITOR WLANS       |                             | WIRELESS    | SECURIT | Y KA   |
|----------------------------------------------------------------------------------------------------|---------------------|-----------------------------|-------------|---------|--------|
| Security                                                                                                    | AP Policies         |                             |             |         |        |
| <ul> <li>▼ AAA</li> <li>General</li> <li>▼ RADIUS</li> <li>Authentication</li> <li>Accounting</li> <li>Fallback</li> </ul> | Policy Configuratio | on<br>Certificate (SSC)     | sta (MIC)   |         |        |
| Downloaded AVP                                                                                                    | Accept Manuracture  | a installed Certificate (LS | ate (MIC)   |         |        |
| TACACS+<br>LDAP                                                                                                    | Accept Local Signin | cant Certificate (LS        |             |         |        |
| Local Net Users<br>MAC Filtering<br>Disabled Clients<br>User Login Policies<br>AP Policies                                 | Authorize LSC APs   | against auth-list<br>ist    | ~~~         |         | 2      |
| Local EAP                                                                                                    | Search by MAC       |                             | Searc       | h       |        |
| Advanced EAP                                                                                                    | MAC Address         |                             | Certificate | Туре    | SHA1 K |
| Priority Order                                                                                                    | 1c:6a:7a:7f:09:c0   |                             | MIC         |         |        |
| ▶ Certificate                                                                                                    | 4c:4e:35:46:f0:88   |                             | MIC         |         |        |
| Access Control Lists                                                                                                    | 4c:4e:35:46:f1:00   |                             | MIC         |         |        |
| Wireless Protection                                                                                                    | 4c:4e:35:46:f1:4c   |                             | MIC         |         |        |
| <sup>®</sup> Policies                                                                                                    | 4c:4e:35:46:f6:78   |                             | MIC         |         |        |
| Web Auth                                                                                                    | 4c:4e:35:46:f6:98   |                             | MIC         |         |        |
| TrustSec SXP                                                                                                    |                     |                             |             |         |        |

ステップ2 [Wireless] > [Mesh] メニューから、PSK として [Security Mode] を選択し、[PSK Provisioning] を有効にします。

リリース 8.2 MAC 以前のワイルドカード文字を含む AAA 認証または EAP 認証には、EAP をデフォルト の内部認証と共に使用する 3 通りの方法しかありませんでした。一部の場合(特に、異なる顧客からメッ シュのインストールが重複する場合)は MAC アドレス プロビジョニングが十分に信頼できず、メッシュ AP が別のメッシュ ネットワークから偶然にも乗っ取られる高い危険性がありました。これにより、メッ シュ導入における多くの問題やカバレッジ ホールを生じる可能性もありました。そのため、リリース 8.2 では PSK MAP プロビジョニングが導入されました。上記のように PSK キーをワイヤレスコントローラに 作成する必要があります。

| արտիս                                                                                                    |                                                                                                    |                                                                                    |                                 |            | Sa <u>v</u> e Conf | figura |
|----------------------------------------------------------------------------------------------------|----------------------------------------------------------------------------------------------------|------------------------------------------------------------------------------------|---------------------------------|------------|--------------------|--------|
| CISCO                                                                                                    | MONITOR WLANS CONTROLLER                                                                                                    | W <u>I</u> RELESS                                                                  | <u>S</u> ECURITY                | MANAGEMENT | C <u>O</u> MMANDS  | H      |
| Wireless                                                                                                    | General                                                                                                    |                                                                                    |                                 |            |                    |        |
| <ul> <li>Access Points         All APs         Radios         802.11a/n/ac         802.11b/g/n         Dual-Band Radios         Global Configuration         Advanced         Mesh         ATF         RF Profiles         FlexConnect Groups         FlexConnect ACLs         FlexConnect ACLS         FlexConnect ACLS         FlexConnect ACLS         FlexConnect ACLS         FlexConnect ACLS         FlexConnect ACLS         FlexConnect ACLS         FlexConnect ACLS         FlexConnect ACLS         FlexConnect ACLS</li></ul> | Range (RootAP to MeshAP)<br>IDS(Rogue and Signature<br>Detection)<br>Backhaul Client Access<br>Extended Backhaul Client Access<br>Mesh DCA Channels <sup>1</sup><br>Global Public Safety<br>Mesh Backhaul RRM<br>Outdoor Ext. UNII B Domain<br>Channels<br>Mesh RAP Downlink Backhaul | 12000<br>Enabled<br>Enabled<br>Enabled<br>Enabled<br>Enabled<br>Enabled<br>Enabled | feet                            |            |                    |        |
| FlexConnect VLAN<br>Templates<br>OEAP ACLs<br>Network Lists<br>802.11a/n/ac<br>802.11b/g/n                                                                                                    | Ethernet Bridging                                                                                                    |                                                                                    |                                 |            |                    |        |
| Media Stream     Application Visibility     And Control                                                                                                    | Security                                                                                                    | 🖾 Enabled                                                                          |                                 |            |                    |        |
| Lync Server<br>Country<br>Timers<br>Netflow                                                                                                    | Security Mode<br>PSK Provisioning<br>Default PSK<br>ADD New Provisioning Key                                                                                                    | PSK <b>T</b><br>Enabled<br>Enabled                                                 |                                 |            |                    |        |
| P QoS                                                                                                    | Provisioning Key<br>Description                                                                                                    | Mesh123<br>Mesh123<br>ADD                                                          |                                 |            |                    |        |
|                                                                                                    | Key Index         TimeStamp           1         Fri Nov 13 09:11:49 2019           2         Fri Nov 13 09:11:03 2019                                                                                                    | 5                                                                                  | Descripti<br>tme123<br>Cisco123 | ion        |                    | 3      |
|                                                                                                    | External MAC Filter Authorization<br>Force External Authentication<br>LSC Only MAP Authentication                                                                                                    | <ul> <li>Enabled</li> <li>Enabled</li> <li>Enabled</li> </ul>                      |                                 |            |                    |        |

ステップ3 例に示すようにプロビジョニングキーを入力して [ADD] を押し、入力された値を適用します。

キーの値は一覧に表示されませんが、キーがコントローラにプロビジョニングされる際はタイムスタンプ 付きのキーのインデックスだけが表示されます。最大5つのキーをプロビジョニングに使用される MAP のコントローラに入力できます。これら5つのキーはコントローラのフラッシュに常時保存されており、 O - ----

MAP によるプロビジョニングではいずれかを使用できます。プロビジョニングされた PSK が MD5 暗号化 アルゴリズム (128-bit) により暗号化され、新しいキーの設定時に AP に送信されます。

| security    |                          |               |             |  |
|-------------|--------------------------|---------------|-------------|--|
| Security M  | ode                      | PSK V         |             |  |
| PSK Provis  | sioning                  | 🕑 Enabled     |             |  |
| Default PS  | к                        | 🗐 Enabled     |             |  |
| ADD New P   | rovisioning Key          |               |             |  |
| Provisionir | ng Key                   | Mesh123 ┥     |             |  |
| Description | n                        | Mesh123       |             |  |
|             |                          | ADD           |             |  |
| Key Index   | TimeStamp                |               | Description |  |
| 1           | Fri Nov 13 09:11:49 2015 | $\rightarrow$ | Mike123     |  |
| 2           | Fri Nov 13 09:11:03 2015 | ->            | Cisco123    |  |
|             |                          |               |             |  |

ステップ4 設定および有効化されたPSKキーがコントローラに提供されると、キーはRAPでプロビジョニングされ、 そのRAPに接続されたすべてのMAPに伝播されます。同じキーは、メッシュネットワーク内の他の子 MAP すべてに伝播されます。MAP 上でPSK キーの受信とRAP/MAP ネットワークへの認証を行うのに、 必要な操作はありません。

> 例に示すように、RAP に接続された1つの特定の MAP を [Mesh] タブで確認する場合、インデックス1お よび8月19日からのタイム スタンプ付きの PSK キーを使用して MAP がプロビジョニングされているこ とを確認できます。

|   | uluili.<br>cisco                                                        | MONITOR WLANS COM                           | ITROLLER WIREL                    | ESS <u>S</u> ECURITY | MANAGEMENT  | COMMANDS |
|---|-------------------------------------------------------------------------|---------------------------------------------|-----------------------------------|----------------------|-------------|----------|
| W | ireless                                                                 | All APs > Details for AP                    | P1532-3546.f678                   |                      |             |          |
| - | Access Points<br>All APs                                                | General Credential                          | s Interfaces                      | High Availabilit     | y Inventory | Mesh     |
|   | 802.11a/n/ac<br>802.11b/g/n<br>Dual-Band Radios<br>Global Configuration | AP Role<br>Bridge Type<br>Bridge Group Name | MeshAP <b>v</b><br>Outdoor<br>tme |                      |             |          |
| ۶ | Advanced                                                                | Strict Matching BGN                         |                                   |                      |             |          |
|   | Mesh                                                                    | Ethernet Bridging                           |                                   |                      | Daisy Chai  | ning 🔲   |
| • | ATF                                                                     | Preferred Parent                            | none                              |                      |             |          |
|   | RF Profiles                                                             | Backhaul Interface                          | 802.11a/n                         |                      |             |          |
|   | FlexConnect Groups                                                      | Bridge Data Rate (Mbps                      | ) auto 🔻                          |                      |             |          |
|   | FlexConnect ACLs<br>FlexConnect VLAN                                    | Ethernet Link Status                        | DnDn                              |                      |             |          |
|   | Templates                                                               | PSK Key TimeStamp                           | Wed Aug 19 13:16:                 | 01 2015 🚽 📥          | Delete P    | SK       |
|   | OEAP ACLs<br>Network Lists                                              | VLAN Support                                |                                   |                      |             |          |
| • | 802.11a/n/ac                                                            | Mesh RAP Downlink Ba                        | ackhaul                           |                      |             |          |
|   | 802.11b/g/n                                                             | RAP Downlink Backhaul                       |                                   |                      |             |          |
|   | Media Stream                                                            | ● 5 GHz ● 2.4                               | GH2                               |                      |             |          |
| Þ | Application Visibility<br>And Control                                   | Enable                                      |                                   |                      |             |          |
|   | Lync Server                                                             |                                             |                                   |                      |             |          |

**ステップ5** PSK キーがコントローラ上で失われたか、または意図的に削除された場合、プロビジョニングされた PSK キーは MAP または RAP から 削除できます。

| ululu<br>cisco                       |             | <u>w</u> lans <u>c</u> on | TROLLER WIRE     | LESS SECURITY    | MANAGEMENT  | C <u>O</u> MMANDS |
|--------------------------------------|-------------|---------------------------|------------------|------------------|-------------|-------------------|
| Wireless                             | All APs > D | )etails for AP            | 1532-3546.f678   | 3                |             |                   |
| Access Points     All APs     Padios | General     | Credentials               | Interfaces       | High Availabilit | y Inventory | Mesh              |
| 802.11a/n/ac                         | AP Role     |                           | MeshAP <b>*</b>  |                  |             |                   |
| 802.11b/g/n<br>Dual-Band Radios      | Bridge T    | уре                       | Outdoor          |                  |             |                   |
| Global Configuration                 | Bridge G    | Group Name                | tme              |                  |             |                   |
| Advanced                             | Strict Ma   | atching BGN               |                  |                  |             |                   |
| Mesh                                 | Ethernet    | Bridging                  |                  |                  | Daisy Chair | ning 🔲            |
| ▶ ATF                                | Preferre    | d Parent                  | none             |                  |             |                   |
| RF Profiles                          | Backhau     | il Interface              | 802.11a/n        |                  |             |                   |
| FlexConnect Groups                   | Bridge D    | ata Rate (Mbps)           | auto 🔻           |                  |             |                   |
| FlexConnect ACLs<br>FlexConnect VLAN | Ethernet    | : Link Status             | DnDn             |                  |             |                   |
| Templates                            | PSK Key     | TimeStamp                 | Wed Aug 19 13:16 | 5:01 2015        | Delete P    | sk                |
| OEAP ACLs                            | VLAN SU     | ipport                    | 0                |                  |             |                   |

ステップ6 このため、MAP が誤ったネットワークに接続してキーを取得した場合でも、管理者は誤った PSK キーを 削除できます。さらに、EAP セキュリティで join した場合でも、WLC GUI インターフェイスで PSK タイ ムスタンプの [Delete PSK] を使用すれば、AP からプロビジョニング済み PSK を削除できます。このオプ ションは、AP が孤立状態になるか、無効な PSK/EAP セキュリティを使用して孤立状態のメッシュ AP に 再 join した場合に、メッシュ AP リカバリ手段として利用できます。PSK キーが MAP から削除されると、 デフォルト PSK キーが「cisco」に戻ります。

(注)

- パスフレーズ「cisco」を使用して PSK を設定しても、「シスコのデフォルト PSK」を使用していると は限りません。プロビジョニングされた PSK は、「シスコのデフォルト PSK」とは無関係に機能しま す。
- RAP の PSK キーを削除すると、RAP が MAP にならない限り適用されません。

ただし、PSK キーがすでにコントローラおよび RAP/MAP で設定されている場合、一致する PSK キーが無 いMAP はメッシュネットワークに接続できません。プロビジョニングされていない MAP を、コントロー ラで PSK が有効化されたメッシュネットワークに接続するには、[Provisioning] ウィンドウが有効化されて いる必要があります。

例に示すように、[Provisioning] ウィンドウを手動で有効にすると、デフォルトの「cisco」PSK キーを使用 して MAP が接続可能になり、同時に新しい PSK キーを取得します。

|                                                                                                    |               |                                        |                                    |                                               |                                      |                  |            | Sa <u>v</u> e Confi | guratio |
|----------------------------------------------------------------------------------------------------|---------------|----------------------------------------|------------------------------------|-----------------------------------------------|--------------------------------------|------------------|------------|---------------------|---------|
| cisco                                                                                                    | )             | MONITOR                                | <u>W</u> LANs                      |                                               | WIRELESS                             | <u>S</u> ECURITY | MANAGEMENT | C <u>O</u> MMANDS   | HELF    |
| Wireless                                                                                                    | *             | Ethernet B                             | ridging                            | 3                                             | 30 E S                               |                  | 83         |                     |         |
| <ul> <li>Access Point<br/>All APs</li> <li>Radios</li> </ul>                                                                 | ts            | VLAN Tran<br>Security                  | isparent                           |                                               | 🗹 Enabled                            |                  |            |                     |         |
| 802.11a/n/ac<br>802.11b/g/n<br>Dual-Band Radios<br>Global Configuration                                                      |               | Security Mode<br>PSK Provisioning      |                                    | PSK ▼                                         |                                      |                  |            |                     |         |
| Advanced Mesh ATF                                                                                                    |               | Default PS<br>ADD New P<br>Provisioni  | SK<br><b>Provisio</b><br>ng Key    | ning Key                                      | Enabled                              |                  |            |                     |         |
| RF Profiles<br>FlexConnect<br>Groups<br>FlexConnect /                                                                        | t<br>ACLs     | Descriptio<br>Key Index                | n<br>Time9                         | itamp                                         | ADD                                  | Descripti        | ion        |                     |         |
| Templates                                                                                                    | VLAN          | 1                                      | Tue No                             | ov 17 17:16:08 20                             | )15                                  | Mesh123          |            |                     |         |
| OEAP ACLs                                                                                                    |               | 2                                      | Fri Nov                            | 13 09:11:49 20:                               | 15                                   | Mike123          |            |                     |         |
| Network Lis                                                                                                    | ts            | 3                                      | Fri Nov                            | 13 09:11:03 20:                               | 15                                   | Cisco123         |            |                     |         |
| <ul> <li>802.11a/n/</li> <li>802.11b/g/</li> <li>Media Strea</li> <li>Application</li> <li>Visibility Application</li> </ul> | ac<br>'n<br>m | External M<br>Force Exte<br>LSC Only I | IAC Filter<br>rnal Aut<br>MAP Autl | r Authorization<br>hentication<br>nentication | Enabled                              |                  |            |                     |         |
| Control<br>Lync Server                                                                                                    |               | Server ID<br>Foot Note<br>1 Mesh DC    | es<br>A chann                      | Server Addre                                  | ss(Ipv4/Ipv6)<br>cable for serial ba | ackhaul APs      | Port       | Enabled             | -       |

(注) メッシュ管理者にとって重要なことは、デフォルトの PSK キーを持つ MAP がプロビジョニング 済みのメッシュネットワークに接続しないように、デフォルトの[Provisioning] ウィンドウを無効 にすることです。

次のシナリオはメッシュ AP が孤立する原因になる可能性があるため、必ずこれらの設定ミスを回避する ように注意してください。

- 設定済み AP はデフォルト PSK を使用して join しようとするが、WLC でデフォルトまたは [PSK Provisioning Window] オプションが有効になっていない
- WLC でプロビジョニングされた PSK を忘れた (PSK の説明をメモしておけば、忘れたときに便利で す。プロビジョニングされた PSK の保存またはリカバリは AP 上で実行する必要があります。)

## モビリティ グループのコントローラを使用したメッシュ **PSK** のプロビジョニング

モビリティ グループで RAP が設定されている場合、モビリティ グループの全コントローラに 対して同じ PSK キーを使用するか、または5つの認可 PSK キーのうちの1つを使用すること が常に推奨されます。この方法により、異なるコントローラからの MAP でも認証できます。 PSK のスタンプを見れば、MAP および PSK キーの作成元を確認できます。

マルチコントローラの設定で PSK または EAP セキュリティのメッシュ AP を設定する場合の 推奨事項を次に示します。

- ・すべてのコントローラで同じ PSK が必要です。異なるキーを持つ WLC は、RAP および MAP がその間で移動すると予期しない動作が生じ、長時間の停止を引き起こす場合もあ ります。
- ・すべてのコントローラは、同じセキュリティ方式に設定する必要があります。(プロビジョニングを有効化および PSK を作成した)EAP と PSK の併用は推奨されません。

## PSK プロビジョニング用の CLI コマンド

- config mesh security psk provisioning enable/disable
- config mesh security psk provisioning key <pre-shared-key>
- · config mesh security psk provision window enable/disable
- config mesh security psk provisioning delete\_psk <ap|wlc> <ap\_name|psk\_index>"

# グローバル メッシュ パラメータの設定

この項では、メッシュアクセスポイントがコントローラとの接続を確立するための設定の手順について説明します。内容は次のとおりです。

- RAP と MAP 間の最大レンジの設定(屋内 MAP には非適用)
- ・クライアントトラフィックを伝送するバックホールの有効化
- VLAN タグが転送されるかどうかの定義
- ・セキュリティ設定(ローカルおよび外部認証)を含むメッシュアクセスポイントの認証
   モード(EAPまたはPSK)および認証方式(ローカルまたは外部)の定義

必要なメッシュパラメータを設定するには、GUIとCLIのいずれかを使用できます。パラメー タはすべてグローバルに適用されます。

## グローバル メッシュ パラメータの設定(GUI)

コントローラの GUI を使用してグローバル メッシュ パラメータを設定する手順は、次のとお りです。

ステップ1 [Wireless] > [Mesh] を選択します。

ステップ2 必要に応じて、メッシュパラメータを修正します。

表 1: グローバル メッシュ パラメータ

| パラメータ                               | 説明                                                                                                    |
|-------------------------------------|----------------------------------------------------------------------------------------------------|
| Range (RootAP to MeshAP)            | ルートアクセスポイント(RAP)とメッシュアク<br>セスポイント(MAP)間に必要な最良の距離<br>(フィート単位)です。ネットワーク内のコント<br>ローラと既存のすべてのメッシュアクセスポイン<br>トにjoinする場合、このグローバルパラメータは、<br>すべてのメッシュアクセスポイントに適用されま<br>す。<br>範囲:150~132,000フィート |
|                                     | <ul> <li>デフォルト: 12,000 フィート</li> <li>(注) この機能を有効にすると、すべてのメッシュアクセスポイントがリブートします。</li> </ul>                                                                                               |
| IDS (Rogue and Signature Detection) | この機能を有効にすると、クライアントアクセスだ<br>け(バックホールではなく)のすべてのトラフィッ<br>クに対する IDS レポートが生成されます。                                                                                                    |
|                                     | この機能を無効にすると、IDS レポートは生成され<br>ませんが、バックホール上の帯域幅が節約されま<br>す。                                                                                                    |
|                                     | 次のコマンドを使用して、メッシュ AP でこの機能<br>を有効または無効にする必要があります。                                                                                                    |
|                                     | <pre>config mesh ids-state {enable   disable}</pre>                                                                                                    |
|                                     | (注) 2.4GHz IDS は、コントローラのグローバ<br>ル IDS 設定で有効になります。                                                                                                    |

| パラメータ              | 説明                                                                                                    |
|--------------------|----------------------------------------------------------------------------------------------------|
| バックホール クライアント アクセス | <ul> <li>(注) このパラメータは、2 つ以上の radio に対応したメッシュ アクセス ポイントに適用されます。</li> </ul>                                                                                                    |
|                    | バックホール クライアント アクセスが有効な場合<br>は、ワイヤレス バックホール radio を介したワイヤ<br>レスクライアント接続が許可されます。ワイヤレス<br>バックホールは、ほとんどのメッシュ アクセス ポ<br>イントでは5GHz radioです。つまり、バックホール<br>radio は、バックホール トラフィックとクライアン<br>トトラフィックの両方を伝送できます。 |
|                    | バックホール クライアント アクセスが無効な場合<br>は、バックホール トラフィックのみがワイヤレス<br>バックホール radio を介して送信され、クライアン<br>トアソシエーションは2番目の radio のみを介して<br>送信されます。                                                                         |
|                    | <ul> <li>デフォルト:無効</li> <li>(注) この機能を有効にすると、すべてのメッシュアクセスポイントがリブートします。</li> </ul>                                                                                                    |

| パラメータ          | 説明                                                                                                    |
|----------------|----------------------------------------------------------------------------------------------------|
| VLAN トランスペアレント | この機能によって、メッシュ アクセス ポイントで<br>イーサネット ブリッジング トラフィックの VLAN<br>タグを処理する方法が決定されます。                                                                                                    |
|                | (注) 概要および設定の詳細については、「拡張<br>機能の設定」の項を参照してください。                                                                                                    |
|                | VLAN トランスペアレントが有効な場合は、VLAN<br>タグが処理されず、タグなしパケットとしてブリッ<br>ジされます。                                                                                                    |
|                | <ul> <li>(注) VLANトランスペアレントが有効な場合、<br/>イーサネットポートの設定は必要ありま<br/>せん。イーサネットポートは、タグあり<br/>フレームとタグなしフレームの両方を解釈<br/>せずに渡します。</li> </ul>                                                |
|                | VLAN トランスペアレントが無効な場合は、すべて<br>のパケットがポートの VLAN 設定(トランク モー<br>ド、アクセス モード、またはノーマル モード)に<br>従って処理されます。                                                                              |
|                | <ul> <li>(注) イーサネット ポートがトランク モードに<br/>設定されている場合は、イーサネット<br/>VLAN タギングを設定する必要がありま<br/>す。「イーサネット ブリッジングの有効<br/>化(GUI)」の項を参照してください。</li> </ul>                                    |
|                | (注) ノーマル、アクセス、およびトランクモー<br>ドのイーサネット ポートの使用の概要に<br>ついては、「イーサネット ポートに関す<br>る注意」の項を参照してください。                                                                                      |
|                | <ul> <li>(注) VLAN タギングを使用するには、[VLAN<br/>Transparent] チェックボックスを選択しな<br/>い必要があります。</li> </ul>                                                                                    |
|                | <ul> <li>(注) デフォルトでは VLAN トランスペアレン<br/>トが有効になっており、4.1.192.xxM リリー<br/>スからリリース 5.2 へのソフトウェアアッ<br/>プグレードを円滑に実行できます。リリー<br/>ス 4.1.192.xxM は VLAN タギングをサポー<br/>トしていません。</li> </ul> |
|                | デフォルト:有効                                                                                                    |

I

| パラメータ         | 説明                                                                                                    |  |  |  |  |
|---------------|----------------------------------------------------------------------------------------------------|--|--|--|--|
| Security Mode | メッシュ アクセス ポイントのセキュリティ モー<br>(Pre-Shared Key (PSK; 事前共有キー)または<br>Extensible Authentication Protocol (EAP))を定義<br>ます。                         |  |  |  |  |
|               | <ul> <li>(注) RADIUS サーバを使用する外部 MAC フィ<br/>ルタ認可を設定する場合、EAPを選択する<br/>必要があります。</li> </ul>                                                      |  |  |  |  |
|               | <ul> <li>(注) [External MAC Filter Authorization] パラメー<br/>タを無効にする(チェックボックスを選択<br/>しない)と、ローカル EAP または PSK 認<br/>証はコントローラ内で実行されます。</li> </ul> |  |  |  |  |
|               | オプション : PSK または EAP<br>デフォルト : EAP                                                                                                    |  |  |  |  |

| パラメータ                             | 説明 |
|-----------------------------------|----|
| External MAC Filter Authorization |    |

I

| パラメータ | 説明                                                                                                    |
|-------|----------------------------------------------------------------------------------------------------|
|       | デフォルトでは、MAC フィルタリングは、コント<br>ローラ上のローカル MAC フィルタを使用します。                                                                                                    |
|       | 外部MACフィルタ認証が有効であり、MACアドレ<br>スがローカル MAC フィルタで検出されない場合に<br>は、外部 RADIUS サーバの MAC アドレスが使用さ<br>れます。                                                                                                    |
|       | これにより、外部サーバで定義されていないメッ<br>シュ アクセス ポイントの join を防ぎ、不正なメッ<br>シュ アクセス ポイントからネットワークを保護し<br>ます。                                                                                                    |
|       | メッシュ ネットワーク内で外部認証を利用するに<br>は、次の設定が必要です。                                                                                                    |
|       | •AAA サーバとして使用する RADIUS サーバを<br>コントローラに設定する必要があります。                                                                                                    |
|       | <ul> <li>コントローラも、RADIUS サーバで設定する必要があります。</li> </ul>                                                                                                    |
|       | <ul> <li>外部認証および認証用に設定されたメッシュア<br/>クセスポイントは、RADIUSサーバのユーザリ<br/>ストに追加する必要があります。</li> </ul>                                                                                                    |
|       | ・リモート認可および認証の場合、EAP-FAST<br>は製造元の証明書(CERT)を使用して、<br>子メッシュ アクセス ポイントを認証しま<br>す。また、この製造元証明書に基づく ID<br>は、ユーザの確認においてメッシュアクセ<br>スポイントのユーザ名として機能します。                                                                                             |
|       | <ul> <li>IOS ベースのメッシュ アクセス ポイント<br/>(1130、1240)の場合、メッシュアクセス<br/>ポイントのプラットフォーム名は、証明書<br/>内のイーサネットアドレスの前に位置しま<br/>す。つまり、外部 RADIUS サーバのユーザ<br/>名は、platform_name_string-イーサネット<br/>MAC アドレスであり、たとえば<br/>c1520-001122334455のようになります。</li> </ul> |
|       | • RADIUS サーバに証明書をインストールして、<br>EAP-FAST を設定する必要があります。                                                                                                    |
|       | <ul> <li>(注) この機能はデフォルトで有効ではな</li> <li>く、コントローラは MAC アドレス</li> <li>フィルタを使用してメッシュ アクセ</li> </ul>                                                                                                    |

| パラメータ                        | 説明                                                                                                    |
|------------------------------|----------------------------------------------------------------------------------------------------|
|                              | スポイントを許可および認証します。                                                                                                    |
|                              | デフォルト:無効                                                                                                    |
| Force External Authorization | このパラメータが有効で、[EAP] および [External<br>MAC Filter Authorization] パラメータも有効の場合、<br>メッシュ アクセス ポイントの外部の許可および認<br>証はデフォルトで外部 RADIUS サーバ (Cisco 4.1 以<br>降など) が行います。RADIUS サーバによって、コ<br>ントローラによるMAC アドレスのローカル認証 (デ<br>フォルト) が無効になります。<br>デフォルト: 無効 |

**ステップ3** [Apply] をクリックします。

ステップ4 [Save Configuration] をクリックします。

## グローバル メッシュ パラメータの設定(CLI)

コントローラの CLI を使用して認証方式を含むグローバル メッシュ パラメータを設定する手順は、次のとおりです。

- (注) CLI コマンドで使用されるパラメータの説明、有効範囲およびデフォルト値については、「グ ローバル メッシュ パラメータの設定(GUI)」の項を参照してください。
- **ステップ1** ネットワークの全メッシュアクセスポイントの最大レンジをフィート単位で指定するには、次のコマンド を入力します。

#### config mesh range feet

現在のレンジを確認するには、show mesh range と入力します。

**ステップ2** バックホールのすべてのトラフィックに関して IDS レポートを有効または無効にするには、次のコマンド を入力します。

#### config mesh ids-state {enable | disable}

**ステップ3** バックホール インターフェイスでのアクセス ポイント間のデータが共有されるレート(Mbps 単位)を指定するには、次のコマンドを入力します。

config ap bhrate {rate | auto} Cisco AP

**ステップ4** メッシュ アクセス ポイントのプライマリ バックホール(802.11a) でクライアント アソシエーションを有効または無効にするには、次のコマンドを入力します。

config mesh client-access {enable | disable}

config ap wlan {enable | disable} 802.11a Cisco\_AP

config ap wlan {add | delete} 802.11a wlan\_id Cisco\_AP

ステップ5 VLAN トランスペアレントを有効または無効にするには、次のコマンドを入力します。

#### config mesh ethernet-bridging VLAN-transparent {enable | disable}

- **ステップ6** メッシュ アクセス ポイントのセキュリティ モードを定義するには、次のいずれかのコマンドを入力します。
  - a) コントローラによるメッシュアクセスポイントのローカル認証を提供するには、次のコマンドを入力 します。

config mesh security {eap | psk}

b) 認証用にコントローラ (ローカル) の代わりに外部 RADIUS サーバに MAC アドレス フィルタを格納 するには、次のコマンドを入力します。

config macfilter mac-delimiter colon

config mesh security rad-mac-filter enable

config mesh radius-server index enable

c) RADIUSサーバで外部認証を提供し、コントローラでローカルMACフィルタを定義するには、次のコ マンドを入力します。

config mesh security eap

config macfilter mac-delimiter colon

config mesh security rad-mac-filter enable

config mesh radius-server index enable

config mesh security force-ext-auth enable

d) RADIUS サーバで MAC ユーザ名 (c1520-123456 など)を使用し、RADIUS サーバで外部認証を提供す るには、次のコマンドを入力します。

config macfilter mac-delimiter colon

config mesh security rad-mac-filter enable

config mesh radius-server index enable

config mesh security force-ext-auth enable

ステップ1 変更を保存するには、次のコマンドを入力します。

save config

## グローバルメッシュ パラメータ設定の表示 (CLI)

グローバル メッシュ設定の情報を取得するには、次のコマンドを入力します。

show mesh client-access: バックホール クライアント アクセスが有効な場合は、ワイヤレスバックホール radio を介したワイヤレス クライアント接続が許可されます。ワイヤレスバックホール radio は、大部分のメッシュ アクセス ポイントで 5GHz radio が使用されます。つまり、ワイヤレスバックホール radio は、バックホール トラフィックとクライアントトラフィックの両方を伝送できます。

バックホール クライアント アクセスが無効な場合は、バックホール トラフィックのみが ワイヤレスバックホールradioを介して送信され、クライアント アソシエーションは2番 目の radio のみを介して送信されます。

(Cisco Controller)> **show mesh client-access** Backhaul with client access status: enabled

• show mesh ids-state: バックホールの IDS レポートの状態が有効か無効かを示します。

(Cisco Controller) > **show mesh ids-state** Outdoor Mesh IDS(Rogue/Signature Detect): .... Disabled

• show mesh config: グローバル設定を表示します。

(Cisco Controller) > show mesh config

| Mesh Range<br>Mesh Statistics update period<br>Backhaul with client access status<br>Background Scanning State<br>Backhaul Amsdu State | 12000<br>3 minutes<br>disabled<br>enabled<br>disabled |
|----------------------------------------------------------------------------------------------------|-------------------------------------------------------|
| Mesh Security<br>Security ModeEA<br>External-Authdi<br>Use MAC Filter in External AAA serverdi<br>Force External Authenticationdi      | P<br>sabled<br>sabled<br>sabled                       |
| Mesh Alarm CriteriaMax Hop Count                                                                                                    | minutes                                               |
| Parent Change Numbers                                                                                                    | minutes                                               |

Mesh Multicast Mode..... In-Out Mesh Full Sector DFS..... enabled

Mesh Ethernet Bridging VLAN Transparent Mode..... enabled

# リリース8.2の5GHzおよび2.4GHzのメッシュバックホー ル

リリース 8.2 以前のワイヤレス メッシュ バックホールは 5 GHz でのみサポートされていました。リリース 8.2 ではワイヤレス メッシュ バックホールは、5 GHz および 2.4 GHz でサポート されます。

特定の国では5GHzのバックホールネットワークのメッシュネットワークを使用できません。 5GHz帯が許可されている国でも、より大きいメッシュやブリッジの距離を達成するために 2.4GHz帯が優先される場合があります。

RAP が 5 GHz から 2.4 GHz へ設定を変更すると、その変更内容は RAP からすべての MAP に 伝播され、5 GHz ネットワークから切り離されて 2.4 GHz 帯に再接続されます。2.4 GHz を設 定する場合は、2.4 GHz のバックホールが認識されるよう、すべてのコントローラでリリース 8.2 を実行してください。

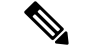

(注) RAP だけが5GHz または2.4GHzのバックホール周波数に対応します。RAP が設定されると、 この周波数選択がすべての MAP に分岐して伝播します。

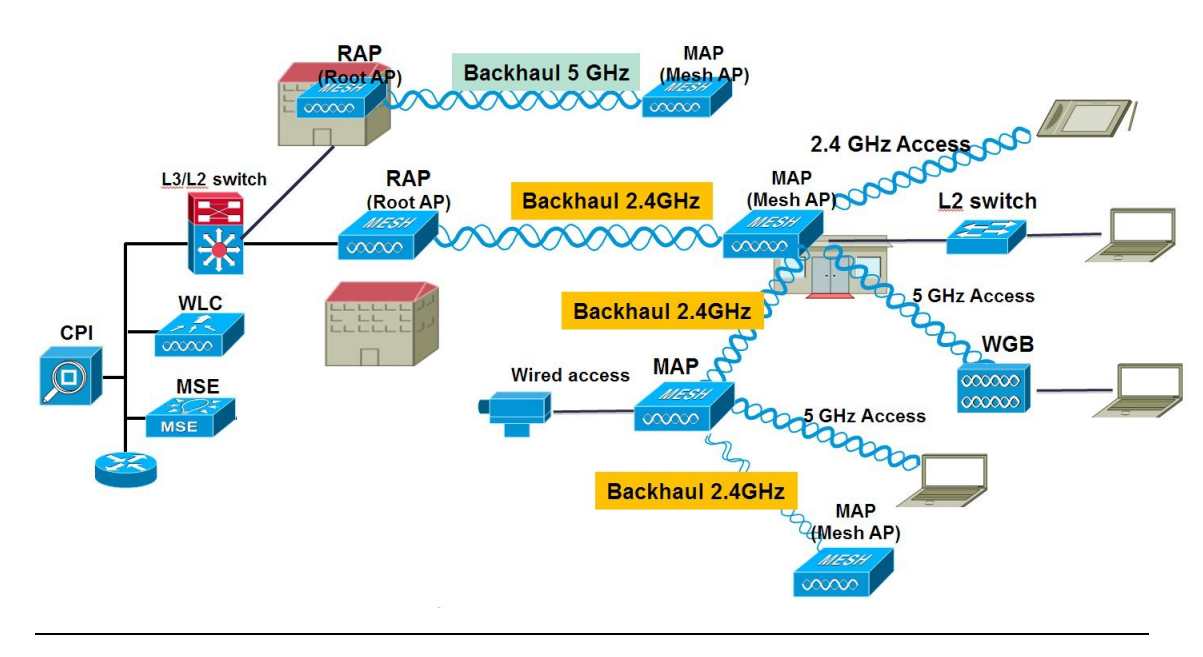

ステップ1 コントローラから一回の簡単な操作でメッシュ バックホールを 2.4 GHz に設定できます。図に示すように RAP ダウンリンク バックホールを 2.4 GHz に設定して [Enable] を押します。 (注) 以下の例では、コントローラのグローバルの 2.4 GHz を示します。グローバル コンフィギュレーションでこれを行うと、すべてのメッシュ RAP に適用されます。チャネルのプロビジョニングは、個別の RAP でも行えます。この場合、チャネルのプロビジョニングは、親と子の特定の RAP 分岐に限り適用されます。

| ،،ا،،،ا،،<br>cısco                                                      |                         | <u>N</u> LANs |              | WIRELESS        | SECURITY |
|-------------------------------------------------------------------------|-------------------------|---------------|--------------|-----------------|----------|
| Wireless                                                                | Mesh                    |               |              |                 |          |
| Access Points     All APs     Padios                                    | General                 |               |              |                 |          |
| 802.11a/n/ac                                                            | Range (Roo              | tAP to Me     | shAP)        | 12000           | feet     |
| 802.11b/g/n<br>Dual-Band Radios                                         | IDS(Rogue<br>Detection) | and Sign      | ature        | Enabled         |          |
| Global Configuration                                                    | Backhaul Cl             | lient Acce    | SS           | 🗹 Enabled       |          |
| Advanced                                                                | Extended B-             | ackhaul C     | lient Access | Enabled         |          |
| Mesh                                                                    | Mesh DCA (              | Channels      | z            | Enabled         |          |
| ▶ ATF                                                                   | Global Publi            | c Safety      |              | Enabled         |          |
| RF Profiles                                                             | Mach Backh              | sul DOM       |              | Cashlad         |          |
| FlexConnect Groups<br>FlexConnect ACLs<br>FlexConnect VLAN<br>Templates | Outdoor Ext<br>Channels | . UNII B      | Domain       | Enabled Enabled |          |
| OEAP ACLS                                                               | Mesh RAP D              | ownlink       | Backhaul     |                 |          |
| Network Lists                                                           | RAP Downlin             | nk Backh      | aul          |                 |          |
| ▶ 802.11a/n/ac                                                          | 🔘 5 GI                  | Hz 🛞          | 2.4 GHz      |                 |          |
| ▶ 802.11b/g/n                                                           | Enable                  |               |              |                 |          |
| Media Stream                                                            | LIIOVIC                 |               |              |                 |          |

CLIから「show mesh ap tree」と「show mesh backhaul <ap-name>」を発行してバックホール接続を表示できます。

(5520-NA1) >show mesh ap tree || AP Name [Hop Counter, Link SNR, Bridge Group Name] || [Sector 1] -----AP1572-7a7f.09c0[0,0,tme] [-AP1532-3546.f14c[1,37,tme] |-AP1532-3546.f678[1,28,tme] \_\_\_\_\_ Number of Mesh APs..... 3 Number of RAPs..... 1 Number of NAPs..... 2 (5520-MA1) >show mesh backhaul ? <Cisco AP> Enter the name of the Cisco AP. (5520-NA1) >show mesh backhaul AP1532-3546.f14c Current Backhaul Slot(s) ..... 1 Basic Attributes for Slot 1 Radio Type..... RADIO TYPE 80211n-5 Radio Role..... UPDOWNLINK ACCESS Administrative State ..... ADMIN ENABLED Operation State ..... UP Current Tx Power Level ..... 1 Current Channel ..... 149 Antenna Type..... ANTENNA External Antenna Gain (in .5 dBm units).... O (5520-MA1) >

**ステップ2** RAP でチャネルを 2.4 GHz に変更し、チャネルを自ら選択する必要があります。ここでの変更内容はすべての MAP と、RAP の分岐の「子」に伝播されます。

| .ı ı.ı ı.<br>cısco                                                 | MONITOR WLANS CON    | NTROLLER WIRELESS | SECURITY M       | ANAGEMENT    | COMMANDS HELF      | EEEDBACK |                        |                       |                  |          |
|--------------------------------------------------------------------|----------------------|-------------------|------------------|--------------|--------------------|----------|------------------------|-----------------------|------------------|----------|
| Wireless                                                           | 802.11b/g/n Radios   |                   |                  |              |                    |          |                        |                       |                  |          |
| <ul> <li>Access Points</li> <li>All APs</li> <li>Radios</li> </ul> | Current Filter: None |                   |                  |              |                    |          |                        | [Change               | a Filter] [Clear | Filter]  |
| 802.11a/n/ac                                                       | AP Name              | Radio Slot#       | Base Radio MAC   | Admin Status | Operational Status | Channel  | Clean Air Admin Status | Clean Air Oper Status | Power Level      | Antenna  |
| Dual-Band Radios                                                   | APB0AA.7792.7868     | 0                 | b0:aa:77:92:52:  | Enable       | UP                 | 1*       | NA                     | NA                    | 8*               | Internal |
| Global Configuration                                               | AP6c20.560e.1a26     | 0                 | 34:a8:4e:ba:02:  | Enable       | UP                 | 6*       | Disable                | DOWN                  | 6 *              | External |
| Advanced                                                           | AP7cad.74ff.d22e     | 0                 | 08:cc:68:cc:b8:7 | Enable       | UP                 | 6 *      | Enable                 | UP                    | 8 *              | Internal |
| Mesh                                                               | AP7cad.74ff.d0e6     | 0                 | 08:cc:68:cc:b3:c | Enable       | UP                 | 1*       | Enable                 | UP                    | 8 *              | Internal |
| ▶ ATF                                                              | APa44c.11f0.ea9d     | 0                 | f4:7f:35:d8:43:f | Enable       | LIP                | 11 *     | Enable                 | LIP                   | 8*               | Internal |
| RF Profiles                                                        | AP1572-7a7f.09c0     | 0                 | 1c:6a:7a:7f:1e:0 | d Enable     | UP                 | 11       | Enable                 | UP                    | 7 *              | External |
| FlexConnect                                                        | AP1532-3546.f678     | 0                 | 201bb1c01721431  | Enable       | UP                 | 11       | NA                     | NA                    | 1                | External |
| Groups<br>FlexConnect ACLs<br>FlexConnect VLAN                     | AP1532-3546.f14c     | 0                 | 20:bb:c0:72:1a:  | Enable       | UP                 | 11       | NA                     | NA                    | 4                | External |

チャネルがカスタムオプションで選択された後、そのチャネルはRAPバックホールに使用されます。

(注) RAP は同じ RF ドメインの他の RAP と共に RRM プロセスに参加できますが、MAP は RAP からの同じチャネルだけを継承して固定されます。

|   | းပါးပါး<br>cisco                                                           | MONITOR WLANS                                                  |                                                      | WIRELESS                   | SECURITY             | MANAGEMENT | COMMANDS                             | HELP                      | EEEDBACK                         |                                                |                     |
|---|----------------------------------------------------------------------------|----------------------------------------------------------------|------------------------------------------------------|----------------------------|----------------------|------------|--------------------------------------|---------------------------|----------------------------------|------------------------------------------------|---------------------|
| W | Wireless 802.11 b/g/n Cisco APs > Configure                                |                                                                |                                                      |                            |                      |            |                                      |                           |                                  |                                                |                     |
| * | Access Points<br>All APs<br># Radios<br>802.11a/n/ac                       | General                                                        |                                                      |                            |                      | i i        | RF Backhaul                          | Channe                    | Assignmer                        | ıt                                             |                     |
|   | 802.11b/g/n<br>Dual-Band Radios                                            | AP Name                                                        |                                                      | AP1572-7                   | a7f.09c0             |            | Current Chan                         | inel                      |                                  | 11                                             |                     |
|   | Global Configuration                                                       | Admin Status                                                   |                                                      | Enable                     | ~                    |            | Channel Wid                          | th                        |                                  | 20 MHz 💌                                       |                     |
| Þ | Advanced                                                                   | Operational Sta                                                | itus                                                 | UP                         |                      |            | Assignment P                         | Method                    |                                  | OGlobal                                        |                     |
|   | Mesh                                                                       | Slot #                                                         |                                                      | 0                          |                      |            |                                      |                           |                                  | ⊙Custom 11 💌                                   | 1                   |
| • | ATE                                                                        |                                                                | rnc.                                                 |                            |                      |            | Note: Only Ch                        | annels 1,                 | 5 and 11 are no                  | noverlapping                                   |                     |
|   | RF Profiles                                                                | LINK PARAMET                                                   | ERS                                                  |                            |                      |            | Tx Power Level Assignment            |                           |                                  |                                                |                     |
|   | FlexConnect<br>Groups<br>FlexConnect ACLs<br>FlexConnect VLAN<br>Templates | Radio Role<br>Source Backhau<br>11n Parameter                  | il MAC<br>S                                          | DOWNLINK AG                | CESS<br>1E:DO        |            | Current Tx Pe<br>Assignment P        | over Lev<br>Method        | el                               | 7<br>③Global                                   |                     |
|   | OEAP ACLs<br>Network Lists<br>802.11a/n/ac                                 | 11n Supported                                                  |                                                      | Yes                        |                      |            | Performance                          | Profile                   |                                  | Custom                                         |                     |
|   | 802.11b/g/n                                                                | CleanAir                                                       |                                                      |                            |                      |            | Viev and edit                        | Perform                   | ance Profile f                   | or this AP                                     |                     |
|   | Media Stream                                                               | CleanAir Capab                                                 | le                                                   | Yes                        |                      |            | Performan                            | ce Profil                 | e                                |                                                |                     |
| Þ | Application<br>Visibility And<br>Control                                   | CleanAir Admin<br>* <i>CleanAir enable</i> w<br>Number of Spec | Status<br><i>ill take effect only</i><br>trum Expert | Enable<br>if it is enabled | ♥<br>I on this band. |            | Note: Changing a<br>and thus may res | iny of the<br>sult in los | parameters ca<br>s of connectivi | uses the Radio to be t<br>ty for some clients. | emporarily disabled |

次の例に示すように、RAPでチャネルを変更した後は、MAPのチャネルが2.4 GHz帯のCH11に変更されています。

MAP の CLI コマンドの例: show mesh backhaul <ap-name>

| 1 | (5520-MA1) >show mesh backhaul AP1572-7a7f.09c0 |                      |
|---|-------------------------------------------------|----------------------|
| ¢ | Current Backhaul Slot(s)0                       |                      |
| E | Basic Attributes for Slot 0                     |                      |
|   | Radio Type R                                    | ADIO_TYPE_80211n-2.4 |
|   | Radio Role D                                    | OWNLINK ACCESS       |
|   | Administrative State A                          | DMIN_ENABLED         |
|   | Operation State U                               | P                    |
|   | Current Tx Power Level 7                        | 1                    |
|   | Current Channel 1                               | 1                    |
|   | Antenna Type E                                  | XTERNAL_ANTENNA      |
|   | External Antenna Gain (in .5 dBm units) O       |                      |
|   |                                                 |                      |

たとえばMAPのバックホールチャネルを変更しようとすると、この機能はMAPでサポートされていない ため、エラーメッセージが表示されます。MAPおよび「MAPの子」はアップストリームの親 RAPから チャネルが割り当てられます。MAPからのエラーメッセージの例を示します。

| cisco                                   | MONITOR WLANS CON        | TROLLER WIRELESS SEC | CURITY MANAGEMENT COMMAI | NDS HELP EEEDBACK                               |  |  |  |
|-----------------------------------------|--------------------------|----------------------|--------------------------|-------------------------------------------------|--|--|--|
| Wireless                                | All APs > Details for AP | 1532-3546.f678       |                          |                                                 |  |  |  |
| * Access Points                         | General Credential       | ls Interfaces High   | Availability Inventory M | esh Advanced                                    |  |  |  |
| # Radios<br>802.11a/n/ac<br>802.11b/o/p | General                  |                      | Versions                 | Versions                                        |  |  |  |
| Dual-Band Radios                        | AP Name                  | AP1532-3546.f678     | Primary Software Versi   | on 8.2.1.68                                     |  |  |  |
| Global Configuration                    | Location                 | default location     | Backup Software Versio   | on 0.0.0.0                                      |  |  |  |
| P Advanced                              | AP MAC Address           | 4c:4e:35:46:f6:78    | Predovnica               |                                                 |  |  |  |
| Plesn                                   | Base Radio MAC           | 20:bb:c0:72:43:d0    | Predovnioa               |                                                 |  |  |  |
|                                         | Admin Status             | Enable M             | Predovnioa This o        | configuration is only supported for Root APs    |  |  |  |
| RF Profiles                             | AP Mode                  | Bridge 💌             | Predovnica Pre           | vent this page from creating additional dialogs |  |  |  |
| FlexConnect<br>Groups                   | AP Sub Mode              | None                 | Boot Versio              |                                                 |  |  |  |
| FlexConnect ACLs                        | Operational Status       | REG                  | IOS Version              |                                                 |  |  |  |
| FlexConnect VLAN<br>Templates           | Port Number              | 1                    | Mini IOS Ve              |                                                 |  |  |  |
| OEAP ACLs                               | Venue Group              | Unspecified 💌        | IP Config                |                                                 |  |  |  |
| Network Lists                           | Venue Type               |                      | CAPWAP Preferred Mod     | e Ipv4 (Global Config)                          |  |  |  |
| ▶ 802.11a/n/ac                          | Venue Name               |                      | Static IP (Ipv4/Ipv6)    |                                                 |  |  |  |
| ▶ 802.11b/g/n                           | Language                 |                      |                          |                                                 |  |  |  |
| Media Stream                            | GPS Location             |                      | Time Statistics          |                                                 |  |  |  |
|                                         | GDO Descent              | Na                   | LIP Time                 | 0 d 20 h at m 44 a                              |  |  |  |

# バックホール クライアント アクセス

バックホール クライアント アクセスが有効な場合は、ワイヤレス バックホール radio を介し たワイヤレス クライアント接続が許可されます。ワイヤレス バックホール radio では 5 GHz 帯 が使用されます。つまり、ワイヤレス バックホール radio は、バックホール トラフィックとク ライアント トラフィックの両方を伝送できます。
バックホール クライアント アクセスが無効な場合は、バックホール トラフィックのみがワイ ヤレス バックホール radio を介して送信され、クライアント接続は2番目の radio のみを介し て送信されます。

(注) バックホール クライアント アクセスはデフォルトで無効です。この機能を有効にすると、デ イジーチェーン導入のスレーブ AP と子 AP を除くすべてのメッシュ アクセス ポイントは再起 動します。

この機能は、2 つの radio を使用するメッシュ アクセス ポイント(1552、1532、1540、1560、 1572、およびブリッジ モードの屋内 AP)に適用されます。

# バックホール クライアント アクセスの設定(GUI)

この図は、GUIを使用してバックホールクライアントアクセスを有効にする方法を示しています。バックホールクライアントアクセスを有効にすると、APをリブートするよう求められます。

| 図 5: GUI を使用し | したバックホー | ・ル クライアン | ノトブ | Pクセスの設定 |
|---------------|---------|----------|-----|---------|
|---------------|---------|----------|-----|---------|

| cisco                                                 | MONITOR WLANS CONTROLLI                        | er w <u>i</u> reless <u>s</u> | ECURITY MANAGEM | IENT C <u>o</u> mmands | HELP | EEEDBACK |
|-------------------------------------------------------|------------------------------------------------|-------------------------------|-----------------|------------------------|------|----------|
| Wireless                                              | Mesh                                           |                               |                 |                        |      |          |
| Access Points     All APs     Padior                  | General                                        |                               |                 |                        |      |          |
| 802,11a/n                                             | Range (RootAP to MeshAP)                       | 12000 feet                    |                 |                        |      |          |
| 802.11b/g/n<br>Global Configuration                   | IDS(Rogue and Signature<br>Detection)          | Enabled                       |                 |                        |      |          |
| » Advanced                                            | Backhaul Client Access                         | Enabled                       |                 |                        |      |          |
| Mesh                                                  | Extended Backhaul Client Access                | Enabled                       |                 |                        |      |          |
| HREAP Groups                                          | Mesh DCA Channels 🕹                            | Enabled                       |                 |                        |      |          |
| ▶ 802.11a/n                                           | Glebal Public Safety                           | Enabled                       |                 |                        |      |          |
| <ul> <li>802.11b/g/n</li> <li>Media Stream</li> </ul> | Ethernet Bridging                              |                               |                 |                        |      |          |
| Country                                               | VLAN Transparent                               | Enabled                       |                 |                        |      |          |
| Timers                                                |                                                |                               |                 |                        |      |          |
| ▶ QoS                                                 | Security                                       |                               |                 |                        |      |          |
|                                                       | Security Mode                                  | EAP W                         |                 |                        |      |          |
|                                                       | External MAC Filter Authorization              | Enabled                       |                 |                        |      |          |
|                                                       | Force External Authentication                  | Enabled                       |                 |                        |      |          |
|                                                       | Server ID Server                               | Address                       | Port            | Enabled                |      |          |
|                                                       | Foot Notes<br>I Mesh DCA channels are only app | licable for serial back!      | acul A.Ps       |                        |      | 100      |

#### 次のタスク

Flex+Bridge 導入で、バックホールクライアントアクセスをグローバルで有効にした後に5GHz 無線ビーコンを想定どおりに送信するためには、Flex+Bridge モードで動作するルート AP の [Install mapping on radio backhaul] オプションを有効にする必要があります。 [Install mapping on radio backhaul] オプション有効化の詳細については、以下の「Configuring Flex+Bridge Mode (GUI)」の項を参照してください。

https://www.cisco.com/c/en/us/td/docs/wireless/controller/8-8/config-guide/b\_cg88/flexconnect.html#config-flex-bridge-gui

## バックホール クライアント アクセスの設定(CLI)

次のコマンドを使用して、バックホール クライアント アクセスを有効にします。

(Cisco Controller) > config mesh client-access enable

次のメッセージが表示されます。

All Mesh APs will be rebooted Are you sure you want to start? (y/N)  $% \left( y^{\prime }\right) =0$ 

#### 次のタスク

Flex+Bridge 導入で、バックホールクライアントアクセスをグローバルで有効にした後に5GHz 無線ビーコンを想定どおりに送信するためには、Flex+Bridge モードで動作するルート AP の [Install mapping on radio backhaul] オプションを有効にする必要があります。

[Install mapping on radio backhaul] オプション有効化の詳細については、以下の「Configuring Flex+Bridge Mode (CLI)」の項を参照してください。

https://www.cisco.com/c/en/us/td/docs/wireless/controller/8-8/config-guide/b\_cg88/flexconnect.html#config-flex-bridge-cli

# ローカル メッシュ パラメータの設定

グローバル メッシュ パラメータを設定したら、ネットワークで次のような特定の機能を使っている場合次のローカル メッシュ パラメータを設定する必要があります。

- バックホールデータレート。「ワイヤレスバックホールのデータレートの設定」の項を 参照してください。
- •イーサネットブリッジング。イーサネットブリッジングの設定の項を参照してください。
- ・ブリッジグループ名。「イーサネットブリッジングの設定」の項を参照してください。
- ワークグループブリッジ。「ワークグループブリッジの設定」の項を参照してください。
- 出力およびチャネル設定。
- アンテナ利得設定。「アンテナ利得の設定」の項を参照してください。
- •動的チャネル割り当て。

## ワイヤレス バックホールのデータ レートの設定

バックホールは、アクセスポイント間でワイヤレス接続のみを構築するために使用されます。 バックホールインターフェイスは、アクセスポイントによって、802.11a/n/ac レートが異なり ます。利用可能なRFスペクトラムを効果的に使用するにはレート選択が重要です。また、レー トはクライアントデバイスのスループットにも影響を与えることがあり、スループットはベン ダーデバイスを評価するために業界出版物で使用される重要なメトリックです。

Dynamic Rate Adaptation (DRA) には、パケット伝送のために最適な伝送レートを評価するプロセスが含まれます。レートを正しく選択することが重要です。レートが高すぎると、パケット伝送が失敗し、通信障害が発生します。レートが低すぎると、利用可能なチャネル帯域幅が使用されず、品質が低下し、深刻なネットワーク輻輳および障害が発生する可能性があります。

データレートは、RF カバレッジとネットワークパフォーマンスにも影響を与えます。低デー タレート(6 Mbps など)が、高データレート(1300 Mbps など)よりもアクセスポイントか らの距離を伸ばします。結果として、データレートはセルカバレッジと必要なアクセスポイ ントの数に影響を与えます。異なるデータレートは、ワイヤレスリンクで冗長度の高い信号 を送信することにより(これにより、データをノイズから簡単に復元できます)、実現されま す。1 Mbpsのデータレートでパケットに対して送信されるシンボル数は、11 Mbpsで同じパ ケットに使用されたシンボル数より多くなります。したがって、低ビットレートでのデータの 送信には、高ビットレートでの同じデータの送信よりも時間がかり、スループットが低下しま す。

コントローラ リリース 5.2 では、メッシュ 5 GHz バックホールのデフォルト データ レートは 24 Mbps です。これは、6.0 および 7.0 コントローラ リリースでも同じです。

6.0 コントローラリリースでは、メッシュバックホールに「Auto」データレートを設定できま す。設定後に、アクセスポイントは、最も高いレートを選択します(次に高いレートは、すべ てのレートに影響を与えることはありませんが、最も高いレートには適切でないため、使用で きません)。つまり、設定後は、各リンクが、そのリンク品質に最適なレートに自動的に設定 されます。

メッシュバックホールを「Auto」に設定することをお勧めします。

たとえば、メッシュ バックホールが 48 Mbps を選択した場合、この決定は、誰かが電子レン ジを使用したためではなく(これによりすべてのレートが影響を受けます)、54 Mbps に対し て十分な SNR がないため、54 Mbps を使用できないことが確認された後に行われます。

低ビットレートでは、MAP間の距離を長くすることが可能になりますが、WLAN クライアントカバレッジにギャップが生じる可能性が高く、バックホールネットワークのキャパシティが低下します。バックホールネットワークのビットレートを増加させる場合は、より多くのMAPが必要となるか、MAP間のSNRが低下し、メッシュの信頼性と相互接続性が制限されます。

この図では、RAP が「Auto」バックホール データ レートを使用しており、子 MAP との間では 54 Mbps を使用していることを示しています。

#### 図 6: 自動設定されたブリッジ レート

| uluili.<br>cisco ⊵                                                                                                    | <u>I</u> ONITOR <u>W</u> LANS <u>C</u> ONT      | ROLLER W <u>I</u> RELES    | s <u>s</u> ecurity | MANAGEMENT     | Sa <u>v</u> e Cor<br>C <u>O</u> MMANDS |
|----------------------------------------------------------------------------------------------------|-------------------------------------------------|----------------------------|--------------------|----------------|----------------------------------------|
| Wireless                                                                                                    | All APs > Details for A                         | P1572-7a7f.09c             | 0                  |                |                                        |
| Access Points<br>All APs                                                                                                    | General Credential                              | s Interfaces               | High Availabi      | ility Inventor | ry Mesh                                |
| <ul> <li>Radios</li> <li>802.11a/n/ac</li> <li>802.11b/g/n</li> <li>Dual-Band Radios</li> <li>Global Configuration</li> </ul> | AP Role<br>Bridge Type<br>Bridge Group Name     | RootAP V<br>Outdoor<br>tme |                    |                |                                        |
| Advanced<br>Mesh                                                                                                    | Strict Matching BGN<br>Ethernet Bridging        |                            |                    | Daisy Cha      | aining 🗐                               |
| ATF<br>RF Profiles                                                                                                    | Preferred Parent<br>Backhaul Interface          | none<br>802.11a/n/ac       |                    |                |                                        |
| FlexConnect Groups                                                                                                    | Bridge Data Rate (Mbps)<br>Ethernet Link Status | auto ▼<br>UpDnDnNANA       |                    |                |                                        |
| Templates                                                                                                    | PSK Key TimeStamp                               | Tue Aug 2 16:33:4          | 2 2016             | Delete         | PSK 5                                  |
| OEAP ACLs<br>Network Lists                                                                                                    | VLAN Support<br>Native VLAN ID                  | 70                         |                    |                |                                        |
| 802.11a/n/ac<br>802.11b/g/n                                                                                                   | Mesh RAP Downlink I                             | 3ackhaul                   |                    |                |                                        |
| Media Stream<br>Application Visibility<br>And Control                                                                         | RAP Downlink Backhaul                           | GHz                        |                    |                |                                        |
|                                                                                                    | Enable                                          |                            |                    |                |                                        |

(注) データレートは、APごとにバックホールで設定できます。これはグローバルコマンドではあ りません。

### 関連コマンド

以下のコマンドを使用してバックホールに関する情報を取得します。

config ap bhrate: Cisco ブリッジ バックホール送信レートを設定します。
 構文は次のようになります。

(controller) > config ap bhrate backhaul-rate ap-name

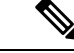

(注) 各APに対して設定済みのデータレート(RAP=18 Mbps、MAP1=36 Mbps)は、6.0以降のソフトウェアリリースへのアップグレード後も保持されます。6.0リリースにアップグレードする前に、データレートに設定されるバックホールデータレートがある場合は、その設定が保持されます。

次の例は、RAP でバックホール レートを 36000 Kbps に設定する 方法を示しています。

(controller) > config ap bhrate 36000 HPRAP1

• show ap bhrate: Cisco ブリッジ バックホール レートを表示します。

構文は次のようになります。

(controller) > **show ap bhrate** ap-name

show mesh neigh summary: バックホールで現在使用されているレートを含むリンクレート概要を表示します。

例:

(controller) > **show mesh neigh summary** HPRAP1

| AP Name/Radio   | Channel | Rate | Link-Snr | Flags      | State          |
|-----------------|---------|------|----------|------------|----------------|
|                 |         |      |          |            |                |
| 00:0B:85:5C:B9: | 20 0    | auto | 4        | 0x10e8fcb8 | BEACON         |
| 00:0B:85:5F:FF: | 60 0    | auto | 4        | 0x10e8fcb8 | BEACON DEFAULT |
| 00:0B:85:62:1E: | 00 165  | auto | 4        | 0x10e8fcb8 | BEACON         |
| 00:0B:85:70:8C: | A0 0    | auto | 1        | 0x10e8fcb8 | BEACON         |
| HPMAP1          | 165     | 54   | 40       | 0x36       | CHILD BEACON   |
| HJMAP2          | 0       | auto | 4        | 0x10e8fcb8 | BEACON         |
|                 |         |      |          |            |                |

バックホールのキャパシティとスループットはAPのタイプ(つまり、802.11a/n であるかや、 802.11aのみであるかや、バックホール radioの数など)によって異なります。

## イーサネット ブリッジングの設定

セキュリティ上の理由により、デフォルトではすべての MAP でイーサネット ポートが無効に なっています。有効にするには、ルートおよび各 MAP でイーサネット ブリッジングを設定し ます。 

- (注) イーサネットブリッジングが無効な場合であっても、いくつかのプロトコルで例外が許可され ます。たとえば、次のプロトコルが許可されます。
  - •スパニング ツリー プロトコル (STP)
  - •アドレス解決プロトコル (ARP)
  - Control and Provisioning of Wireless Access Points (CAPWAP)
  - ・ブートストラッププロトコル (BOOTP) パケット

レイヤ2のループの発生を防止するために、接続されているすべてのスイッチポート上でスパ ニング ツリー プロトコル (STP)を有効にします。

イーサネットブリッジングは、次の2つの場合に有効にする必要があります。

 メッシュノードをブリッジとして使用する場合(図7:ポイントツーマルチポイントブ リッジング(42ページ)を参照)。

- (注) ポイントツーポイントおよびポイントツーマルチポイントブリッジング導入でイーサネット ブリッジングを使用するのに、VLAN タギングを設定する必要はありません。
  - **2.** MAP でイーサネット ポートを使用して任意のイーサネット デバイス (ビデオ カメラな ど)を接続する場合。VLAN タギングを有効にするときの最初の手順です。

図 7:ポイントツーマルチポイント ブリッジング

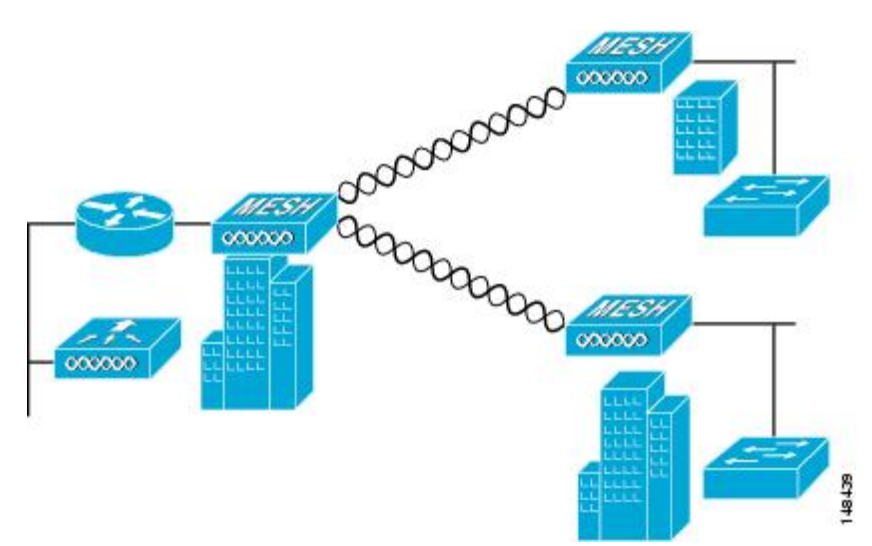

## イーサネット ブリッジングの有効化(GUI)

GUI を使用して RAP または MAP でイーサネット ブリッジングを有効にする手順は、次のとおりです。

- ステップ1 [Wireless] > [All APs] を選択します。
- **ステップ2** イーサネットブリッジングを有効にするメッシュアクセスポイントのAP名のリンクをクリックします。
- **ステップ3** 詳細ページで、[Mesh] タブを選択します(図 8: [All APs > Details for]([Mesh]) ページ(43 ページ)を参照してください)。

図 8 : [All APs > Details for] ([Mesh]) ページ

| cisco                                                                                                    | MONITOR WLANS CONT                                                                                                    | ROLLER WI                                                                                                    | RF. ESS                              | SECURITY                    | MANAGEMENT | COMMAND | Saye Configuration   Eing<br>5 HELP | Logout   Refresh |
|----------------------------------------------------------------------------------------------------|----------------------------------------------------------------------------------------------------|----------------------------------------------------------------------------------------------------|--------------------------------------|-----------------------------|------------|---------|-------------------------------------|------------------|
| Wireless<br>* Access Points<br>all Aps<br>* Bodics<br>002.118/g/m<br>olosi Corrigaration<br>Meah<br>Meah<br># 002.110/g/m<br>© 002.110/g/m<br>Country<br>Timers<br>* QoS | All APs > Details for<br>General Credentials<br>AP Role<br>Bridge Group Neme<br>Ethernes Bridging<br>Bridge Data Rate (Mbps)<br>Ethernes Link Status<br>Hoater Staus<br>(Internet Dridging<br>Interface Name<br>Stabilithernest<br>Sitabilithernest<br>Sitabilithernest | Interface<br>RootAP V<br>Outdoor<br>stass<br>V<br>802.11e<br>24 V<br>UpDNANA<br>OFF<br>33 Å*C<br>Oper Status<br>Up<br>Dewn<br>Dewn<br>Dewn | s Hile<br>Normal<br>Normal<br>Normal | Ylan 1D<br>C<br>C<br>C<br>C | Inventory  | Mesh    | < Back                              | Apply            |

- **ステップ4** [AP Role] ドロップダウンリストから [RootAP] または [MeshAP] を選択します(すでに選択されていない場合)。
- **ステップ5** イーサネットブリッジングを有効にする場合は、[Ethernet Bridging] チェックボックスを選択します。この 機能を無効にする場合は、このチェックボックスを選択しません。
- ステップ6 [Apply]をクリックして、変更を確定します。ページの最下部の[Ethernet Bridging] セクションに、メッシュ アクセスポイントの各イーサネットポートが一覧表示されます。
- ステップ7 該当するメッシュ AP からコントローラへのパスになる各親メッシュ AP に対してイーサネット ブリッジ ングを有効にします。たとえば、Hop2のMAP2でイーサネットブリッジングを有効にする場合は、MAP1 (親 MAP)と、コントローラに接続している RAP でもイーサネット ブリッジングを有効にする必要があ ります。

# ネイティブ VLAN の設定(GUI)

(注) 8.0 以前は、有線バックホールのネイティブ VLAN は VLAN 1 に設定されていました。8.0 リ リース以降では、ネイティブ VLAN を設定できます。

- ステップ1 [Wireless] > [All APs] を選択します。
- ステップ2 ネイティブ VLAN を設定したいメッシュ アクセス ポイントを選択します。
- ステップ3 APの [VLAN Support] チェックボックスを選択します。

|                                                                                                    | MONITOR WLANS CONTROLLER WIRELESS SECURITY MAN                                                                                                    | Sa <u>v</u> e Configu<br>AGEMENT C <u>O</u> MMANDS |
|----------------------------------------------------------------------------------------------------|----------------------------------------------------------------------------------------------------|----------------------------------------------------|
| Wireless                                                                                                    | All APs > Details for AP1572-7a7f.09c0                                                                                                    | 1                                                  |
| <ul> <li>Access Points         All APs         Radios         802.11a/n/ac         802.11b/g/n         Dual-Band Radios         Global Configuration         Advanced         Mesh         ATF         RF Profiles         FlexConnect Groups         ElexConnect Groups     </li> </ul> | General       Credentials       Interfaces       High Availability         AP Role       RootAP ▼         Bridge Type       Outdoor         Bridge Group Name       tme         Strict Matching BGN       Image: Comparison of the strict matching BGN         Ethernet Bridging       Image: Comparison of the strict matching BGN         Preferred Parent       none         Backhaul Interface       802.11a/n/ac         Bridge Data Rate (Mbps)       auto | Inventory Mesh                                     |
| FlexConnect VLAN<br>Templates<br>OEAP ACLs<br>Network Lists                                                                                                    | Ethernet Link Status     UpDnDnNANA       PSK Key TimeStamp     Tue Aug 2 16:33:42 2016       VLAN Support     Image: Compare the status       Native VLAN ID     70                                                                                                    | Delete PSK 5                                       |

ステップ4 ネイティブ VLAN を割り当てます。

(注) このネイティブ VLAN が、接続されたスイッチのスイッチポートに設定されたネイティブ VLAN と一致する必要があります。

ステップ5 [Apply] をクリックして、変更を確定します。

## ネイティブ VLAN の設定(CLI)

(注) 8.0 以前は、有線バックホールのネイティブ VLAN は VLAN 1 に設定されていました。8.0 リ リース以降では、ネイティブ VLAN を設定できます。 1. コマンド config ap vlan-trunking native *vlan-id ap-name* を使用して有線バックホール ポートにネイティブ VLAN を設定します。

これにより、アクセスポイントにネイティブ VLAN 設定が適用されます。

## ブリッジ グループ名の設定

ブリッジグループ名(BGN)は、メッシュアクセスポイントの接続を制御します。BGNを使用して無線を論理的にグループ分けしておくと、同じチャネルにある2つのネットワークが相互に通信することを防止できます。この設定はまた、同一セクター(領域)のネットワーク内に複数のRAPがある場合にも便利です。BGNは最大10文字までの文字列です。

NULL VALUE という BGN は、製造時にデフォルトで設定されています。装置自体にブリッジ グループ名は表示されていませんが、このグループ名を使用することで、ネットワーク固有の BGN を割り当てる前に、メッシュ アクセス ポイントをネットワークに参加させることができ ます。

同一セクターのネットワーク内に(より大きなキャパシティを得るために)RAPが2つある場 合は、別々のチャネルで2つのRAPに同じBGNを設定することをお勧めします。

## ブリッジグループ名の設定(CLI)

ステップ1 ブリッジグループ名(BGN)を設定するには、次のコマンドを入力します。

config ap bridgegroupname set group-name ap-name

- (注) BGN の設定後に、メッシュ アクセス ポイントはリブートします。
- 注意 稼働中のネットワークで BGN を設定する場合は、注意してください。BGN の割り当ては、必ず RAPから最も遠い距離にあるノード(メッシュツリーの一番下にある終端ノード)から開始し、 RAPに向かって設定して、同じネットワーク内に混在する BGN(古い BGN と新しい BGN)のた め、メッシュ アクセス ポイントがドロップしないようにします。

ステップ2 BGN を確認するには、次のコマンドを入力します。

show ap config general ap-name

## ブリッジグループ名の確認(GUI)

ステップ1 [Wireless]>[Access Points]>[AP Name]をクリックします。選択したメッシュアクセスポイントの詳細ページが表示されます。

ステップ2 [Mesh] タブをクリックします。BGN を含むメッシュ アクセス ポイントの詳細が表示されます

## 出力およびチャネルの設定

バックホールチャネル(802.11a/n)は、RAP上で設定できます。MAPは、RAPチャネルに合わせます。ローカルアクセスは、MAPとは無関係に設定できます。

## 出力およびチャネルの設定(GUI)

- ステップ1 [Wireless] > [Access Points] > [802.11a/n] を選択します。
  - (注) radio スロットは各 radio に対して表示されます。
- ステップ2 802.11 a/n radio の [Antenna] ドロップダウン リストで、[Configure] を選択します。[Configure] ページが表示 されます。
- ステップ3 radioのチャネルを割り当てます(グローバルおよびカスタムの割り当て方式)。
- ステップ4 radioのTx Power Level を割り当てます。 AP1500の802.11aバックホールでは、選択可能な5つの出力レベルがあります。 (注) バックホールのデフォルトの送信出力レベルは最大出力レベル(レベル1)です。
- **ステップ5** 出力およびチャネルの割り当てが完了したら、[Apply] をクリックします。
- ステップ6 [802.11a/n Radios] ページで、チャネルの割り当てが正しく行われたことを確認します。

## アンテナ利得の設定

コントローラの GUI または CLI を使用して、取り付けられているアンテナのアンテナ利得と 一致するように、メッシュ アクセス ポイントのアンテナ利得を設定する必要があります。

## アンテナ利得の設定(GUI)

コントローラの GUI を使用してアンテナ パラメータを設定する手順は、次のとおりです。

- ステップ1 [Wireless] > [Access Points] > [Radio] > [802.11a/n] の順に選択して、[802.11a/n Radios] ページを開きます。
- ステップ2 設定するメッシュアクセスポイントのアンテナについて、一番右の青色の矢印にマウスを移動してアンテナのオプションを表示します。[Configure]を選択します。
  - (注) 外部アンテナだけに設定可能な利得設定があります。

ステップ3 [Antenna Parameters] セクションで、アンテナ利得を入力します。

利得は 0.5 dBm 単位で入力します。たとえば、2.5 dBm = 5 です。

(注) 入力する利得値は、アンテナのベンダーが指定した値と同じにする必要があります。

ステップ4 [Apply] および [Save Configuration] をクリックして、変更を保存します。

### アンテナ利得の設定(CLI)

コントローラの CLI を使用して 802.11a バックホール radio のアンテナ利得を設定するには、 次のコマンドを入力します。

config 802.11a antenna extAntGain antenna\_gain AP\_name

ここで、利得は 0.5 dBm 単位で入力します(たとえば、2.5 dBm の場合は 5 になります)。

# 動的チャネル割り当ての設定

RRM スキャンに使用されるチャネルを選択する際に、次の手順でコントローラの GUI を使用 することで、動的チャネル割り当て(DCA)アルゴリズムが使用するチャネルを指定できま す。この機能は、クライアントが古いデバイスであるため、またはクライアントに特定の規制 当局による制約があるために、クライアントで特定のチャネルがサポートされないことがわ かっている場合に役立ちます。

ここで説明する手順は、メッシュネットワークのみに関係します。

- ステップ1 802.11a/n または 802.11b/g/n ネットワークを無効にする手順は、次のとおりです。
  - a) [Wireless]>[802.11a/n]または[802.11b/g/n]>[Network]の順に選択して、[802.11a (または 802.11b/g) Global Parameters] ページを開きます。
  - b) [802.11a (または 802.11b/g) Network Status] チェックボックスを選択しません。
  - c) [Apply]をクリックして、変更を確定します。
- **ステップ2** [Wireless]>[802.11a/n]または[802.11b/g/n]>[RRM]>[DCA]の順に選択して、[802.11a (または802.11b/g) > RRM > Dynamic Channel Assignment (DCA)] ページを開きます。
- **ステップ3** [Channel Assignment Method] ドロップダウン リストから次のオプションのいずれかを選択して、コント ローラの DCA モードを指定します。
  - [Automatic]: コントローラは join しているすべてのメッシュ アクセス ポイントのチャネル割り当て を定期的に評価し、必要に応じて更新するようにします。これはデフォルト値です。
  - [Freeze]: [Invoke Channel Update Once] をクリックしたときに限り、join しているすべてのメッシュ アクセスポイントのチャネル割り当てを必要に応じてコントローラが評価して更新します。
    - (注) [Invoke Channel Update Once] をクリックしても、すぐにチャネル割り当ての評価と更新が行われるわけではありません。次の間隔が経過するまで待機します。

[OFF]: DCA をオフにし、すべてのメッシュ アクセス ポイント radio をデフォルトで周波数帯の最初のチャネルに設定します。このオプションを選択する場合は、すべての radio のチャネルを手動で割り当てる必要があります。

- ステップ4 [Interval] ドロップダウン リストで、[10 minutes]、[1 hour]、[2 hours]、[3 hours]、[4 hours]、[6 hours]、[8 hours]、[12 hours]、または[24 hours]のいずれかのオプションを選択し、DCAアルゴリズムを実行する間隔を指定します。デフォルト値は 10 分です。
- **ステップ5** [AnchorTime] ドロップダウンリストで、DCAアルゴリズムの開始時刻を指定する数値を選択します。オ プションは、0~23の数値(両端の値を含む)で、午前12時~午後11時の時刻を表します。
- ステップ6 [Avoid Foreign AP Interference] チェックボックスを選択すると、コントローラの RRM アルゴリズムによって、Lightweight アクセスポイントにチャネルを割り当てるときに、外部アクセスポイント(ワイヤレスネットワークに含まれないアクセスポイント)からの 802.11 トラフィックが考慮されます。この機能を無効にする場合は、このチェックボックスを選択しません。たとえば RRM では、外部アクセスポイントに近いチャネルをアクセスポイントが回避するようにチャネル割り当てを調整できます。デフォルト値はオンです。
- ステップ7 [Avoid Cisco AP Load] チェックボックスを選択すると、コントローラの RRM アルゴリズムによって、 チャネルを割り当てるときに、ワイヤレスネットワーク内の Cisco Lightweight アクセスポイントからの 802.11 トラフィックが考慮されます。この機能を無効にする場合は、このチェックボックスを選択しま せん。たとえば RRM では、トラフィックの負荷が高いアクセスポイントに適切な再利用パターンを割 り当てることができます。デフォルト値はオフです。
- ステップ8 [Avoid Non-802.11a (802.11b) Noise] チェックボックスを選択すると、コントローラの RRM アルゴリズム によって、Lightweight アクセス ポイントにチャネルを割り当てるときに、チャネルのノイズ (802.11以 外のトラフィック)が考慮されます。この機能を無効にする場合は、このチェックボックスを選択しま せん。たとえば RRM では、電子レンジなど、アクセスポイント以外を原因とする重大な干渉があるチャ ネルをアクセス ポイントに回避させることができます。デフォルト値はオンです。
- ステップ9 [DCA Channel Sensitivity] ドロップダウン リストから、次のオプションのいずれかを選択して、チャネル 変更の判断材料となる環境要因(信号、負荷、ノイズ、干渉など)に対する DCA アルゴリズムの感度を 指定します。
  - •[Low]:環境の変化に対する DCA アルゴリズムの感度は特に高くありません。
  - [Medium]:環境の変化に対する DCA アルゴリズムの感度は中程度です。
  - •[High]:環境の変化に対する DCA アルゴリズムの感度が高くなります。

デフォルト値は [Medium] です。

表 2: DCA の感度のしきい値

| オプション  | 2.4 GHz DCA 感度しきい値 | 5 GHz DCA 感度しきい値 |
|--------|--------------------|------------------|
| High   | 5 dB               | 5 dB             |
| Medium | 15 dB              | 20 dB            |
| Low    | 30 dB              | 35 dB            |

ステップ10 802.11a/n ネットワークの場合のみ、次のいずれかの [Channel Width] オプションを選択し、5 GHz 帯の 802.11n/a/ac すべてがサポートするチャネル幅を指定します。

• [20 MHz]: 20 MHz のチャネル帯域幅(デフォルト)

 (注) グローバルに設定された DCA チャネル幅設定を上書きするには、[802.11a/n Cisco APs] > [Configure] ページでアクセス ポイントの radio を 20 MHz モードに設定します。アクセス ポイント radio で静的 RF チャネルの割り当て方法を [Global] に変更すると、グローバルな DCA 設定によりアクセス ポイントが使用していたチャネル幅設定が上書きされます。

このページには、次のような変更できないチャネル パラメータの設定も表示されます。

•[Channel Assignment Leader]: チャネル割り当てを行う RF グループ リーダーの MAC アドレス。

- [Last Auto Channel Assignment]: RRM が現在のチャネル割り当てを最後に評価した時間。
- ステップ11 [DCA Channel List]の [DCA Channels] フィールドには、現在選択されているチャネルが表示されます。 チャネルを選択するには、[Select] コラムでそのチャネルのチェックボックスを選択します。チャネルを 除外するには、チャネルのチェックボックスを選択しません。

範囲: 802.11a: 36、40、44、48、52、56、60、64、100、104、108、112、116、132、136、140、149、 153、157、161、165、190、196、802.11b/g: 1、2、3、4、5、6、7、8、9、10、11

デフォルト: 802.11a: 36、40、44、48、52、56、60、64、100、104、108、112、116、132、136、140、 149、153、157、161、802.11b/g: 1、6、11

- (注) 802.11a帯の拡張UNII-2チャネル(100、104、108、112、116、132、136、および140)は、チャネルリストには表示されません。-E 規制区域に Cisco Aironet 1500 シリーズメッシュ アクセスポイントがある場合は、運用を開始する前に、DCA チャネルリストにこれらのチャネルを含める必要があります。以前のリリースからアップグレードしている場合は、これらのチャネルがDCA チャネルリストに含まれていることを確認します。チャネルリストにこれらのチャネルを含めるには、[Extended UNII-2 Channels] チェックボックスを選択します。
- ステップ12 ネットワークで AP1500 を使用している場合は、4.9 GHz チャネルが動作する 802.11a 帯で 4.9 GHz チャ ネルを設定する必要があります。4.9 GHz 帯域は、Public Safety に関わるクライアントアクセストラフィッ ク専用です。4.9 GHz チャネルを選択するには、[Select] コラムでチェックボックスを選択します。チャ ネルを除外するには、チャネルのチェックボックスを選択しません。

範囲:802.11a:1、2、3、4、5、6、7、8、9、10、11、12、13、14、15、16、17、18、19、20、21、22、23、24、25、26

デフォルト:802.11a:20、26

- ステップ13 [Apply] をクリックして、変更を確定します。
- ステップ14 802.11a または 802.11b/g ネットワークを再び有効にする手順は、次のとおりです。
  - a) [Wireless] > [802.11a/n] または [802.11b/g/n] > [Network] の順にクリックして、[802.11a (または 802.11b/g) Global Parameters] ページを開きます。
  - b) [802.11a (または 802.11b/g) Network Status] チェックボックスを選択します。
  - c) [Apply]をクリックして、変更を確定します。
- **ステップ15** [Save Configuration] をクリックして、変更を保存します。

(注) DCA アルゴリズムによってチャネルが変更された理由を確認するには、[Monitor] をクリックし、次に [Most Recent Traps]の下にある [View All] をクリックします。トラップにより、チャネルが変更された radioの MAC アドレス、前のチャネルと新しいチャネル、変更された理由、変更前後のエネルギー、変更前後のノイズ、変更前後の干渉が示されます。5 GHz radioの動的チャネル割り当てはローカルまたは FlexConnect モードの屋外アクセス ポイントでのみサポートされます。

# ブリッジ モードのアクセス ポイントでの RRM の設定

Radio Resource Management (RRM) は、次の場合に、ブリッジモードアクセスポイントの バックホール radio で有効にできます。

- AP がルート AP (RAP)
- RAP に WLC への有線イーサネット リンクがある
- •RAPに接続された子メッシュ AP がない

これらの条件が満たされている場合、完全な RRM が確立されます。この中には、伝送出力制 御(TPC)、動的チャネル割り当て(DCA)、カバレッジホールの検出と緩和(CHDM)が含 まれます。メッシュ APが RRM に参加する RAP に再度接続する必要がある場合、RAP は、す べての RRM 機能をただちに停止します。

次のコマンドは、RRM を有効にします。

- config mesh backhaul rrm *<enable*|*disable>*:メッシュ バックホール radio の RRM を有効に します。
- Config mesh backhaul rrm < *auto-rf global* | *off* > : 動的チャネル割り当てのみを有効/無効にします。

| .ılı.ılı.<br>cısco                   | <u>M</u> onitor <u>W</u> lans <u>C</u> ontro | OLLER WIRELESS | <u>s</u> ecurity | MANAGEMEN |
|--------------------------------------|----------------------------------------------|----------------|------------------|-----------|
| Wireless                             | Mesh                                         |                |                  |           |
| Access Points     All APs     Radios | General                                      |                |                  |           |
| 802.11a/n/ac                         | Range (RootAP to MeshAP)                     | 12000          | feet             |           |
| 802.11b/g/n<br>Dual-Band Radios      | IDS(Rogue and Signature<br>Detection)        | Enabled        |                  |           |
| Global Configuration                 | Backhaul Client Access                       | Enabled        |                  |           |
| Advanced                             | Mesh DCA Channels 1                          | Enabled        |                  |           |
| Mesh                                 | Global Public Safety                         | Enabled        |                  |           |
| ▶ ATF                                | Mesh Backhaul RRM                            | Enabled        |                  |           |
| RF Profiles<br>FlexConnect Groups    | Outdoor Ext. UNII B Domain<br>Channels       | 🗹 Enabled      |                  |           |
| FlexConnect ACLs<br>FlexConnect VLAN | Mesh RAP Downlink Back                       | luaul          |                  |           |

# 拡張機能の設定

## イーサネット VLAN タギングの設定

イーサネット VLAN タギングを使用すると、ワイヤレス メッシュ ネットワーク内で特定のア プリケーション トラフィックをセグメント化して、有線 LAN に転送(ブリッジング)するか (アクセス モード)、別のワイヤレス メッシュ ネットワークにブリッジングすることができ ます(トランク モード)。

イーサネットVLANタギングを使用した一般的なPublic Safetyアクセスアプリケーションは、 市内のさまざまな屋外の場所へのビデオ監視カメラの設置を前提にしたものです。これらのビ デオカメラはすべて MAP に有線で接続されています。また、これらのカメラのビデオはすべ てワイヤレスバックホールを介して有線ネットワークにある中央の指令本部にストリーミング されます。 図 9: イーサネット VLAN タギング

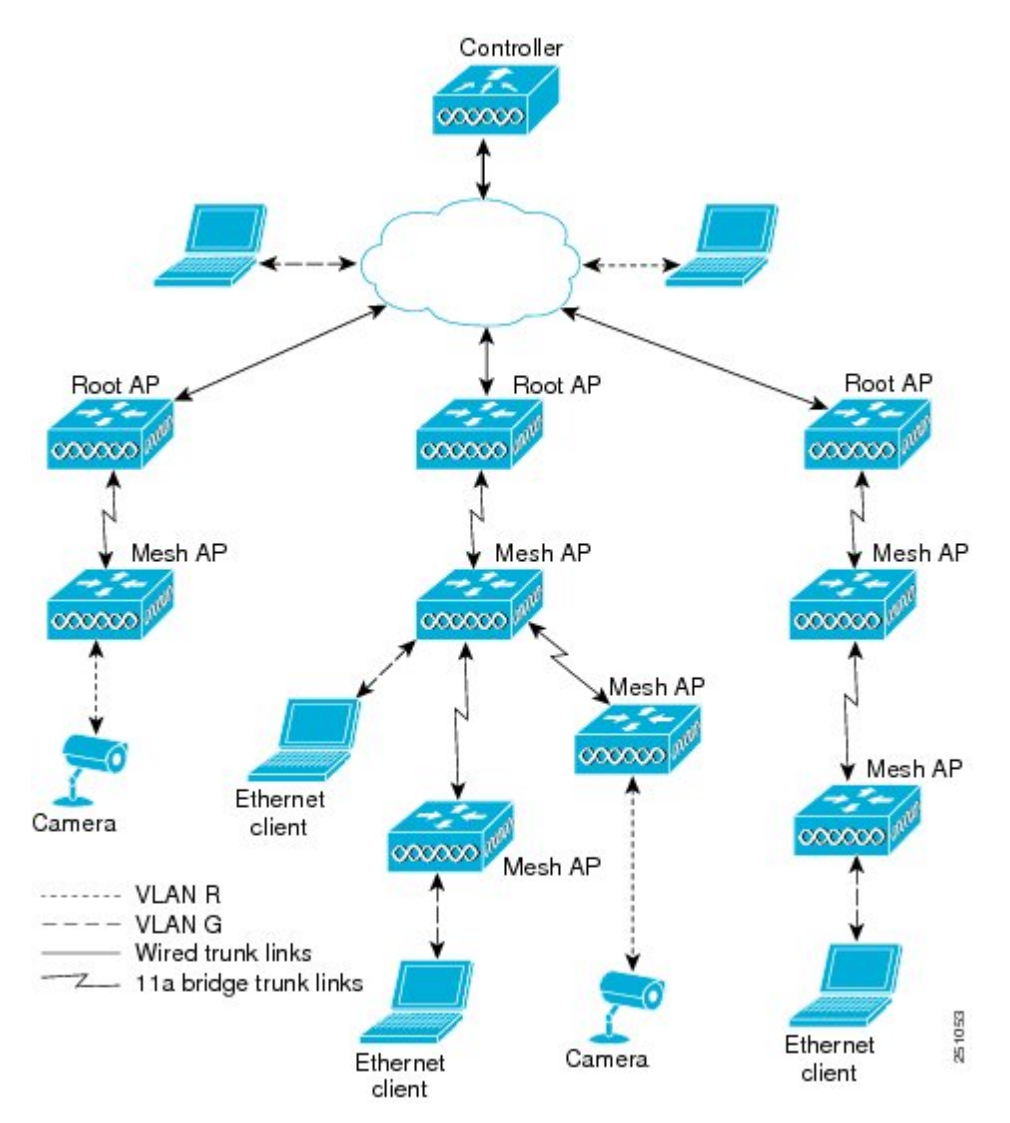

## イーサネット ポートに関する注意

イーサネット VLAN タギングを使用すると、屋内と屋外の両方の実装で、イーサネットポートをノーマル、アクセス、またはトランクとして設定できます。

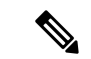

- (注) VLAN トランスペアレントが無効な場合、デフォルトのイーサネットポートモードはノーマルです。VLAN タギングを使用し、イーサネットポートの設定を許可するには、VLAN トランスペアレントを無効にする必要があります。グローバルパラメータである VLAN トランスペアレントモードを無効にするには、「グローバルメッシュパラメータの設定」の項を参照してください。
  - ノーマルモード:このモードでは、イーサネットポートが、タグ付きパケットを受信または送信しません。クライアントからのタグ付きフレームは破棄されます。

単一VLANのみを使用している場合や、複数のVLANにわたるネットワークでトラフィックをセグメント化する必要がない場合は、アプリケーションでノーマルモードを使用します。

アクセスモード:このモードでは、タグなしパケットだけを許可します。すべての着信パケットに、アクセス VLAN と呼ばれるユーザ設定 VLAN のタグが付けられます。

MAPに接続され、RAPに転送される装置(カメラやPC)から情報を収集するアプリケー ションでは、アクセスモードを使用します。次に、RAPはタグを適用し、トラフィック を有線ネットワーク上のスイッチに転送します。

- トランクモード:このモードでは、ユーザがネイティブ VLAN および許可された VLAN リストを設定する必要があります(デフォルトではありません)。このモードではタグ付 きのパケットとタグなしパケットの両方が許可されます。タグなしパケットは許可され、 ユーザ指定のネイティブ VLAN のタグが付けられます。許可された VLAN リスト内の VLAN のタグが付けられたタグ付きパケットは許可されます。
- キャンパス内の別々の建物に存在している2つのMAP間でトラフィックを転送するよう なブリッジングアプリケーションでは、トランクモードを使用します。

イーサネット VLAN タギングは、バックホールとして使用されていないイーサネット ポート で動作します。

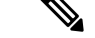

 (注) コントローラの7.2よりも前のリリースでは、ルートアクセスポイント(RAP)のネイティブ VLANは、メッシュイーサネットブリッジングとVLANトランスペアレントを有効にした メッシュアクセスポイント(MAP)のイーサネットポートから転送されます。

7.2 および 7.4 リリースでは、ルートアクセス ポイント(RAP)のネイティブ VLAN は、メッ シュイーサネットブリッジングと VLAN トランスペアレントを有効にしたメッシュアクセス ポイント(MAP)のイーサネットポートから転送されません。この動作は7.6から変更されま す。ネイティブ VLAN は、VLAN トランスペアレントが有効になると MAP により転送されま す。

この動作の変更は信頼性を向上し、メッシュバックホールの転送ループの発生を最小限に抑えます。

### VLAN 登録

メッシュ アクセス ポイントで VLAN をサポートするには、すべてのアップリンク メッシュ アクセス ポイントが、異なる VLAN に属するトラフィックを分離できるよう同じ VLAN をサ ポートする必要があります。メッシュ アクセス ポイントが VLAN 要件を通信して親からの応 答を得る処理は、VLAN 登録と呼ばれます。

(注) VLAN 登録は自動的に行われます。ユーザの操作は必要ありません。

VLAN 登録の概要は次のとおりです。

- 1. メッシュ アクセス ポイントのイーサネット ポートが VLAN で設定されている場合は、 ポートから親へその VLAN をサポートすることを要求します。
- 親は、要求をサポートできる場合、その VLAN のブリッジ グループを作成し、要求をさらにその親へ伝搬します。この伝搬は RAP に達するまで続きます。
- 3. 要求が RAP に達すると、RAP は VLAN 要求をサポートできるかどうかを確認します。サ ポートできる場合、RAP は VLAN 要求をサポートするために、ブリッジ グループとサブ インターフェイスをアップリンク イーサネット インターフェイスで作成します。
- メッシュアクセスポイントのいずれかの子で VLAN 要求をサポートできない場合、メッシュアクセスポイントはネガティブ応答を返します。この応答は、VLANを要求したメッシュアクセスポイントに達するまでダウンストリームメッシュアクセスポイントに伝搬されます。
- 5. 親からのネガティブ応答を受信した要求元メッシュ アクセス ポイントは、VLAN の設定 を延期します。ただし、将来試みるときのために設定は保存されます。メッシュの動的な 特性を考慮すると、ローミング時やCAPWAP 再接続時に、別の親とそのアップリンクメッ シュ アクセス ポイントがその設定をサポートできることがあります。

#### イーサネット VLAN タギングのガイドライン

イーサネットタギングは以下のガイドラインに従います。

- ・セキュリティ上の理由により、メッシュアクセスポイント(RAP および MAP)にある イーサネットポートはデフォルトで無効になっています。このイーサネットポートは、 メッシュアクセスポイントポートでイーサネットブリッジングを設定することにより、 有効になります。
- イーサネット VLAN タギングが動作するには、メッシュネットワーク内の全メッシュア クセスポイントでイーサネットブリッジングが有効である必要があります。
- VLAN モードは、非 VLAN トランスペアレントに設定する必要があります(グローバル メッシュパラメータ)。「グローバルメッシュパラメータの設定(CLI)」の項を参照 してください。VLANトランスペアレントは、デフォルトで有効になっています。非VLAN トランスペアレントとして設定するには、[Wireless]>[Mesh]ページで[VLAN transparent] オプションを選択しない必要があります。

• VLAN タギングは、次のようにイーサネット インターフェイスでだけ設定できます。

- AP1500では、4つのポートのうちポート0(PoE入力)、ポート1(PoE出力)、およびポート3(光ファイバ)の3つをセカンダリイーサネットインターフェイスとして使用できます。ポート2(ケーブルモデム)は、セカンダリイーサネットインターフェイスとして設定できません。
- イーサネットVLANタギングでは、RAPのポート0(PoE入力)は、有線ネットワークのスイッチのトランクポートへの接続に使用します。MAPのポート1(PoE出力)は、ビデオカメラなどの外部デバイスへの接続に使用します。
- バックホールインターフェイス(802.11a radio)は、プライマリイーサネットインターフェイスとして機能します。バックホールはネットワーク内のトランクとして機能し、無線ネットワークと有線ネットワークとの間のすべてのVLANトラフィックを伝送します。プライマリイーサネットインターフェイスに必要な設定はありません。
- ・屋内メッシュネットワークの場合、VLAN タギング機能は、屋外メッシュネットワークの場合と同様に機能します。バックホールとして動作しないアクセスポートはすべてセカンダリであり、VLAN タギングに使用できます。
- RAPにはセカンダリイーサネットポートがないため、VLANタギングをRAP上で実装で きず、プライマリポートがバックホールとして使用されます。ただし、イーサネットポー トが1つのMAPではVLANタギングを有効にすることができます。これは、MAPのイー サネットポートがバックホールとして機能せず、結果としてセカンダリポートになるた めです。
- ・設定の変更は、バックホールとして動作するイーサネットインターフェイスに適用されません。バックホールの設定を変更しようとすると警告が表示されます。設定は、インターフェイスがバックホールとして動作しなくなった後に適用されます。
- メッシュネットワーク内の任意の802.11a バックホール イーサネット インターフェイス で VLAN タギングをサポートするために設定は必要ありません。
  - •これには RAP アップリンク イーサネット ポートが含まれます。登録メカニズムを使用して、必要な設定が自動的に行われます。
  - バックホールとして動作する 802.11a イーサネット リンクへの設定の変更はすべて無視され、警告が表示されます。イーサネットリンクがバックホールとして動作しなくなると、変更した設定が適用されます。
- AP1500 のポート 02 (ケーブル モデム ポート)では、VLAN を設定できません(該当する場合)。ポート0 (PoE 入力)、1 (PoE 出力)、および3 (光ファイバ)では VLAN を設定できます。
- 各セクターでは、最大 16 個の VLAN がサポートされています。したがって、RAP の子 (MAP) によってサポートされている VLAN の累積的な数は最大 16 です。
- •RAPに接続されるスイッチポートはトランクである必要があります。
  - •スイッチのトランクポートとRAPトランクポートは一致している必要があります。

- RAPは常にスイッチのネイティブ VLAN ID1に接続する必要があります。RAPのプライマリイーサネットインターフェイスは、デフォルトではネイティブ VLAN1です。
- RAPに接続されている有線ネットワークのスイッチポート(ポート0-PoE入力)は、 トランクポートでタグ付きパケットを許可するように設定する必要があります。RAP は、メッシュネットワークから受信したすべてのタグ付きパケットを有線ネットワー クに転送します。
- メッシュ セクター宛以外の VLAN をスイッチのトランク ポートに設定しないでくだ さい。
- MAP イーサネット ポートで設定した VLAN は、管理 VLAN として機能できません。
- ・メッシュアクセスポイントが CAPWAP RUN 状態であり、VLAN トランスペアレント モードが無効な場合にのみ、設定は有効です。
- ・ローミングする場合、または CAPWAP が再び開始される場合は、必ず設定の適用が再び 試行されます。

### イーサネット VLAN タギングの有効化(GUI)

VLAN タギングを設定する前に、イーサネットブリッジングを有効にする必要があります。 GUI を使用して RAP または MAP で VLAN タギングを有効にする手順は、次のとおりです。

- ステップ1 イーサネットブリッジングを有効にしてから、[Wireless] > [All APs] を選択します。
- ステップ2 VLAN タギングを有効にするメッシュ アクセス ポイントの AP 名のリンクをクリックします。
- ステップ3 詳細ページで、[Mesh] タブを選択します。
- ステップ4 [Ethernet Bridging] チェックボックスを選択してこの機能を有効にし、[Apply] をクリックします。

ページの最下部の[Ethernet Bridging] セクションに、メッシュアクセスポイントの4つのイーサネットポー トそれぞれが一覧表示されます。

• MAPのアクセスポートを設定する場合は、たとえば、[gigabitEthernet1](ポート1(PoE出力))をクリックします。

[Mode] ドロップダウン リストで [Access] を選択します。

VLAN ID を入力します。VLAN ID には 1 ~ 4095 の任意の値を入力できます。

[Apply] をクリックします。

- (注) VLAN ID1 はデフォルト VLAN として予約されていません。
- (注) RAP のすべての従属 MAP 全体で最大 16 の VLAN がサポートされています。
- RAP または MAP のトランク ポートを設定する場合は、[gigabitEthernet0](ポート 0(PoE 入力))を クリックします。

[Mode] ドロップダウン リストで [trunk] を選択します。

着信トラフィックのネイティブ VLAN ID を指定します。ネイティブ VLAN ID には1~4095の任意の 値を入力できます。ユーザ VLAN (アクセス)に割り当てた値を割り当てないでください。

[Apply] をクリックします。

トランク VLAN ID フィールドと設定した VLAN のサマリーが、画面下部に表示されます。トランク VLAN ID フィールドは発信パケット用です。

発信パケットのトランク VLAN ID を指定します。

タグなしパケットを転送する場合、デフォルトのトランク VLAN ID 値(0)を変更しないでください (MAP-to-MAP ブリッジング、キャンパス環境)。

タグ付きパケットを転送する場合、未割り当てのVLANID(1~4095)を入力します(RAPから有線 ネットワークのスイッチ)。

[Add] をクリックして、トランク VLAN ID を許可された VLAN リストに追加します。新しく追加した VLAN は、ページの [Configured VLANs] セクションの下に表示されます。

(注) リストから VLAN を削除するには、該当する VLAN の右にある矢印ドロップダウン リスト から [Remove] オプションを選択します。

**ステップ5** [Apply] をクリックします。

**ステップ6** [Save Configuration] をクリックして、変更を保存します。

### イーサネット VLAN タギングの設定(CLI)

MAP アクセス ポートを設定するには、次のコマンドを入力します。

config ap ethernet 1 mode access enable AP1500-MAP 50

ここで、*AP1500-MAP* は可変の *AP* 名であり、50 は可変のアクセス VLAN ID です。

RAP または MAP のトランク ポートを設定するには、次のコマンドを入力します。

config ap ethernet 0 mode trunk enable AP1500-MAP 60

ここで、AP1500-MAPは可変のAP名であり、60は可変のネイティブ VLAN IDです。

VLANをネイティブVLANのVLAN許可リストに追加するには、次のコマンドを入力します。

#### config ap ethernet 0 mode trunk add AP1500-MAP3 65

ここで、AP1500-MAP3は可変のAP名であり、65は可変のVLANIDです。

### イーサネット VLAN タギング設定詳細の表示(CLI)

#### 手順

特定のメッシュアクセスポイント(AP Name)またはすべてのメッシュアクセスポイント(summary)のイーサネットインターフェイスのVLAN設定の詳細を表示するには、次のコマンドを入力します。

show ap config ethernet ap-name

• VLAN トランスペアレントモードが有効と無効のどちらであるかを確認するには、次の コマンドを入力します。

show mesh config

ワークグループ ブリッジとメッシュ インフラストラクチャとの相互 接続性

> ワークグループブリッジ(WGB)は、イーサネット対応デバイスにワイヤレスインフラスト ラクチャ接続を提供できる小さいスタンドアロンユニットです。無線ネットワークに接続する ためにワイヤレス クライアント アダプタを備えていないデバイスは、イーサネット ポート経 由で WGB に接続できます。WGB は、ワイヤレスインターフェイスを介してルート AP に接 続します。つまり、有線クライアントはワイヤレス ネットワークにアクセスできます。

> WGB は、メッシュ アクセス ポイントに、WGB の有線セグメントにあるすべてのクライアン トを IAPP メッセージで通知することにより、単一ワイヤレス セグメントを介して有線ネット ワークに接続するために使用されます。WGB クライアントのデータ パケットでは、802.11 ヘッダー(4 つの MAC ヘッダー(通常は 3 つの MAC データ ヘッダー))内に追加 MAC ア ドレスが含まれます。ヘッダー内の追加 MAC は、WGB 自体のアドレスです。この追加 MAC アドレスは、クライアントと送受信するパケットをルーティングするために使用されます。

> WGB アソシエーションは、各メッシュ アクセス ポイントのすべての radio でサポートされます。

現在のアーキテクチャでは、Autonomous APがワークグループブリッジとして機能しますが、 1 つの radio インターフェイスだけがコントローラ接続、イーサネットインターフェースが有 線クライアント接続、もう□つのradioインターフェースが無線クライアント接続に使用されま す。dot11radio1 (5GHz) はコントローラ (メッシュ インフラストラクチャを使用) への接続 に使用でき、有線クライアントにはイーサネットインターフェースが使用できます。dot11radio 0 (2.4 GHz) は無線クライアント接続に使用できます。要件に応じて、クライアントアソシ エーションまたはコントローラ接続に dot11radio 1 または dot11radio 0 を使用できます。

7.0 リリースでは、ワイヤレスインフラストラクチャへのアップリンクを失ったとき、または ローミング シナリオの場合、WGBの2番目の radio のワイヤレス クライアントが、WGB に よってアソシエート解除されません。

2つの radio を使用する場合、1つの radio をクライアントアクセスに使用し、もう1つの radio をアクセスポイントにアクセスするために使用できます。2つの独立した radio が2つの独立

した機能を実行するため、遅延の制御が向上し、遅延が低下します。また、アップリンクが失われたとき、またはローミングシナリオの場合、WGBの2番目の radio のワイヤレス クライアントはアソシエーション解除されません。一方の radio はルート AP (radio role) として設定し、もう一方の radio は WGB (radio role) として設定する必要があります。

(注)

一方の radio が WGB として設定された場合、もう一方の radio は WGB またはリピータとして 設定できません。

次の機能を WGB と共に使用することはサポートされていません。

- •アイドルタイムアウト
- Web 認証: WGB が Web 認証 WLAN にアソシエートする場合、WGB は除外リストに追加 され、すべての WGB 有線クライアントが削除されます(Web 認証 WLAN はゲスト WLAN の別名です)。
- WGB 背後の有線クライアントのための MAC フィルタリング、リンク テスト、およびア イドル タイムアウト

### ワークグループ ブリッジの設定

ワークグループブリッジ(WGB)は、メッシュアクセスポイントに、WGBの有線セグメントにあるすべてのクライアントをIAPPメッセージで通知することにより、単一ワイヤレスセグメントを介して有線ネットワークに接続するために使用されます。IAPP制御メッセージの他にも、WGBクライアントのデータパケットでは802.11ヘッダー(4つのMACヘッダー(通常は3つのMACデータヘッダー))内に追加MACアドレスが含まれます。ヘッダー内の追加MACは、ワークグループブリッジ自体のアドレスです。この追加MACアドレスは、クライアントと送受信するパケットをルーティングするときに使用されます。

WGB アソシエーションは、すべての Cisco AP で 2.4 GHz 帯 (802.11b/g) および 5 GHz 帯 (802.11a) の両方でサポートされます。

サポートされているプラットフォームは、autonomous(自律型)1600、1700、2600、2700、 3600、3700、1530、1550、1570 で、メッシュ アクセス ポイントに接続できる WGB として設 定できます。設定手順については、『*Cisco Wireless LAN Controller Configuration Guide*』の「Cisco Workgroup Bridges」の項を参照してください。 https://www.cisco.com/c/en/us/support/wireless/ 8500-series-wireless-controllers/products-installation-and-configuration-guides-list.html

サポートされる WGB モードおよび機能は次のとおりです。

• WGB として設定された自律型アクセス ポイントでは Cisco IOS リリース 12.4.25d-JA 以降 が動作している必要があります。

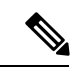

- (注) メッシュアクセスポイントに2つのradio がある場合、いずれかのradio でだけワークグループブリッジモードを設定できます。
   2番目のradioを無効にすることをお勧めします。3radioのアクセスポイントは、ワークグループブリッジモードをサポートしません。
- クライアントモード WGB(BSS)はサポートされていますが、インフラストラクチャ WGBはサポートされていません。クライアントモード WGBは、インフラストラクチャ WGBと同様に VLANをトランクできません。
- ACK がクライアントから返されないため、マルチキャストトラフィックは WGB に確実 に転送されるわけではありません。マルチキャストトラフィックがインフラストラクチャ WGB にユニキャストされると、ACK が返されます。
- Cisco IOS アクセス ポイントで一方の radio が WGB として設定された場合、もう一方の radio を WGB やリピータにすることができません。
- ・メッシュアクセスポイントでは、ワイヤレスクライアント、WGB、接続したWGBの背後の有線クライアントを含む、最大 200 のクライアントをサポートできます。
- WLAN が WPA1 (TKIP) +WPA2 (AES) で設定され、対応する WGB インターフェイス がこれらの暗号化の1つ (WPA1 または WPA2) で設定された場合、WGB はメッシュア クセス ポイントと接続できません。

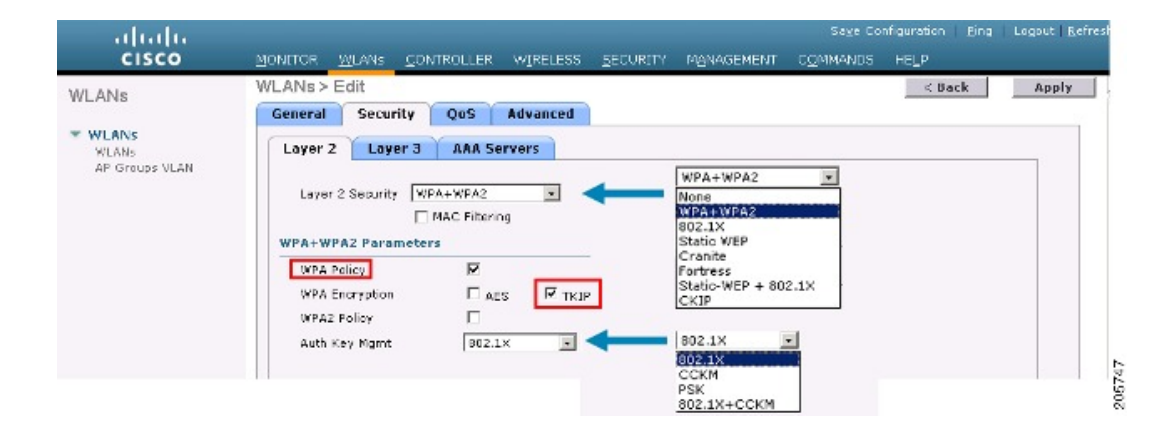

図 10: WGBの WPA セキュリティ設定

図 11: WGBの WPA-2 セキュリティ設定

| VLANs                              | WLANs > Edit                                                                                                    | Apply |
|------------------------------------|----------------------------------------------------------------------------------------------------|-------|
| Y WLANS<br>WLANS<br>AP Groups VLAN | Layer 2 Layer 3 AAA Servers Layer 2 Security (VPA+WPA2  None None NPA+WPA2 None NPA+WPA2 None NPA+WPA2 None NPA+WPA2 None NPA+WPA2 Parameters NFA Policy NFA Policy NFA2 Policy NFA2 Policy NFA2 Encryption F Acts NFA2 Encryption F Acts NFA2 Encryption F Acts NFA2 Encryption F Acts NFA2 Encryption F Acts NFA2 Encryption F Acts NFA2 Encryption F Acts NFA2 Encryption F Acts F F F F F F F F F F F F F F F F F F F |       |

WGB クライアントのステータスを表示する手順は、次のとおりです。

- **ステップ1** [Monitor] > [Clients] を選択します。
- **ステップ2** クライアント サマリー ページで、クライアントの MAC アドレスをクリックするか、その MAC アドレス を使用してクライアントを検索します。
- ステップ3 表示されるページで、クライアントの種類が WGB として認識されていることを確認します(右端)。

図 12: クライアントが WGB であると認識されている

| uludu<br>cisco                              | MONITOR WLANS               | <u>C</u> ONTROLLER WIRELESS | SECURITY MANAGEME | Saya<br>INT C <u>O</u> MMAN | Configuration<br>JDS HELP | Eing | Logou | it   <u>R</u> e | fresh |
|---------------------------------------------|-----------------------------|-----------------------------|-------------------|-----------------------------|---------------------------|------|-------|-----------------|-------|
| Monitor<br>Summary                          | Clients<br>Search by MAC ad | dress                       | Search            | Items 1                     | to 20 of 26               | 1    | Nex   | t               |       |
| <ul> <li>Statistics</li> <li>CDP</li> </ul> | Client MAC Addr             | AP Name                     | WLAN Profile      | Protocol                    | Status                    | Auth | Port  | WGB             |       |
| Wireless                                    | 00:05:94:3f:57:36           | SkyRap:70:7b:a0             | WLANS             | 602.11g                     | Associated                | Yes  | 29    | Yes             |       |
|                                             | 00:0d:00:fe:00:94           | SkyRep: 70:75:a0            | WLANS             | 002.115                     | Associated                | Yes  | 29    | No              |       |
|                                             | 00:13:e8:d3:95:of           | RAP001b.2a25 #392-1130      | Unknown           | 602.11a                     | Probing                   | No   | 29    | No              |       |
|                                             | 00:15:50:44:25.04           | RAP001e.1449.1400Flus       | WLANS             | 802.11a                     | Associated                | Y85  | 29    | No.             |       |
|                                             | 00:16:36:5f:4b:74           | MAF2-001c.1448.cc00HDr      | WLANS             | 802.11a                     | Associated                | Yes  | 29    | No              |       |

ステップ4 クライアントのMACアドレスをクリックすると、設定の詳細が表示されます。

- ・ワイヤレスクライアントの場合は、図13:[Monitor]>[Clients]>[Detail]ページ(無線WGB クライアントの場合) (62ページ)のようなページが表示されます。
- ・有線クライアントの場合は、図 14: [Monitor] > [Clients] > [Detail] ページ(有線 WGB クラ イアントの場合) (62ページ)のようなページが表示されます。

| uludu<br>cisco | MONITOR <u>W</u> LANS <u>C</u> ONT | ROLLER WIRELESS <u>S</u> ECU | SA<br>RETY M <u>onagément co</u> mb | age Configuration   2ing   Logaut   5<br>4ANDS   HELP | <u>t</u> efre |
|----------------|------------------------------------|------------------------------|-------------------------------------|-------------------------------------------------------|---------------|
| Ionitor        | Clients > Detail                   |                              | < Back                              | Apply Link Test Remov                                 | e             |
| Summary        | Client Properties                  |                              | AP Properties                       |                                                       |               |
| Statistics     | MAC Address                        | 00:15:03:ad:a7:3f            | AP Address                          | 00:1e:14:40:ec:00                                     |               |
| COP            | IF Address                         | 209.165.200.235              | AP Name                             | MAP2-001e.1448.cc00H0r                                |               |
| wireless       | Client Type                        | WGB Client                   | AP Type                             | 802.1La                                               |               |
|                | WGB MAC Address                    | 00:1d:45:55:74:44            | WLAN Profile                        | WLANS                                                 |               |
|                | User Name                          |                              | Status                              | Associated                                            |               |
|                | Port Number                        | 29                           | Association 1D                      | 0                                                     |               |
|                | Interface                          | management                   | 802.11 Authentication               | Open System                                           |               |
|                | VLAN ID                            | 70                           | Reason Code                         | a                                                     |               |
|                | CCX Version                        | Not Supported                | Status Code                         | U C                                                   |               |
|                | E2E Version                        | Not Supported                | CF Pollable                         | Not Implemented                                       |               |
|                | Mobility Role                      | Local                        | CF Poll Request                     | Not Implemented                                       |               |
|                | Mobility Peer IP Address           | N/A                          | Short Preamble                      | Implemented                                           |               |
|                | Policy Manager State               | RUN                          | PBCC                                | Not Implemented                                       |               |
|                | Mirror Made                        | uisable 💌                    | Channel egility                     | Not implemented                                       |               |
|                | Management Frame<br>Protection     | No                           | Timeout                             | ũ.                                                    |               |
|                | Security Information               |                              | WEP State                           | WEP Disable                                           |               |

図 13: [Monitor] > [Clients] > [Detail] ページ (無線 WGB クライアントの場合)

図 14: [Monitor] > [Clients] > [Detail] ページ(有線 WGB クライアントの場合)

| uluihi<br>cisco    | MONITOR WLANS CONT             | ROLLER WIRELESS   | S.<br>SECURITY MONAGEMENT COMP | aye Configuration   Ping   Logaut   <u>P</u><br>MANDS HELP | afrash |
|--------------------|--------------------------------|-------------------|--------------------------------|------------------------------------------------------------|--------|
| Monitor<br>Summary | Clients > Detail               |                   | < Back                         | Apply Link Test Remove<br>Send CCXYS Reg Display           |        |
| Statistics         | <b>Client Properties</b>       |                   | AP Properties                  |                                                            |        |
| ▶ CDP              | MAC Address                    | 00:05:9a:3f:57:36 | AP Address                     | 00:0b:05:70:7b:a0                                          | -      |
| ▶ Wireless         | IP Address                     | 70.1.0.54         | AP Name                        | SkyRap:20:7b:a0                                            |        |
|                    | Client Type                    | WGB               | АР Туре                        | 802.11g                                                    |        |
|                    | Number of Wired Client(s)      | 1                 | WLAN Profile                   | WLANS .                                                    |        |
|                    | User Name                      |                   | Status                         | Associated                                                 |        |
|                    | Port Number                    | 29                | Association (D                 | 1                                                          |        |
|                    | Interface                      | management        | 802.11 Authentication          | Open System                                                |        |
|                    | VLAN ID                        | 70                | Reason Code                    | 0                                                          |        |
|                    | CCX Version                    | CCXV5             | Status Code                    | 0                                                          |        |
|                    | E2E Version                    | Not Supported     | CF Pollable                    | Not Implemented                                            |        |
|                    | Mobility Role                  | Local             | CF Poll Request                | Not Implemented                                            |        |
|                    | Mobility Peer IP Address       | N/A               | Short Preamble                 | Implemented                                                |        |
|                    | Policy Manager State           | RUN               | PBCC                           | Not Implemented                                            |        |
|                    | Mirron Mode                    | Disable 💌         | Channel Agility                | Not Implemented                                            |        |
|                    | Management Frame<br>Protection | No                | Timeout                        | 0                                                          |        |
|                    | A                              |                   | WEP State                      | WEP Enable                                                 | ×      |

### 設定のガイドライン

設定時は、次のガイドラインに従います。

メッシュアクセスポイントで利用可能な2つの5GHz radio で強力なクライアントアクセスを利用できるよう、メッシュAPインフラストラクチャへのアップリンクには5GHz radio を使用することをお勧めします。5GHz帯を使用すると、より大きいEffective Isotropic Radiated Power(EIRP)が許可され、品質が劣化しにくくなります。2つの radio があるWGBでは、5GHz radio (radio 1)モードをWGBとして設定します。この radio は、メッ

シュインフラストラクチャにアクセスするために使用されます。2番目の radio 2.4 GHz (radio 0) モードをクライアント アクセスのルート AP として設定します。

- 自律型アクセスポイントでは、SSIDを1つだけネイティブ VLAN に割り当てることができます。自律型アクセスポイントでは、1つの SSID で複数の VLAN を使用できません。
   SSID と VLAN のマッピングは、異なる VLAN でトラフィックを分離するために一意である必要があります。Unified アーキテクチャでは、複数の VLAN を1つの WLAN (SSID)に割り当てることができます。
- アクセスポイントインフラストラクチャへのWGBのワイヤレス接続には1つのWLAN (SSID)だけがサポートされます。このSSIDはインフラストラクチャSSIDとして設定 し、ネイティブVLANにマッピングする必要があります。
- 動的インターフェイスは、WGBで設定された各 VLAN のためにコントローラで作成する 必要があります。
- アクセスポイントの2番目のradio (2.4 GHz) でクライアントアクセスを設定する必要があります。両方のradioで同じ SSID を使用し、ネイティブ VLAN にマッピングする必要があります。異なる SSID を作成した場合は、一意な VLAN と SSID のマッピングの要件のため、その SSID をネイティブ VLAN にマッピングすることはできません。SSID を別の VLAN にマッピングしようとしても、ワイヤレス クライアントのための複数 VLAN サポートはありません。
- •WGB でのワイヤレス クライアント接続では、WLAN (SSID) に対してすべてのレイヤ2 セキュリティ タイプがサポートされます。
- この機能は AP プラットフォームに依存しません。コントローラ側では、メッシュ AP および非メッシュ AP の両方がサポートされます。
- •WGBでは、20クライアントの制限があります。20クライアントの制限には、有線クライ アントとワイヤレスクライアントの両方が含まれます。WGBが自律型アクセスポイント と接続する場合、クライアントの制限は非常に高くなります。
- コントローラは、ワイヤレスクライアントとWGBの背後の有線クライアントを同様に扱います。コントローラからワイヤレスWGBクライアントに対するMACフィルタリングやリンクテストなどの機能は、サポートされません。
- ・必要な場合、WGB ワイヤレス クライアントに対するリンク テストは自律型 AP から実行できます。
- ・WGBに接続するワイヤレスクライアントに対する複数のVLANはサポートされません。
- •7.0 リリースから、WGB の背後の有線クライアントに対して最大 16 の複数 VLAN がサポートされます。
- ワイヤレスクライアントとWGBの背後の有線クライアントに対してローミングがサポートされます。アップリンクが失われたとき、またはローミングシナリオの場合、他のradioのワイヤレスクライアントはWGBによってアソシエート解除されません。

radio 0 (2.4 GHz) をルート AP (自律型 AP の 1 つの動作モード) として設定し、radio 1 (5 GHz) を WGB として設定することをお勧めします。

### 設定例

CLI で設定する場合に必須な項目は次のとおりです。

- ・dot11 SSID (WLAN のセキュリティは要件に基づいて決定できます)。
- ・単一ブリッジグループに両方の radio のサブインターフェイスをマッピングすること。

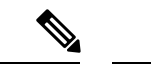

(注) ネイティブ VLAN は、デフォルトで常にブリッジグループ1に マッピングされます。他の VLAN の場合、ブリッジグループ番 号は VLAN 番号に一致します。たとえば、VLAN 46 の場合、ブ リッジグループは 46 です。

• SSIDをradioインターフェイスにマッピングし、radioインターフェイスの役割を定義します。

次の例では、両方の radio で 1 つの SSID (WGBTEST) が使用され、SSID は NATIVE VLAN 51 にマッピングされたインフラストラクチャ SSID です。すべての radio インターフェイスは、 ブリッジ グループ 1 にマッピングされます。

```
WGB1#config t
```

```
WGB1(config) #interface Dot11Radio1.51
WGB1(config-subif) #encapsulation dot1q 51 native
WGB1(config-subif) #bridge-group 1
WGB1(config-subif) #exit
WGB1(config)#interface Dot11Radio0.51
WGB1(config-subif) #encapsulation dot1q 51 native
WGB1(config-subif) #bridge-group 1
WGB1(config-subif) #exit
WGB1(config) #dot11 ssid WGBTEST
WGB1 (config-ssid) #VLAN 51
WGB1(config-ssid) #authentication open
WGB1(config-ssid) #infrastructiure-ssid
WGB1(config-ssid)#exit
WGB1(config)#interface Dot11Radio1
WGB1(config-if) #ssid WGBTEST
WGB1(config-if) #station-role workgroup-bridge
WGB1(config-if)#exit
WGB1(config) #interface Dot11Radio0
WGB1(config-if) #ssid WGBTEST
WGB1(config-if) #station-role root
WGB1(config-if) #exit
```

また、自律型 AP の GUI を使用して設定を行うこともできます。この GUI で VLAN が定義さ れた後に、サブインターフェイスは自動的に作成されます。 図 15 : [SSID Configuration] ページ

|                                      |                | Cisco Aironet 1      | 240AG Series    | Access Point           |                |
|--------------------------------------|----------------|----------------------|-----------------|------------------------|----------------|
| HOME                                 | Hostname ap    |                      |                 |                        | ap uptime is 5 |
| EXPRESS SECURITY                     | 100            |                      |                 |                        |                |
| NETWORKMAP                           | Express Securi | ty Set-Up            |                 |                        |                |
| SSOCIATION                           | SSID Configura | tion                 |                 |                        |                |
| SECURITY<br>SERVICES                 | 1. SSID        | wgb_psk              | E Br            | oadcast SSID in Beacon |                |
| MIRELESS SERVICES<br>SYSTEM SOFTWARE | 2. VLAN        |                      |                 |                        |                |
| EVENT LOG                            | -6             | @ No VLAN (          | Enable VLAN ID: | (1-4094) 🗆 Native VLAN |                |
|                                      | 3. Security    |                      |                 |                        |                |
|                                      |                | No Security          |                 |                        |                |
|                                      |                | C Static WEP Key     |                 |                        |                |
|                                      |                | F                    | Key 1 💌         | 128 bit 💌              |                |
|                                      |                | C EAP Authentication |                 |                        |                |

### WGB アソシエーションの確認

コントローラと WGB のアソシエーションおよび WGB とワイヤレス クライアントのアソシ エーションの両方は、自律型 AP で show dot11 associations client コマンドを入力して確認でき ます。

#### WGB#**show dot11 associations client**

802.11 Client Stations on Dot11Radio1:

SSID [WGBTEST] :

| MAC Address    | IP Address      | Device       | Name  | Parent | State |
|----------------|-----------------|--------------|-------|--------|-------|
| 0024.130f.920e | 209.165.200.225 | LWAPP-Parent | RAPSB | -      | Assoc |

コントローラで、[Monitor] > [Clients] を選択します。WGB と、ワイヤレス クライアントと WGB の背後の有線クライアントは更新され、ワイヤレス/有線クライアントが WGB クライア ントとして表示されます。

#### 図 16: 更新された WGB クライアント

| cisco                                | MONITOR WLAP      |                     | WIRELESS      | SECURITY         | MANAGEMENT   | Sage Co<br>COMMANDS | nfiguration Eing<br>HELP EEEDBACK | Logaut B <del>e</del> f<br>: |
|--------------------------------------|-------------------|---------------------|---------------|------------------|--------------|---------------------|-----------------------------------|------------------------------|
| itor                                 | Clients           |                     |               |                  |              |                     | Entries                           | i 1 - 3 of 3                 |
| mmary<br>cess Points<br>sco CleanAir | Current Filter    | None<br>ap          | [Change Filte | r) [Clear Filter | )<br>Profile | WI AN SSID          | Protocol                          | Status                       |
| atistics                             | 00:15:63:eb:b3:cc | AP_1240             |               | wab_ps           | k            | wab_psk             | 802.11a                           | Associa                      |
| р                                    | 00:40:96:a8:c5:72 | AP_1240             |               | wgb_wp           | 582          | wgb_wpa2            | 802.11a                           | Associa                      |
| gues                                 | 00:40:96:ad:67:3b | AP_1240             |               | wgb_ps           | k            | wgb_psk             | N/A                               | Associa                      |
| ents<br>ilticast                     | ¢                 | wgh wizeless client |               |                  |              |                     |                                   |                              |

#### 図 17: 更新された WGB クライアント

| cisco                    | MONITOR MUANS     | CONTROLLER      | WIRELESS | SECORITY M | ONAGEMENT | Sage<br>CQMMA | Configur<br>IDS: HE | ation ging | Logo | ot i Ee | lanes! |
|--------------------------|-------------------|-----------------|----------|------------|-----------|---------------|---------------------|------------|------|---------|--------|
| Monitor                  | Clients           |                 |          |            |           | Items 1       | to 20               | of 26      | Nei  | et      |        |
| Summary<br>b. Statistics | Search by MAC ad  | dress           |          | Search     |           |               |                     |            |      |         |        |
| > COP                    | Client MAC Addr   | AP Name         |          | WLAN Pro   | file      | Protocol      | Status              | Aut        | Port | WGB     | 1      |
| + Wireless               | 00:05:9a/2f-57:36 | SkyRap:70:7b:a0 |          | WLANS.     |           | 802.119       | Associ              | ated Yes   | 29   | Yes     |        |
|                          | 00:04:60 fe:00:94 | SkyRap:70:7b:a0 |          | WLANS      |           | 802.115       | Associ              | ated Yes   | 29   | No      |        |

### 図 **18**:更新された **WGB** クライアント

| cisco                                       | MONITOR MLANI CONT             | ROLLER WIRELESS GEO | SI<br>URITY MANAGEMENT COMP | age Configuration Eing Logout Rofresh<br>MANDS HELP |
|---------------------------------------------|--------------------------------|---------------------|-----------------------------|-----------------------------------------------------|
| Monitor                                     | Clients > Detail               |                     | < Back                      | Apply Link Test Remove Send CCXVS Reg Display       |
| <ul> <li>Statistics</li> <li>CDP</li> </ul> | <b>Client Properties</b>       |                     | AP Properties               |                                                     |
|                                             | MAC Address                    | 00:05:9a:3f:57:36   | AP Address                  | 00-0b:85:70:7b:e0                                   |
| * Wireless                                  | IP Address                     | 70.1.0.54           | AP Nome                     | SkyRap:70:7b:a0                                     |
|                                             | Client Type                    | WGB                 | AP Type                     | 802.119                                             |
|                                             | Number of Wired Client(s)      | 1                   | WLAN Profile                | WLANS                                               |
|                                             | User Name                      |                     | Status                      | Associated                                          |
|                                             | Port Number                    | 29                  | Association ID              | 1                                                   |
|                                             | Interface                      | management          | 802.11 Authentication       | Open System                                         |
|                                             | VLAN ID                        | 70                  | Reason Code                 | 0                                                   |
|                                             | CCX Version                    | CCXVS               | Status Code                 | 0                                                   |
|                                             | E2E Version                    | Not Supported       | CF Pollable                 | Not Implemented                                     |
|                                             | Mobility Role                  | Local               | CF Poll Request             | Not Implemented                                     |
|                                             | Mobility Peer IP Address       | N/A                 | Short Preamble              | Implemented                                         |
|                                             | Policy Manager State           | RUN                 | PBCC                        | Not Implemented                                     |
|                                             | Mirror Mode                    | Disable 😁           | Channel Agility             | Not Implemented                                     |
|                                             | Management Frame<br>Protection | No                  | Timeout                     | 0                                                   |
|                                             | C-Statistics                   |                     | WEP State                   | WEP Enable                                          |

### リンク テストの結果

図 19:リンク テストの結果

| ink Test Resu   | lts      |          |          |      |    |     |     |             |         |        |     | 83  |    |    |    |    |
|-----------------|----------|----------|----------|------|----|-----|-----|-------------|---------|--------|-----|-----|----|----|----|----|
| Client MAC Add  | ress     |          |          |      |    |     |     | 00:4        | 0:96:b0 | :23:cb |     |     |    |    |    |    |
| AP MAC Addres   | s        |          |          |      |    |     |     | 00:2        | 1:a1:f9 | :6c:00 |     |     |    |    |    |    |
| Packets Sent/R  | eceive   | d by AP  |          |      |    |     |     | 20/2        | 0       |        |     |     |    |    |    |    |
| Packets Lost (T | otal/AF  | ->Clier  | t/Client | >AP) |    |     |     | 15/1        | 5/0     |        |     |     |    |    |    |    |
| Packets RTT (m  | iin/ma:  | k∕avg) ( | ms)      |      |    |     |     | 2072        | /4112/3 | 3104   |     |     |    |    |    |    |
| RSSI at AP (mi  | n/max/   | /avg) (d | lBm)     |      |    |     |     | -16/-       | 13/-13  |        |     |     |    |    |    |    |
| RSSI at Client  | (min/m   | ax/avg   | ) (dBm)  |      |    |     |     | -70/-62/-67 |         |        |     |     |    |    |    |    |
| SNR at AP (min  | /max/    | avg) (di | 3)       |      |    |     |     | 71/86/81    |         |        |     |     |    |    |    |    |
| SNR at Client ( | min/ma   | ax/avg)  | (dB)     |      |    |     |     | 0/0/0       |         |        |     |     |    |    |    |    |
| Transmit retrie | s at AP  | (Total/  | Max)     |      |    |     |     | 100/34      |         |        |     |     |    |    |    |    |
| Transmit retrie | s at Cli | ent (Tot | al/Max)  |      |    |     |     | 35/2        | 8       |        |     |     |    |    |    |    |
| Packet rate     | 1M       | 2M       | 5.5M     | 6M   | 9M | 11M | 12M | 18M         | 24M     | 36M    | 48M | 54M |    |    |    |    |
| Sent count      | 5        | 0        | 0        | 0    | 0  | 0   | 0   | 0           | 0       | 0      | 0   | 0   |    |    |    |    |
| Receive count   | 2        | 3        | 0        | 0    | 0  | 0   | 0   | 0           | 0       | 0      | 0   | 0   |    |    |    |    |
| Packet rate(mo  | s) 0     | 1        | 2        | 3    | 4  | 5   | 6   | 7           | 8       | 9      | 10  | 11  | 12 | 13 | 14 | 15 |
| Sent count      | 0        | 0        | 0        | 0    | 0  | 0   | 0   | 0           | 0       | 0      | 0   | 0   | 0  | 0  | 0  | 0  |
| Receive count   | 0        | 0        | 0        | 0    | 0  | 0   | 0   | 0           | 0       | 0      | 0   | 0   | 0  | 0  | 0  | 0  |

リンクテストは、コントローラのCLIから次のコマンドを使用して実行することもできます。

(Cisco Controller) > **linktest client** mac-address

コントローラからのリンク テストは WGB にのみ制限され、コントローラから、WGB に接続 した有線クライアントやワイヤレスクライアントに対して WGBを超えて実行することはでき ません。WGB 自体から WGB に接続したワイヤレス クライアントのリンク テストを実行する には、次のコマンドを使用します。

ap#dot11 dot11Radio 0 linktest target client-mac-address

Start linktest to 0040.96b8.d462, 100 512 byte packets
ap#

| POOR (4%<br>lost) | Time<br>(msec) | Strength (dBm) |     | SNR Qualit | У   | Retries |     |  |
|-------------------|----------------|----------------|-----|------------|-----|---------|-----|--|
|                   |                | In             | Out | In         | Out | In      | Out |  |
| Sent: 100         | Avg. 22        | -37            | -83 | 48         | 3   | Tot. 34 | 35  |  |
| Lost to<br>Tgt: 4 | Max. 112       | -34            | -78 | 61         | 10  | Max. 10 | 5   |  |
| Lost to<br>Src: 4 | Min. O         | -40            | -87 | 15         | 3   |         |     |  |

Rates (Src/Tgt) 24Mb 0/5 36Mb 25/0 48Mb 73/0 54Mb 2/91 Linktest Done in 24.464 msec

### WGB 有線/ワイヤレス クライアント

また、次のコマンドを使用して、WGBと、Cisco Lightweight アクセス ポイントに接続したクライアントの概要を確認することもできます。

| MAC<br>Address    | IP Address      | AP Name | Status | WLAN | Auth | Protocol | Clients |
|-------------------|-----------------|---------|--------|------|------|----------|---------|
| 00:1d:70:97:bd:ef | 209.165.200.225 | c1240   | Assoc  | 2    | Yes  | 802.11a  | 2       |
| 00:1e:be:27:5f:e2 | 209.165.200.226 | c1240   | Assoc  | 2    | Yes  | 802.11a  | 5       |

(Cisco Controller) > **show client summary** 

| MAC<br>Address    | AP Name | Status     | WLAN/Guest-Lar | Auth | Protocol | Port | Wired |
|-------------------|---------|------------|----------------|------|----------|------|-------|
| 00:00:24:ca:a9:b4 | R14     | Associated | 1              | Yes  | N/A      | 29   | No    |
| 00:24:c4:a0:61:3a | R14     | Associated | 1              | Yes  | 802.11a  | 29   | No    |
| 00:24:c4:a0:61:f4 | R14     | Associated | 1              | Yes  | 802.11a  | 29   | No    |
| 00:24:c4:a0:61:ff | R14     | Associated | 1              | Yes  | 802.11a  | 29   | No    |
| 00:24:c4:a0:62:0a | R14     | Associated | 1              | Yes  | 802.11a  | 29   | No    |
| 00:24:c4:a0:62:42 | R14     | Associated | 1              | Yes  | 802.11a  | 29   | No    |
| 00:24:c4:a0:71:d  | R14     | Associated | 1              | Yes  | 802.11a  | 29   | No    |

Number of Clients...... 7

(Cisco Controller) > **show wgb detail** 00:1e:be:27:5f:e2

Number of wired client(s): 5

| MAC Address IP Address | AP Name | Mobility | WLAN | Auth |
|------------------------|---------|----------|------|------|
|------------------------|---------|----------|------|------|

| 00:16:c7:5d:b4:8f | Unknown         | c1240 | Local | 2 | No  |
|-------------------|-----------------|-------|-------|---|-----|
| 00:21:91:f8:e9:ae | 209.165.200.232 | c1240 | Local | 2 | Yes |
| 00:21:55:04:07:b5 | 209.165.200.234 | c1240 | Local | 2 | Yes |
| 00:1e:58:31:c7:4a | 209.165.200.236 | c1240 | Local | 2 | Yes |
| 00:23:04:9a:0b:12 | Unknown         | c1240 | Local | 2 | No  |

## クライアント ローミング

Cisco Compatible Extension (CX) バージョン4 (v4) クライアントによる高速ローミングでは、 屋外メッシュ展開において最大時速 70 マイルの速度がサポートされます。適用例としては、 メッシュ パブリック ネットワーク内を移動する緊急車両の端末との通信を維持する場合があ ります。

3つの Cisco CX v4 レイヤ2 クライアント ローミング拡張機能がサポートされています。

- ・アクセスポイントアシストローミング:クライアントのスキャン時間が短縮されます。 Cisco CX v4 クライアントがアクセスポイントに接続する際、新しいアクセスポイントに 以前のアクセスポイントの特徴を含む情報パケットを送信します。各クライアントが接続 したり、接続直後にクライアントにユニキャストを送っていたすべての以前のアクセスポ イントをまとめて作成したアクセスポイントのリストがクライアントによって認識および 使用されると、ローミング時間が短縮します。アクセスポイントのリストには、チャネ ル、クライアントの現在の SSIDをサポートするネイバーアクセスポイントのBSSID、お よびアソシエーション解除からの経過時間が含まれます。
- ・拡張ネイバーリスト:音声アプリケーションを中心に、Cisco CX v4 クライアントのロー ミング能力とネットワークエッジのパフォーマンスを向上させます。アクセスポイント は、ネイバーリストのユニキャスト更新メッセージを使用して、接続したクライアントの ネイバーに関する情報を提供します。
- ・ローミング理由レポート: Cisco CX v4 クライアントが新しいアクセス ポイントにローミングした理由を報告できます。また、ネットワーク管理者はローミング履歴を作成および モニタできるようになります。

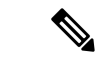

 (注) クライアントローミングはデフォルトでは有効です。詳細については、『Enterprise Mobility Design Guide』 (http://www.cisco.com/en/US/docs/solutions/Enterprise/Mobility/emob41dg/eMob4.1.pdf) を参照してください。

## WGB ローミングのガイドライン

WGB ローミングのガイドラインは次のとおりです。

 WGB でのローミングの設定:WGB がモバイルである場合は、親アクセスポイントまた はブリッジへのより良好な無線接続をスキャンするよう設定できます。ap(config-if)mobile station period 3 threshold 50 コマンドを使用して、ワークグループブリッジをモバイルス テーションとして設定します。

この設定を有効にすると、受信信号強度表示(RSSI)の数値が低いこと、電波干渉が多い こと、またはフレーム損失率が高いことが検出された場合に、WGBは新しい親への接続 のためにスキャンします。これらの基準を使用して、モバイルステーションとして設定さ れたWGBは新しい親への接続のために検索し、現在のアソシエーションが失われる前に 新しい親にローミングします。モバイルステーションの設定が無効な場合(デフォルト設 定)、WGBは現在のアソシエーションが失われるまで新しいアソシエーションを検索し ません。

 WGB での限定チャネル スキャンの設定:鉄道などのモバイル環境では、WGB はすべて のチャネルをスキャンする代わりに、限定チャネルのみをスキャンするよう制限でき、
 WGB が1つのアクセスポイントから別のアクセスポイントにローミングするときにハンドオフによる遅延が減少します。チャネル数を制限することにより、WGB は必要なチャネルのみをスキャンします。モバイル WGB では、高速かつスムーズなローミングとともに継続的なワイヤレス LAN 接続が実現され、維持されます。この限定チャネルは、
 ap(config-if)#mobile station scan set of channels を使用して設定されます。

このコマンドにより、すべてのチャネルまたは指定されたチャネルに対するスキャンが実 行されます。設定できるチャネルの最大数に制限はありません。設定できるチャネルの最 大数は、radio がサポートできるチャネル数に制限されます。実行時に、WGB はこの限定 チャネルのみをスキャンします。この限定チャネルの機能は、WGB が現在接続している アクセスポイントから受け取る既知のチャネルリストにも影響します。チャネルは、そ のチャネルが限定チャネルに含まれる場合にのみ、既知のチャネルリストに追加されま す。

### 設定例

CLIで設定する場合に必須な項目は次のとおりです。

- dot11 SSID (WLAN のセキュリティは要件に基づいて決定できます)。
- ・単一ブリッジグループに両方の radio のサブインターフェイスをマッピングすること。

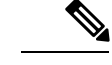

 (注) ネイティブ VLAN は、デフォルトで常にブリッジグループ1に マッピングされます。他の VLAN の場合、ブリッジグループ番 号は VLAN 番号に一致します。たとえば、VLAN 46 の場合、ブ リッジグループは 46 です。 • SSIDをradioインターフェイスにマッピングし、radioインターフェイスの役割を定義します。

次の例では、両方の radio で1つの SSID(WGBTEST)が使用され、SSID は NATIVE VLAN 51にマッピングされたインフラストラクチャ SSIDです。すべての radio インターフェイスは、 ブリッジ グループ1にマッピングされます。

#### WGB1#config t

```
WGB1(config) #interface Dot11Radio1.51
WGB1(config-subif) #encapsulation dot1q 51 native
WGB1(config-subif) #bridge-group 1
WGB1 (config-subif) #exit
WGB1(config) #interface Dot11Radio0.51
WGB1(config-subif) #encapsulation dot1q 51 native
WGB1(config-subif) #bridge-group 1
WGB1 (config-subif) #exit
WGB1(config) #dot11 ssid WGBTEST
WGB1 (config-ssid) #VLAN 51
WGB1(config-ssid) #authentication open
WGB1 (config-ssid) #infrastructiure-ssid
WGB1 (config-ssid) #exit
WGB1(config) #interface Dot11Radio1
WGB1(config-if) #ssid WGBTEST
WGB1(config-if) #station-role workgroup-bridge
WGB1(config-if) #exit
WGB1(config)#interface Dot11Radio0
WGB1(config-if) #ssid WGBTEST
WGB1(config-if) #station-role root
WGB1 (config-if) #exit
```

また、自律型 AP の GUI を使用して設定を行うこともできます。この GUI で VLAN が定義さ れた後に、サブインターフェイスは自動的に作成されます。

### トラブルシューティングのヒント

ワイヤレスクライアントがWGBに接続していない場合は、次の手順を実行して問題をトラブ ルシューティングします。

- 1. クライアントの設定を確認し、クライアントの設定が正しいことを確認します。
- 2. 自律型 AP で show bridge コマンドの出力を確認し、AP が適切なインターフェイスからク ライアント MAC アドレスを参照していることを確認します。
- **3.** 異なるインターフェイスの特定のVLANに対応するサブインターフェイスが同じブリッジ グループにマッピングされていることを確認します。
- 必要に応じて、clear bridge コマンドを使用してブリッジエントリをクリアします(注: このコマンドは、WGB内の接続しているすべての有線および無線クライアントを削除し、 それらのクライアントを再度接続させます)。

- 5. show dot11 association コマンドの出力を確認し、WGB がコントローラに接続していることを確認します。
- 6. WGB で 20 クライアントの制限を超えていないことを確認します。

通常のシナリオでは、show bridge コマンドの出力と show dot11 association コマンドの出力が 期待されたものである場合、ワイヤレス クライアントの接続は成功です。

## 屋内メッシュ ネットワークの音声パラメータの設定

メッシュ ネットワークにおける音声およびビデオの品質を管理するために、コントローラで コール アドミッション制御(CAC)および QoS を設定できます。

屋内メッシュ アクセス ポイントは 802.11e 対応であり、QoS は、2.4 および 5 GHz のローカル AP、2.4 および 5 GHz のアクセス radio、2.4 および 5 GHz のバックホール radio でサポートさ れます。CAC は、バックホールおよび CCXv4 クライアントでサポートされています(メッ シュ アクセス ポイントとクライアント間の CAC を提供)。

(注)

音声は、屋内メッシュ ネットワークだけでサポートされます。音声は、メッシュ ネットワー クの屋外においてベストエフォート方式でサポートされます。

### Call Admission Control (コール アドミッション制御)

コールアドミッション制御(CAC)を使用すると、ワイヤレス LAN で輻輳が発生した際で も、メッシュアクセスポイントで制御された QoS を維持できます。CCX v3 で展開される Wi-Fi Multimedia (WMM) プロトコルにより、無線 LAN に輻輳が発生しない限り十分な QoS が保証されます。ただし、さまざまなネットワーク負荷で QoS を維持するには、CCX v4 以降 の CAC が必要です。

(注)

CAC は Cisco Compatible Extensions (CCX) v4 以降でサポートされています。『Cisco Wireless LAN Controller Configuration Guide, Release 7.0』

(http://www.cisco.com/en/US/docs/wireless/controller/7.0/configuration/guide/c70sol.html)の第6章 を参照してください。

アクセスポイントでは、帯域幅ベースの CAC と load-based の CAC という2種類の CAC が利 用できます。メッシュネットワーク上のコールはすべて帯域幅ベースであるため、メッシュ アクセスポイントは帯域幅ベースの CAC だけを使用します。

帯域幅ベース CAC または静的 CAC を使用すると、クライアントで新しいコールを受信するために必要な帯域幅または共有メディア時間を指定することができます。各アクセスポイントは、使用可能な帯域幅を確認して特定のコールに対応できるかどうかを判断し、そのコールに必要な帯域幅と比較します。品質を許容できる最大可能コール数を維持するために十分な帯域幅が使用できない場合、メッシュアクセスポイントはコールを拒否します。
# QoS および DiffServ コード ポイントのマーキング

ローカル アクセスとバックホールでは、802.11e がサポートされています。メッシュ アクセス ポイントでは、分類に基づいて、ユーザトラフィックの優先順位が付けられるため、すべての ユーザトラフィックがベストエフォートの原則で処理されます。

メッシュのユーザが使用可能なリソースは、メッシュ内の位置によって異なり、ネットワーク の1箇所に帯域幅制限を適用する設定では、ネットワークの他の部分でオーバーサブスクリプ ションが発生することがあります。

同様に、クライアントのRFの割合を制限することは、メッシュクライアントに適していません。制限するリソースはクライアントWLANではなく、メッシュバックホールで使用可能なリソースです。

有線イーサネットネットワークと同様に、802.11 WLAN では、キャリア検知多重アクセス (CSMA)が導入されます。ただし、WLAN は、衝突検出(CD)を使用する代わりに衝突回 避(CA)を使用します。つまり、メディアが空いたらすぐに各ステーションが伝送を行う代 わりに、WLANデバイスは衝突回避メカニズムを使用して複数のステーションが同時に伝送を 行うのを防ぎます。

衝突回避メカニズムでは、CWmin と CWmax という2つの値が使用されます。CW はコンテン ション ウィンドウ(Contention Window)を表します。CW は、インターフレーム スペース (IFS)の後、パケットの転送に参加するまで、エンドポイントが待機する必要がある追加の 時間を指定します。Enhanced Distributed Coordination Function(EDCF)は、遅延に影響を受け るマルチメディア トラフィックのエンド デバイスが、CWmin 値と CWmax 値を変更して、メ ディアに統計的に大きい(および頻繁な)アクセスを行えるようにするモデルです。

シスコのアクセス ポイントは EDCF に似た QoS をサポートします。これは最大 8 つの QoS の キューを提供します。

これらのキューは、次のようにいくつかの方法で割り当てることができます。

- パケットの TOS / DiffServ 設定に基づく
- レイヤ2またはレイヤ3アクセスリストに基づく
- VLAN に基づく
- ・デバイス(IP電話)の動的登録に基づく

AP1500 は Cisco コントローラとともに、コントローラで最小の統合サービス機能(クライアントストリームに最大帯域幅の制限がある)と、IP DSCP 値と QoS WLAN 上書きに基づいたより堅牢なディファレンシエーテッドサービス(diffServ)機能を提供します。

キュー容量に達すると、追加のフレームがドロップされます(テール ドロップ)。

### カプセル化

メッシュ システムでは複数のカプセル化が使用されます。これらのカプセル化には、コント ローラとRAP間、メッシュバックホール経由、メッシュアクセスポイントとそのクライアン ト間のCAPWAP制御とデータが含まれます。バックホール経由のブリッジトラフィック(LAN からの非コントローラ トラフィック)のカプセル化は CAPWAP データのカプセル化と同じで す。

コントローラと RAP 間には2つのカプセル化があります。1つは CAPWAP 制御のカプセル化 であり、もう1つは CAPWAP データのカプセル化です。制御インスタンスでは、CAPWAP は 制御情報と指示のコンテナとして使用されます。CAPWAP データのインスタンスでは、イー サネットと IP ヘッダーを含むパケット全体が CAPWAP コンテナ内で送信されます

図 20:カプセル化

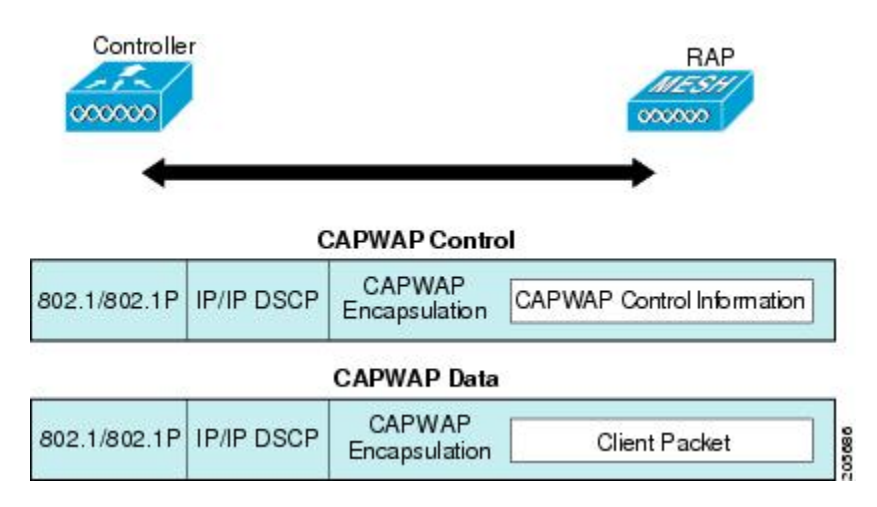

バックホールの場合、メッシュトラフィックのカプセル化のタイプは1つだけです。ただし、 2つのタイプのトラフィック(ブリッジトラフィックとCAPWAP制御およびデータトラフィッ ク)がカプセル化されます。どちらのタイプのトラフィックも独自のメッシュヘッダーにカプ セル化されます。

ブリッジ トラフィックの場合、パケットのイーサネット フレーム全体がメッシュ ヘッダーに カプセル化されます。

すべてのバックホールフレームが MAP から MAP、RAP から MAP、または MAP から RAP で も関係なく適切に処理されます。

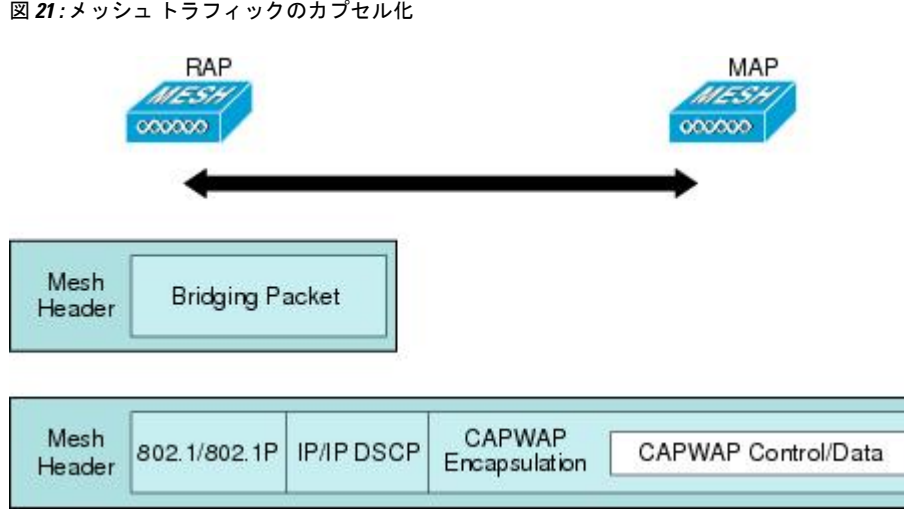

図 21:メッシュ トラフィックのカプセル化

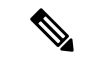

(注) メッシュ データ DTLS 暗号化は、1540 および 1560 モデルなどの Wave 2 メッシュ AP でのみ サポートされます。

メッシュ アクセス ポイントでのキューイング

図 22:コントローラから RAP へのパス

メッシュアクセスポイントは高速の CPU を使用して、入力フレーム、イーサネット、および ワイヤレスを先着順に処理します。これらのフレームは、適切な出力デバイス(イーサネット またはワイヤレスのいずれか)への伝送のためにキューに格納されます。出力フレームは、 802.11 クライアント ネットワーク、802.11 バックホール ネットワーク、イーサネットのいず れかを宛先にすることができます。

AP1500 は、ワイヤレスクライアント伝送用に4つの FIFO をサポートします。これらの FIFO は802.11e Platinum、Gold、Sliver、Bronze キューに対応し、これらのキューの802.11e 伝送ルールに従います。FIFO では、キューの深さをユーザが設定できます。

バックホール(別の屋外メッシュアクセスポイント宛のフレーム)では、4つのFIFOを使用 しますが、ユーザトラフィックは、Gold、Siliver、およびBronzeに制限されます。Platinum キューは、CAPWAP制御トラフィックと音声だけに使用され、CWminやCWmaxなどの標準 802.11eパラメータから変更され、より堅牢な伝送を提供しますが、遅延が大きくなります。

Gold キューの CWmin や CWmax などの 802.11e パラメータは、遅延が少なくなるように変更 されています。ただし、エラーレートと積極性が若干増加します。これらの変更の目的は、ビ デオ アプリケーションに使いやすいチャネルを提供することです。

イーサネット宛のフレームは FIFO として、使用可能な最大伝送バッファプール(256 フレーム)までキューに格納されます。レイヤ 3 IP Differentiated Services Code Point (DSCP) がサポートされ、パケットのマーキングもサポートされます。

データトラフィックのコントローラから RAP へのパスでは、外部 DSCP 値が着信 IP フレーム の DSCP 値に設定されます。インターフェイスがタグ付きモードである場合、コントローラ は、802.1Q VLAN ID を設定し、802.1p UP 着信と WLAN のデフォルトの優先度上限から 802.1p UP (外部)を派生させます。VLAN ID 0 のフレームはタグ付けされません。

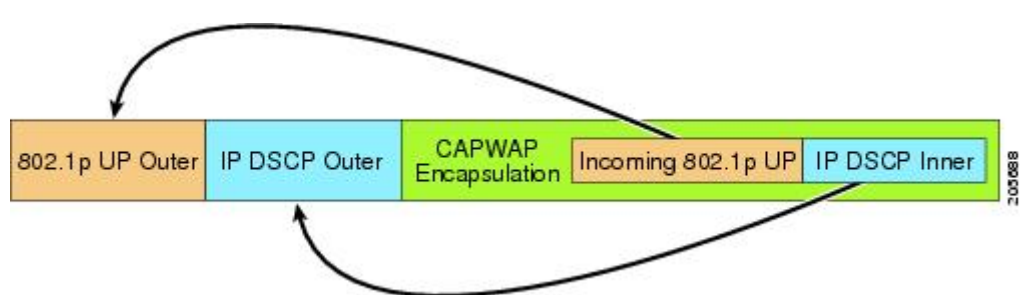

CAPWAP 制御トラフィックの場合、IP DSCP 値は46 に設定され、802.1p ユーザ優先度(UP) は7に設定されます。バックホール経由のワイヤレスフレームの伝送の前に、ノードのペアリ ング(RAP/MAP)や方向に関係なく、外部ヘッダーの DSCP 値を使用して、バックホール優 先度が判断されます。次の項で、メッシュアクセスポイントで使用される4つのバックホールキューとバックホールパス QoS に示される DSCP 値のマッピングについて説明します。

#### 表 3: バックホール パス QoS

| DSCP 值               | バックホール キュー |
|----------------------|------------|
| $2, 4, 6, 8 \sim 23$ | Bronze     |
| $26, 32 \sim 63$     | Gold       |
| $46 \sim 56$         | Platinum   |
| その他すべての値(0を含む)       | Silver     |

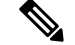

(注) Platinum バックホール キューは CAPWAP 制御トラフィック、IP 制御トラフィック、音声パケット用に予約されています。DHCP、DNS、および ARP 要求も Platinum QoS レベルで伝送されます。メッシュ ソフトウェアは、各フレームを調査し、それが CAPWAP 制御フレームであるか、IP 制御フレームであるかを判断して、Platinum キューが CAPWAP 以外のアプリケーションに使用されないようにします。

MAP からクライアントへのパスの場合、クライアントが WMM クライアントか通常のクライ アントかに応じて、2 つの異なる手順が実行されます。クライアントが WMM クライアントの 場合、外部フレームの DSCP 値が調査され、802.11e プライオリティ キューが使用されます。

| 表 4: MAPからクライアントへの | パスの | QoS |
|--------------------|-----|-----|
|--------------------|-----|-----|

| DSCP 值               | バックホール キュー |
|----------------------|------------|
| 2, 4, 6, 8~23        | Bronze     |
| $26, 32 \sim 45, 47$ | Gold       |
| $46, 48 \sim 63$     | Platinum   |
| その他すべての値(0を含む)       | Silver     |

クライアントが WMM クライアントでない場合、WLAN の上書き(コントローラで設定された)によって、パケットが伝送される 802.11e キュー(Bronze、Gold、Platinum、または Silver)が決定されます。

メッシュ アクセス ポイントのクライアントの場合、メッシュ バックホールまたはイーサネットでの伝送に備えて、着信クライアント フレームが変更されます。WMM クライアントの場合、MAP が着信 WMM クライアント フレームから外部 DSCP 値を設定する方法を示します。

図 23: MAP から RAP へのパス

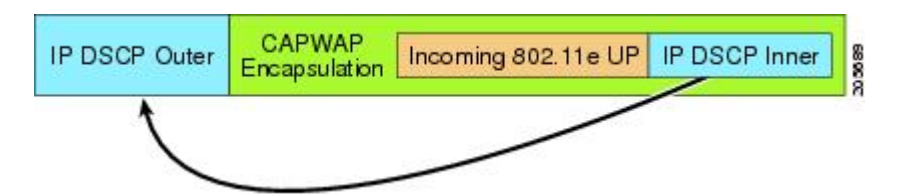

着信 802.11e ユーザ優先度および WLAN の上書き優先度の最小値が、表 5:DSCP とバックホー ルキューのマッピング (77 ページ) に示された情報を使用して変換され、IP フレームの DSCP 値が決定されます。たとえば、着信フレームの優先度の値が Gold 優先度を示している が、WLAN が Silver 優先度に設定されている場合は、最小優先度の Silver を使用して DSCP 値 が決定されます。

表 5: DSCP とバックホール キューのマッピング

| DSCP 值               | 802.11e UP | バックホール キュー | パケットタイプ                                            |
|----------------------|------------|------------|----------------------------------------------------|
| 2, 4, 6, $8 \sim 23$ | 1, 2       | Bronze     | 最小の優先度のパケッ<br>ト(存在する場合)                            |
| $26$ , $32 \sim 34$  | 4、5        | Gold       | ビデオパケット                                            |
| $46 \sim 56$         | 6、7        | Platinum   | CAPWAP 制御、<br>AWPP、DHCP/DNS、<br>ARPパケット、音声パ<br>ケット |
| その他すべての値(0<br>を含む)   | 0, 3       | Silver     | ベストエフォート、<br>CAPWAP データ パ<br>ケット                   |

着信WMM優先度がない場合、デフォルトのWLAN優先度を使用して、外部ヘッダーのDSCP 値が生成されます。フレームが(APで)生成された CAPWAP 制御フレームの場合は、46の DSCP 値が外部ヘッダーに配置されます。

5.2 コードでの拡張で、DSCP 情報が AWPP ヘッダーに保持されます。

Platinum キューを経由する DHCP/DNS パケットと ARP パケットを除き、すべての有線クライ アント トラフィックは 5 の最大 802.1p UP 値に制限されます。

非WMM ワイヤレスクライアントのトラフィックは、その WLAN のデフォルトの QoS 優先度 を取得します。WMM ワイヤレスクライアントトラフィックには 802.11e の最大値の6を設定 することができますが、それはその WLAN に設定された QoS プロファイル未満である必要が あります。アドミッション制御を設定した場合、WMM クライアントは TSPEC シグナリング を使用し、CAC によって許可されている必要があります。

CAPWAPP データ トラフィックはワイヤレス クライアント トラフィックを伝送し、ワイヤレ ス クライアント トラフィックと同じ優先度を持ち、同じように扱われます。 DSCP 値が決定されたので、さらに、RAP から MAP へのバックホール パスの先述したルール を使用して、フレームを伝送するバックホール キューが決定されます。RAP からコントロー ラに伝送されるフレームはタグ付けされません。外部 DSCP 値は最初に作成されているため、 そのままになります。

#### ブリッジ バックホール パケット

ブリッジサービスの処理は通常のコントローラベースのサービスと少し異なります。ブリッジ パケットは、CAPWAPカプセル化されないため、外部DSCP値がありません。そのため、メッ シュアクセスポイントによって受信された IP ヘッダーの DSCP値を使用して、メッシュアク セスポイントからメッシュアクセスポイント(バックホール)までのパスに示されたように テーブルがインデックス化されます。

### LAN 間のブリッジ パケット

LAN 上のステーションから受信されたパケットは、決して変更されません。LAN 優先度の上書き値はありません。したがって、LAN は、ブリッジモードで適切に保護されている必要があります。メッシュバックホールに提供されている唯一の保護機能により、Platinum キューにマップされる CAPWAP 以外の制御フレームは Gold キューに降格されます。

パケットはメッシュへの着信時にイーサネット入口で受信されるため、LAN に正確に伝送されます。

AP1500 上のイーサネット ポートと 802.11a 間の QoS を統合する唯一の方法は、DSCP によっ てイーサネットパケットをタグ付けすることです。AP1500 は DSCP を含むイーサネットパ ケットを取得し、それを適切な 802.11e キューに格納します。

AP1500 では、DSCP 自体をタグ付けしません。

- AP1500 は、入力ポートで DSCP タグを確認し、イーサネット フレームをカプセル化して、対応する 802.11e 優先度を適用します。
- AP1500は、出力ポートでイーサネットフレームのカプセル化を解除し、DSCPフィール ドをそのままにして、そのフレームを回線上に配置します。

ビデオ カメラなどのイーサネット デバイスは、QoS を使用するために、DSCP 値でビットを マークする機能を持つ必要があります。

(注) QoSは、ネットワーク上で輻輳が発生したときにだけ関連します。

### メッシュ ネットワークでの音声使用のガイドライン

メッシュ ネットワークで音声を使用する場合は、次のガイドラインに従います。

・音声は、屋内メッシュネットワークだけでサポートされます。屋外の場合、音声は、メッシュインフラストラクチャにおいてベストエフォート方式でサポートされます。

- ・音声がメッシュネットワークで動作している場合、コールは3ホップ以上を通過してはいけません。音声で3ホップ以上を必要としないように、各セクターを設定する必要があります。
- •音声ネットワークの RF の考慮事項は次のとおりです。
  - •2~10%のカバレッジホール
  - ・15~20%のセルカバレッジオーバーラップ
  - •音声がデータ要件より 15 dB 以上高い RSSI 値および SNR 値を必要とする
  - ・すべてのデータレートの-67 dBmの RSSI が 11b/g/n および 11a/n の目標である
  - APに接続するクライアントにより使用されるデータレートの SNR は 25 dB である必要がある
  - ・パケットエラーレートの値が1%以下の値になるように設定する必要がある
  - ・最小使用率のチャネル(CU)を使用する必要がある
- [802.11a/n/ac] または [802.11b/g/n] > [Global] パラメータ ページで、次のことを行う必要が あります。
  - Dynamic Transmit Power Control (DTPC) を有効にする
  - •11 Mbps 未満のすべてのデータ レートを無効にする
- [802.11a/n/ac] または [802.11b/g/n] > [Voice] パラメータ ページで、次のことを行う必要が あります。
  - Load-based CAC を無効にする
  - WMM が有効な CCXv4 またはv5 クライアントに対してアドミッションコントロール (ACM)を有効にする。そうしない場合、帯域幅ベースの CAC は適切に動作しません。
  - •最大 RF 帯域幅を 50% に設定する
  - ・予約済みローミング帯域幅を6%に設定する
  - ・トラフィック ストリーム メトリックを有効にする
- [802.11a/n/ac] または [802.11b/g/n] > [EDCA] パラメータ ページで、次のことを行う必要が あります。
  - ・インターフェイスの EDCA プロファイルを [Voice Optimized] に設定する
  - ・低遅延 MAC を無効にする
- [QoS > Profile] ページで、次の手順を実行する必要があります。
  - ・音声プロファイルを作成して有線 QoS プロトコル タイプとして 802.1Q を選択する

- [WLANs > Edit > QoS] ページで、次の手順を実行する必要があります。
  - ・バックホールの QoS として [Platinum] (音声) および [Gold] (ビデオ) を選択する
  - ・WMM ポリシーとして [Allowed] を選択する
- [WLANs > Edit > QoS] ページで、次の手順を実行する必要があります。
  - ・高速ローミングをサポートする場合、認可(*auth*)キー管理(*mgmt*)で[CCKM]を選 択します。
- [x > y] ページで、次の手順を実行する必要があります。
  - Voice Active Detection (VAD) を無効にする

# ビデオのメッシュ マルチキャスト抑制の有効化

コントローラCLIを使用して3種類のメッシュマルチキャストモードを設定し、すべてのメッ シュアクセスポイントでビデオカメラブロードキャストを管理できます。有効になっている 場合、これらのモードは、メッシュネットワーク内の不要なマルチキャスト送信を減少させ、 バックホール帯域幅を節約します。

メッシュマルチキャストモードは、ブリッジング対応アクセスポイント MAP および RAP が、メッシュネットワーク内のイーサネット LAN 間でマルチキャストを送信する方法を決定 します。メッシュマルチキャストモードは非 CAPWAP マルチキャストトラフィックのみを 管理します。CAPWAP マルチキャスト トラフィックは異なるメカニズムで管理されます。

次の3つのメッシュマルチキャストモードがあります。

- regularモード:データは、ブリッジ対応のRAPおよびMAPによってメッシュネットワーク全体とすべてのセグメントにマルチキャストされます。
- in-onlyモード: MAPがイーサネットから受信するマルチキャストパケットはRAPのイー サネットネットワークに転送されます。追加の転送は行われず、これにより、RAPによっ て受信された CAPWAP 以外のマルチキャストはメッシュネットワーク内の MAP イーサ ネットネットワーク(それらの発信ポイント)に返送されず、MAP から MAP へのマル チキャストはフィルタされるため発生しません。

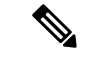

(注) HSRP 設定がメッシュ ネットワークで動作中の場合は、in-out マ ルチキャスト モードを設定することをお勧めします。

• in-out モード: RAP と MAP は別々の方法でマルチキャストを行います。

- in-out モードはデフォルトのモードです。
- マルチキャストパケットが、イーサネット経由でMAPで受信されると、それらは RAPに送信されますが、イーサネット経由で他のMAPに送信されず、MAPからMAP へのパケットは、マルチキャストからフィルタされます。

 マルチキャストパケットがイーサネット経由でRAPで受信された場合、すべての MAPおよびその個々のイーサネットワークに送信されます。in-outモードで動作中の 場合、1 台のRAPによって送信されるマルチキャストを同じイーサネットセグメン ト上の別のRAPが受信してネットワークに送り戻さないよう、ネットワークを適切 に分割する必要があります。

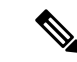

 (注) 802.11b クライアントが CAPWAP マルチキャストを受信する必要 がある場合、マルチキャストをメッシュネットワーク上だけでな く、コントローラ上でグローバルに有効にする必要があります (config network multicast global enable CLI コマンドを使用)。 マルチキャストをメッシュ ネットワーク外の 802.11b クライアン トに伝送する必要がない場合、グローバルなマルチキャストパラ メータを無効にする必要があります(config network multicast global disable CLI コマンドを使用)。

(注) AP1540/1560 は、リリース 8.5 および 8.6 で「in-out」モードのみをサポートします。その他の すべてのモードは将来のリリースでサポートされる予定です。

(WLAN1) >config network multicast global enable (WLAN1) >config mesh multicast ? in-only Configure Mesh Multicast In Mode. in-out Configure Mesh Multicast In-Out Mode. regular Configure Mesh Multicast Regular Mode. (WLAN1) >config mesh multicast in-out

## メッシュ ネットワークの音声詳細の表示(CLI)

この項のコマンドを使用して、メッシュネットワークの音声およびビデオ コールの詳細を表示します。

図 24:メッシュ ネットワークの例

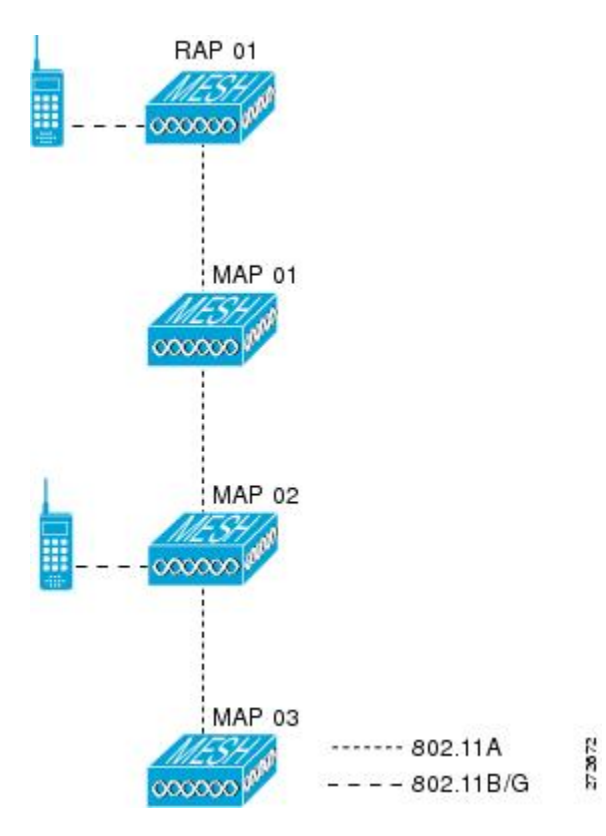

• 各 RAP での音声コールの合計数と音声コールに使用された帯域幅を表示するには、次の コマンドを入力します。

### show mesh cac summary

以下に類似した情報が表示されます。

| AP Name | Slot# | Radio | BW Used/Max | Calls |
|---------|-------|-------|-------------|-------|
|         |       |       |             |       |
| SB RAP1 | 0     | 11b/g | 0/23437     | 0     |
|         | 1     | 11a   | 0/23437     | 2     |
| SB MAP1 | 0     | 11b/g | 0/23437     | 0     |
| _       | 1     | 11a   | 0/23437     | 0     |
| SB MAP2 | 0     | 11b/g | 0/23437     | 0     |
| _       | 1     | 11a   | 0/23437     | 0     |
| SB MAP3 | 0     | 11b/g | 0/23437     | 0     |
| -       | 1     | 11a   | 0/23437     | 0?    |

 ネットワークのメッシュ ツリートポロジおよび各メッシュ アクセス ポイントと radio の 音声コールとビデオ リンクの帯域幅使用率(使用/最大)を表示するには、次のコマンド を入力します。

show mesh cac bwused {voice | video} AP\_name

以下に類似した情報が表示されます。

AP Name Slot# Radio BW Used/Max

| SB_RAP1 | 0 | 11b/g | 1016/23437 |
|---------|---|-------|------------|
|         | 1 | 11a   | 3048/23437 |
| SB_MAP1 | 0 | 11b/g | 0/23437    |
|         | 1 | 11a   | 3048/23437 |
| SB_MAP2 | 0 | 11b/g | 2032/23437 |
|         | 1 | 11a   | 3048/23437 |
| SB_MAP3 | 0 | 11b/g | 0/23437    |
|         | 1 | 11a   | 0/23437    |
|         |   |       |            |

**N** 

(注) [AP Name] フィールドの左側の縦棒()) は、MAP のその RAP からのホップ数を示します。

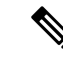

- (注) radioタイプが同じ場合、各ホップでのバックホール帯域幅使用率 (bw使用/最大)は同じです。たとえば、メッシュアクセスポイ ントmap1、map2、map3、およびrap1はすべて同じradioバック ホール(802.11a)上にあるので、同じ帯域幅(3048)を使用して います。コールはすべて同じ干渉ドメインにあります。そのドメ インのどの場所から発信されたコールも、他のコールに影響を与 えます。
- ネットワークのメッシュ ツリートポロジを表示し、メッシュ アクセス ポイント radio に よって処理中の音声コール数を表示するには、次のコマンドを入力します。

#### show mesh cac access AP name

Information similar to the following appears:

| AP Name | Slot# | Radio | Calls |
|---------|-------|-------|-------|
|         |       |       |       |
| SB RAP1 | 0     | 11b/g | 0     |
|         | 1     | 11a   | 0     |
| SB_MAP1 | 0     | 11b/g | 0     |
|         | 1     | 11a   | 0     |
| SB_MAP2 | 0     | 11b/g | 1     |
|         | 1     | 11a   | 0     |
| SB MAP3 | 0     | 11b/g | 0     |
|         | 1     | 11a   | 0     |

- ``
  - (注) メッシュアクセスポイント radio で受信された各コールによって、該当のコール サマリー コラムが 1 つずつ増加します。たとえば、map2 の 802.11b/g がコールを受信すると、802.11b/gの callsコラムにある既存の値が 1 増加します。上記の例では、map2 の802.11b/g でアクティブなコールは、新しいコールだけです。1 つのコールがアクティブで、新しいコールが受信されると、値は 2になります。

 ネットワークのメッシュツリートポロジを表示し、動作中の音声コールを表示するには、 次のコマンドを入力します。

#### show mesh cac callpath AP name

Information similar to the following appears:

| AP Name | Slot# | Radio | Calls |
|---------|-------|-------|-------|
|         |       |       |       |
| SB_RAP1 | 0     | 11b/g | 0     |
|         | 1     | 11a   | 1     |
| SB_MAP1 | 0     | 11b/g | 0     |
|         | 1     | 11a   | 1     |
| SB MAP2 | 0     | 11b/g | 1     |
|         | 1     | 11a   | 1     |
| SB MAP3 | 0     | 11b/g | 0     |
| —       | 1     | 11a   | 0     |

(注)

コール パス内にある各メッシュ アクセス ポイント radio の *Calls* コラムは1ずつ増加します。たとえば、map2 (show mesh cac call path *SB\_MAP2*) で発信され、map1 を経由して rap1 で終端する コールの場合、1件のコールが map2 802.11b/g と 802.11a の *calls* コラムに加わり、1件のコールが map1 802.11a radio バックホール の *calls* コラムに加わり、1件のコールが rap1 802.11a radio バック ホールの *calls* コラムに加わり、1件のコールが rap1 802.11a radio バック

ネットワークのメッシュ ツリートポロジ、帯域幅の不足のためメッシュ アクセスポイント無線で拒否される音声コール、拒否が発生した対応するメッシュ アクセスポイント radio を表示するには、次のコマンドを入力します。

show mesh cac rejected AP\_name

以下に類似した情報が表示されます。

| AP Name | Slot# | Radio | Calls |
|---------|-------|-------|-------|
|         |       |       |       |
| SB_RAP1 | 0     | 11b/g | 0     |
|         | 1     | 11a   | 0     |
| SB_MAP1 | 0     | 11b/g | 0     |
|         | 1     | 11a   | 0     |
| SB_MAP2 | 0     | 11b/g | 1     |
|         | 1     | 11a   | 0     |
| SB MAP3 | 0     | 11b/g | 0     |
| _       | 1     | 11a   | 0     |
|         |       |       |       |

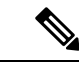

(注) コールが map2 802.11b/g で拒否された場合、calls コラムは1ずつ 増加します。  指定のアクセスポイントでアクティブな Bronze、Silver、Gold、Platinum、および管理 キューの数を表示するには、次のコマンドを入力します。各キューのピークおよび平均長 と、オーバーフロー数が表示されます。

#### show mesh queue-stats AP name

以下に類似した情報が表示されます。

| Queue Type | Overflows | Peak length | Average length |
|------------|-----------|-------------|----------------|
|            |           |             |                |
| Silver     | 0         | 1           | 0.000          |
| Gold       | 0         | 4           | 0.004          |
| Platinum   | 0         | 4           | 0.001          |
| Bronze     | 0         | 0           | 0.000          |
| Management | 0         | 0           | 0.000          |

Overflows: キューオーバーフローによって破棄されたパケットの総数。

Peak Length:定義された統計期間中にキューで待機していたパケットの最大数。

Average Length: 定義された統計期間中にキューで待機していたパケットの平均数。

# メッシュ ネットワークにおけるマルチキャストの有効化(CLI)

(注)

- Cisco Aironet 1540 および 1560 シリーズの屋外アクセス ポイントは in-out モードのみサポートします。
  - Cisco Aironet 1530、1550、および 1570 シリーズの屋外アクセス ポイントはすべてのモー ドをサポートします。

### 手順

メッシュネットワークでマルチキャストモードを有効にしてメッシュネットワーク外からのマルチキャストを受信するには、次のコマンドを入力します。

config network multicast global enable

config mesh multicast {regular | in-only | in-out}

・メッシュネットワークのみでマルチキャストモードを有効にする(マルチキャストはメッシュネットワーク外の802.11bクライアントに伝送する必要がない)には、次のコマンドを入力します。

config network multicast global disable

config mesh multicast {regular | in-only | in-out}

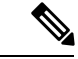

(注) コントローラ GUI を使用してメッシュ ネットワークのマルチキャストを有効にすることはで きません。

# IGMP スヌーピング

IGMPスヌーピングを使用すると、特別なマルチキャスト転送により、RF使用率が向上し、音 声およびビデオアプリケーションでのパケット転送が最適化されます。

メッシュ アクセス ポイントは、クライアントがマルチキャスト グループに登録しているメッ シュ アクセス ポイントに接続している場合にだけ、マルチキャスト パケットを伝送します。 そのため、IGMP スヌーピングが有効な場合、指定したホストに関連するマルチキャストトラ フィックだけが転送されます。

コントローラ上で IGMP スヌーピングを有効にするには、次のコマンドを入力します。

#### configure network multicast igmp snooping enable

クライアントは、メッシュアクセスポイントを経由してコントローラに転送される IGMP join を送信します。コントローラは、joinを傍受し、マルチキャストグループ内のクライアントの テーブル エントリを作成します。次にコントローラはアップストリーム スイッチまたはルー タを経由して、IGMP join をプロキシします。

次のコマンドを入力して、ルータで IGMP グループのステータスをクエリーできます。

router# show ip gmp groups
IGMP Connected Group Membership

Group Address Interface Uptime Expires Last Reporter 233.0.0.1 Vlan119 3w1d 00:01:52 10.1.1.130

レイヤ3ローミングの場合、IGMPクエリーはクライアントのWLANに送信されます。コント ローラはクライアントの応答を転送する前に変更し、ソース IP アドレスをコントローラの動 的インターフェイス IP アドレスに変更します。

ネットワークは、コントローラのマルチキャストグループの要求をリッスンし、マルチキャス トを新しいコントローラに転送します。

音声の詳細については、次のマニュアルを参照してください。

- [*Video Surveillance over Mesh Deployment Guide*] : http://www.cisco.com/en/US/tech/tk722/ tk809/technologies tech note09186a0080b02511.shtml
- [Cisco Unified Wireless Network Solution: VideoStream Deployment Guide] : http://www.cisco.com/en/US/products/ps10315/products\_tech\_note09186a0080b6e11e.shtml

# メッシュ AP のローカルで有効な証明書

7.0 リリースまでは、メッシュ AP は、コントローラを認証したり、コントローラに join する ためにコントローラにより認証を受けたりするために、製造元がインストールした証明書 (MIC) しかサポートしていませんでした。CAの制御、ポリシーの定義、有効な期間の定義、 生成された証明書の制限および使用方法の定義、および AP とコントローラでインストールさ れたこれらの証明書の取得を行うために、独自の公開鍵インフラストラクチャ(PKI)を用意 する必要がある場合がありました。これらのユーザ生成証明書またはローカルで有効な証明書 (LSC)が AP とコントローラにある場合、デバイスはこれらの LSC を使用して join、認証、 およびセッション キーの派生を行います。5.2 リリース以降では通常の AP がサポートされ、 7.0 リリース以降ではメッシュ AP もサポートされるようになりました。

 APがLSC証明書を使用してコントローラに join できない場合の MIC へのグレースフル フォールバック:ローカルAPは、コントローラで設定された回数(デフォルト値は3)、 コントローラに join しようとします。これらの試行後に、APはLSCを削除し、MICを使 用してコントローラに join しようとします。

メッシュ AP は、孤立タイマーが切れ、AP がリブートされるまで LSC を使用してコント ローラに join しようとします。孤立タイマーは 40 分に設定されます。リブート後に、AP は MIC を使用してコントローラに join しようとします。40 分後に AP が MIC を使用して 再びコントローラにjoin できない場合は、AP がリブートされ、LSC を使用してコントロー ラに join しようとします。

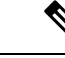

 (注) メッシュ AP の LSC は削除されません。LSC は、コントローラで 無効な場合にのみメッシュ AP で削除され、その結果、AP がリ ブートされます。

• MAP の無線プロビジョニング

### 設定のガイドライン

メッシュ AP に LSC を使用する場合は、次のガイドラインに従います。

- •この機能により、APからどの既存の証明書も削除されません。APではLSC証明書とMIC 証明書の両方を使用できます。
- APがLSCを使用してプロビジョニングされると、APは起動時にMIC証明書を読み取りません。LSCからMICに変更するには、APをリブートする必要があります。APは、LSCを使用してjoinできない場合に、フォールバックのためにこの変更を行います。
- APでLSCをプロビジョニングするために、APでradioをオフにする必要はありません。
   このことは、無線でプロビジョニングを行うことができるメッシュ APにとって重要です。
- メッシュ AP には dot1x 認証が必要なため、CA および ID 証明書をコントローラ内のサー バにインストールする必要があります。
- LSC プロビジョニングは、MAP の場合、イーサネットと OTA (無線) を介して実行できます。その場合は、イーサネットを介してコントローラにメッシュ AP を接続し、LSC 証明書をプロビジョニングする必要があります。LSC がデフォルトになると、AP は LSC 証明書を使用して無線でコントローラに接続できます。

## メッシュ AP の LSC と通常の AP の LSC の違い

CAPWAP AP は、AP モードに関係なく、join 時に LSC を使用して DTLS のセットアップを行 います。メッシュ AP でもメッシュ セキュリティに証明書が使用されます。これには、親 AP を介したコントローラの dot1x 認証が含まれます。LSC を使用してメッシュ AP がプロビジョ ニングされたら、この目的のために LSC を使用する必要があります。これは、MIC が読み込 まれないためです。

メッシュ AP は、静的に設定された dot1x プロファイルを使用して認証します。

このプロファイルは、証明書の発行元として「cisco」を使用するようハードコーディングされています。このプロファイルは、メッシュ認証にベンダー証明書を使用できるよう設定可能にする必要があります(config local-auth eap-profile cert-issuer vendor "prfMaP1500LIEAuth93" コマンドを入力します)。

メッシュ APのLSCを有効または無効にするには、config mesh lsc enable/disable コマンドを入 力する必要があります。このコマンドを実行すると、すべてのメッシュ AP がリブートされま す。

 (注) 7.0 リリースでは、メッシュの LSC は、非常に限定された石油およびガス業界のお客様向けに 提供されています。これは、隠し機能です。config mesh lsc enable/disable は隠しコマンドで す。また、config local-auth eap-profile cert-issuer vendor "prfMaP1500LIEAuth93" コマンドは 通常のコマンドですが、"prfMaP1500LIEAuth93" プロファイルは隠しプロファイルであり、コ ントローラに格納されず、コントローラのリブート後に失われます。

## LSC AP での証明書検証プロセス

LSC でプロビジョニングされた AP には LSC 証明書と MIC 証明書の両方がありますが、LSC 証明書がデフォルトの証明書になります。検証プロセスは次の2つの手順から構成されます。

- 1. コントローラが AP に MIC デバイス証明書を送信し、AP が MIC CA を使用してその証明 書を検証します。
- 2. AP は LSC デバイス証明書をコントローラに送信し、コントローラは LSC CA を使用して その証明書を検証します。

### LSC 機能のための証明書の取得

LSCを設定するには、まず適切な証明書を収集してコントローラにインストールする必要があります。Microsoft 2003 Server を CA サーバとして使用して、この設定を行う手順を次に示します。

LSC の証明書を取得する手順は、次のとおりです。

ステップ1 CA サーバ (http://<ip address of caserver/crtsrv) にアクセスしてログインします。 ステップ2 次の手順で、CA 証明書を取得します。

- a) [Download a CA certificate link, certificate chain, or CRF] をクリックします。
- b) 暗号化方式に [DER] を選択します。
- c) [Download CA certificate] リンクをクリックし、[Save] オプションを使用して、CA 証明書をローカルマ シンにダウンロードします。
- ステップ3 コントローラで証明書を使用するには、ダウンロードした証明書をPEM形式に変換します。次のコマンドを使用して、Linux マシンでこれを変換することができます。

# openssl x509 -in <input.cer> -inform DER -out <output.cer> -outform PEM

- ステップ4 次の手順で、コントローラに CA 証明書を設定します。
  - a) [COMMANDS] > [Download File] を選択します。
  - b) [File Type] ドロップダウン リストから、ファイル タイプ [Vendor CA Certificate] を選択します。
  - c) 証明書が保存されている TFTP サーバの情報を使用して、残りのフィールドを更新します。
  - d) [Download] をクリックします。
- **ステップ5** WLC にデバイス証明書をインストールするには、手順1 に従い CA サーバにログインして、次の手順を実行します。
  - a) [Request a certificate] リンクをクリックします。
  - b) [advanced certificate request] リンクをクリックします。
  - c) [Create and submit a request to this CA] リンクをクリックします。
  - d) 次の画面に移動し、[Certificate Template] ドロップダウンリストから [Server Authentication Certificate] を 選択します。
  - e) 有効な名前、電子メール、会社、部門、市、州、および国/地域を入力します。(CAP 方式を使用して、ユーザクレデンシャルのデータベースでユーザ名を確認する場合は忘れないでください)。
    - (注) 電子メールは使用されません。
  - f) [Mark keys as exportable] を有効にします。
  - g) [Submit] をクリックします。`
  - h) ラップトップに証明書をインストールします。
- ステップ6 ステップ5で取得したデバイス証明書を変換します。証明書を取得するには、インターネットブラウザの オプションを使用して、ファイルにエクスポートします。使用しているブラウザのオプションに従い、実 行します。ここで設定するパスワードは覚えておく必要があります。

証明書を変換するには、Linux マシンで次のコマンドを使用します。

# openssl pkcs12 -in <input.pfx> -out <output.cer>

- ステップ7 コントローラの GUI で、[Command] > [Download File] を選択します。[File Type] ドロップダウン リストから [Vendor Device Certificate] を選択します。証明書が保存されている TFTP サーバの情報および前の手順で 設定したパスワードを使用して残りのフィールドを更新し、[Download] をクリックします。
- ステップ8 コントローラをリブートして、証明書が使用できるようにします。
- ステップ9 次のコマンドを使用して、コントローラに証明書が正常にインストールされていることを確認できます。

### show local-auth certificates

# ローカルで有効な証明書(CLI)の設定

ローカルで有効な証明書(LSC)を設定するには、次の手順に従ってください。

ステップ1 LSC を有効にし、コントローラで LSC CA 証明書をプロビジョニングします。

ステップ2次のコマンドを入力します。

config local-auth eap-profile cert-issuer vendor prfMaP1500LlEAuth93

ステップ3 次のコマンドを入力して、機能をオンにします。

### config mesh lsc {enable | disable}

- ステップ4 イーサネットを介してメッシュ AP に接続し、LSC 証明書のためにプロビジョニングします。
- ステップ5 メッシュ AP で証明書を取得し、LSC 証明書を使用してコントローラに join します。

図 **25**: ローカルで有効な証明書ページ

| General AP Provision                  | Maria                                                                                                    |                                                                                                    |
|---------------------------------------|----------------------------------------------------------------------------------------------------|----------------------------------------------------------------------------------------------------|
|                                       |                                                                                                    |                                                                                                    |
| Certificate Type                      | Status                                                                                                    |                                                                                                    |
| CA                                    | Not Present                                                                                                    |                                                                                                    |
| General                               |                                                                                                    |                                                                                                    |
| Enable LSC on Controller<br>CA Server | <b>P</b>                                                                                                    |                                                                                                    |
| CA server URL                         | http://9.43.0.101/caaserver                                                                                                    |                                                                                                    |
|                                       | (Ex: http://10.0.0.1:8080/caserver)                                                                                                    |                                                                                                    |
| Params                                |                                                                                                    |                                                                                                    |
| Country Code                          | US                                                                                                    |                                                                                                    |
| State                                 | San Jose                                                                                                    |                                                                                                    |
| City                                  | San Jose                                                                                                    |                                                                                                    |
| Organization                          | Cisco                                                                                                    |                                                                                                    |
| Department                            | Sales                                                                                                    |                                                                                                    |
| E-mail                                | sales@cisco.com                                                                                                    |                                                                                                    |
| Key Size                              | 1024                                                                                                    |                                                                                                    |
|                                       |                                                                                                    | N                                                                                                    |
|                                       |                                                                                                    | 20                                                                                                    |
|                                       | CA<br>General<br>Enable LSC on Controller<br>CA Server<br>CA server URL<br>Params<br>Country Code<br>State<br>City<br>Organization<br>Department<br>E-mail<br>Key Size | CA Not Present Add  General  Enable LSC on Controller  Enable LSC on Controller  CA server  CA server  CA server URL  (Ex: http://9.43.0.101/caaserver]  Params  Country Code US State San Jose City San Jose City City San Jose City City San Jose City City City City City City City City |

#### 図 26: AP ポリシーの設定

| PPolicies                  |                         |               | Apply              | Add |    |
|----------------------------|-------------------------|---------------|--------------------|-----|----|
| Policy Configuration       |                         |               |                    |     |    |
| Authorize APs against AA   | A                       |               | Enabled            |     |    |
| Accept Self Signed Certifi | cate (SSC)              |               | Enabled            |     |    |
| Accept Manufactured Inst   | alled Certificate (MIC) |               | Enabled            |     |    |
| Accept Locally Significant | Certificate (LSC)       |               | Enabled            |     |    |
| AP Authorization List      |                         |               | Entries 1 - 1 of 1 |     |    |
| Search by MAC              | Sear                    | ch            |                    |     |    |
| MAC Address                | Certificate<br>Type     | SHA1 Key Hash |                    |     |    |
| 00:16:36:91:9a:27          | MIC                     |               |                    |     | 13 |

## LSC 関連のコマンド

LSC に関連するコマンドは次のとおりです。

- config certificate lsc {enable | disable}
  - enable : システムで LSC を有効にします。
  - disable:システムでLSCを無効にします。LSCデバイス証明書を削除する場合や、 APにメッセージを送信してLSCデバイス証明書を削除し、LSCを無効にする場合 は、このキーワードを使用します。その結果、以降の join を MIC/SSC を使用して行 えるようになります。MIC/SSC に切り替わっていない APを使用できるようにするた めに、WLCでのLSC CA 証明書の削除は、CLIを使用して明示的に行う必要があり ます。
- config certificate lsc ca-server url-path ip-address

次に、Microsoft 2003 Server 使用時の URL の例を示します。

http:<ip address of CA>/sertsrv/mscep/mscep.dll

このコマンドは、証明書を取得するためにCAサーバへのURLを設定します。URLには、 ドメイン名またはIPアドレスのいずれか、ポート番号(通常は80)、および CGI-PATH が含まれます。

http://ipaddr:port/cgi-path

CA サーバは1つだけ設定できます。CA サーバはLSC をプロビジョニングするよう設定 する必要があります。

• config certificate lsc ca-server delete

このコマンドは、コントローラで設定された CA サーバを削除します。

#### config certificate lsc ca-cert {add | delete}

このコマンドは、コントローラの CA 証明書データベースに対して LSC CA 証明書を次の ように追加/削除します。

- add: SSCEP getca 操作を使用して、設定された CA サーバで CA 証明書を問い合わ せ、WLC にログインし、WLC データベースに証明書を永久的にインストールしま す。インストールされたら、この CA 証明書は AP から受信された LSC デバイス証明 書を検証するために使用されます。
- delete: WLC データベースから LSC CA 証明書を削除します。
- config certificate lsc subject-params Country State City Orgn Dept Email

このコマンドは、コントローラと AP で作成およびインストールされるデバイス証明書の パラメータを設定します。

これらすべての文字列は、最大3バイトを使用する国を除き64バイトです。Common Name は、イーサネット MAC アドレスを使用して自動的に生成されます。Common Name は、 コントローラ デバイス証明書要求を作成する前に提供する必要があります。

上記のパラメータはLWAPPペイロードとして AP に送信されるため、AP はこれらのパラ メータを使用して certReq を生成できます。CN は、現在の MIC/SSC の「Cxxxx-MacAddr」 形式を使用して AP で自動的に生成されます。ここで、xxxx は製品番号です。

config certificate lsc other-params keysize

デフォルトのキーサイズ値は2048 ビットです。

config certificate lsc ap-provision {enable | disable}

このコマンドは、AP が SSC/MIC を使用して join した場合に、AP で LSC のプロビジョニ ングを有効または無効にします。有効な場合は、join し、LSC があるすべての AP がプロ ビジョニングされます。

無効な場合は、自動的なプロビジョニングが行われません。このコマンドは、LSCがすでにある AP に影響を与えます。

config certificate lsc ra-cert {add | delete}

このコマンドの使用は、CA サーバが Cisco IOS CA サーバである場合にお勧めします。コ ントローラでRAを使用して証明書要求を暗号化すれば、通信をセキュアにできます。RA 証明書は現在、MSFT などの他の外部 CA サーバによりサポートされていません。

- add: SCEP オペレーションを使用して、設定された CA サーバで RA 証明書を照会し、その証明書をコントローラデータベースにインストールします。このキーワードは、CA により署名された certReq を取得するために使用されます。
- delete: WLC データベースから LSC RA 証明書を削除します。

config auth-list ap-policy lsc {enable | disable}

LSC の取得後に、AP はコントローラに join を試みます。AP がコントローラに join を試み るには、その前にコントローラコンソールで次のコマンドを入力する必要があります。デ フォルトでは、config auth-list ap-policy lsc コマンドは無効な状態にあり、AP は LSC を使 用してコントローラに join できません。

• config auth-list ap-policy mic {enable | disable}

MIC の取得後に、AP はコントローラに join を試みます。AP がコントローラに join を試 みるには、その前にコントローラ コンソールで次のコマンドを入力する必要があります。 デフォルトでは、config auth-list ap-policy mic コマンドは有効な状態にあります。AP が有 効なため join できない場合は、コントローラ側に「LSC/MIC AP is not allowed to join」とい うログ メッセージが表示されます。

• show certificate lsc summary

このコマンドは、WLC にインストールされた LSC 証明書を表示します。RA 証明書もす でにインストールされている場合は、CA 証明書、デバイス証明書、および RA 証明書(オ プション)を表示します。また、LSC が有効であるか有効でないかも示されます。

show certificate lsc ap-provision

このコマンドは、APのプロビジョニングのステータス、プロビジョニングが有効である か無効であるか、プロビジョニングリストが存在するか存在しないかを表示します。

show certificate lsc ap-provision details

このコマンドは、AP プロビジョニング リストに存在する MAC アドレスのリストを表示 します。

### コントローラ GUI セキュリティ設定

この設定は機能に直接関連しませんが、LSCを使用してプロビジョニングされた AP で必要な 設定をするのに役立つことがあります。

・ケース1: ローカル MAC 認可とローカル EAP 認証

RAP/MAPの MAC アドレスをコントローラの MAC フィルタ リストに追加します。例:

```
(Cisco Controller) > config macfilter mac-delimiter colon
(Cisco Controller) > config macfilter add 00:0b:85:60:92:30 0 management
```

ケース2:外部 MAC 認可とローカル EAP 認証

WLC で次のコマンドを入力します。

(Cisco Controller) > config mesh security rad-mac-filter enable

または

GUIページで外部 MAC フィルタ認可のみをオンにし、次のガイドラインに従います。

- •RAP/MAPのMACアドレスをコントローラのMACフィルタリストに追加しません。
- ・WLC で、外部 RADIUS サーバの詳細を設定します。
- WLC で、config macfilter mac-delimiter colon コマンド設定を入力します。
- 外部 RADIUS サーバで、RAP/MAP の MAC アドレスを次の形式で追加します。

User name: 11:22:33:44:55:66 Password: 11:22:33:44:55:66

# 展開ガイドライン

- ローカル認証を使用する場合は、ベンダーのCAおよびデバイス証明書を使用してコント ローラにインストールされる必要があります。
- 外部 AAA サーバを使用する場合は、ベンダーの CA およびデバイス証明書を使用してコントローラにインストールされる必要があります。
- •メッシュセキュリティが証明書発行元として「vendor」を使用するよう設定する必要があります。
- MAP は、バックアップ コントローラにフォール バックするときに LSC から MIC に切り 替わることができません。

メッシュ AP の LSC を有効または無効にするには、config mesh lsc {enable | disable} コマンド を入力する必要があります。このコマンドを実行すると、すべてのメッシュ AP がリブートさ れます。